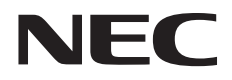

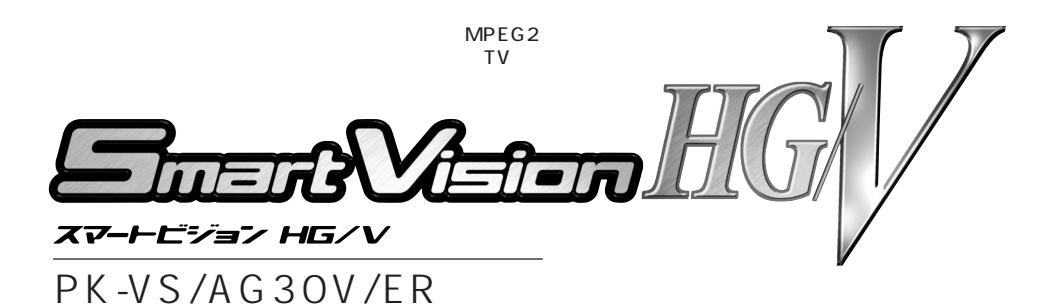

# ユーザーズマニュアル

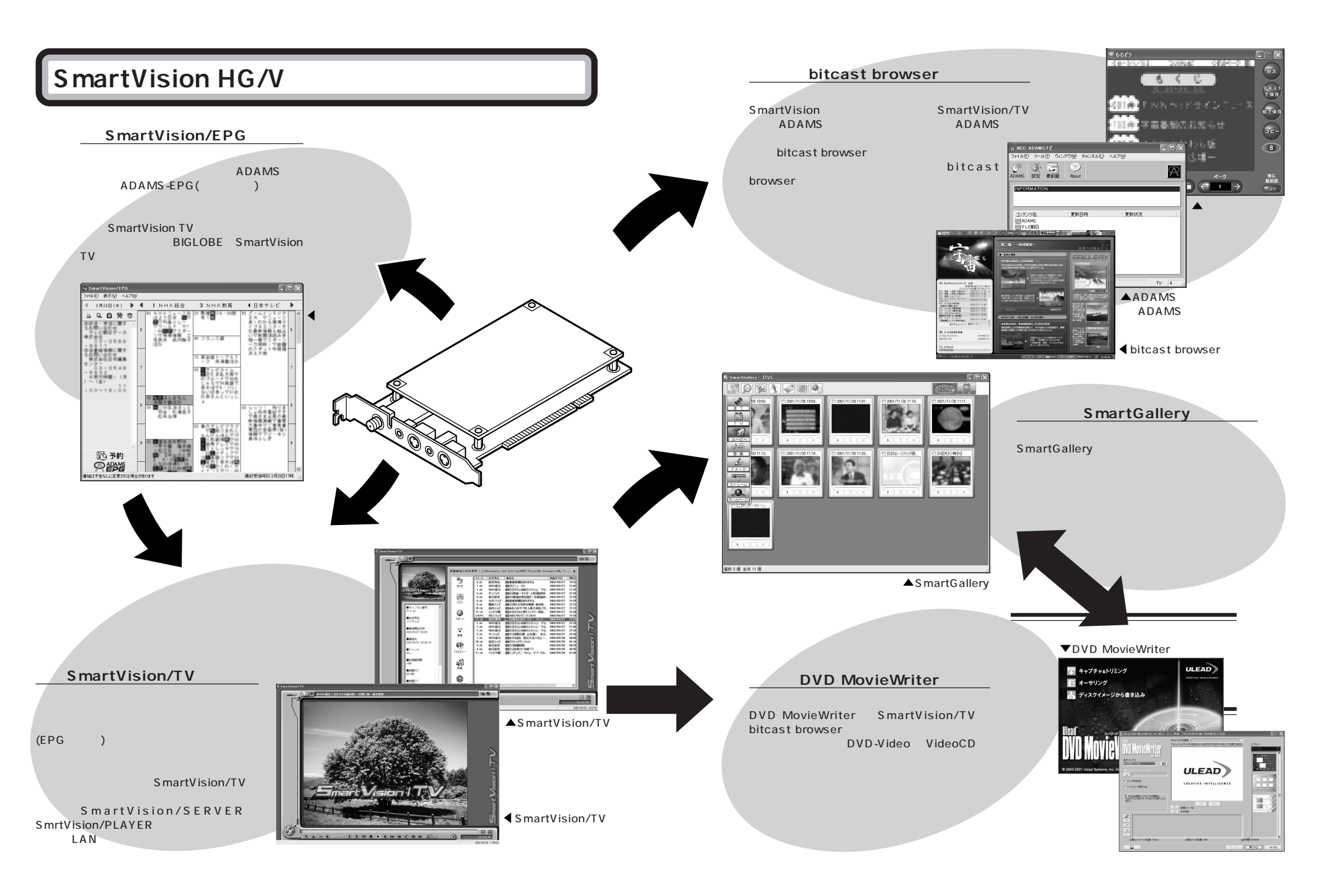

# はじめに

このたびは、SmartVision HG/Vをお買い上げいただき、誠にありがとうございます。

本製品は、TVアンテナを接続することで、パソコンで地上波テレビ放送を受信して楽しむ ことができます。本製品は、リアルタイムハードウェアエンコーディング機能を応用し、放 送中のテレビ番組を一時的に停止して、それを解除すると停止した時点から順に再生でき る機能(追っかけ再生)や番組録画機能、録画ファイル管理機能を備えた「SmartVision/ TV」を添付しています。また、テレビ放送を録画するために番組情報を取り込み、TV番組表 を表示しながら録画予約できる「SmartVision/EPG」や、地上波データ放送(ビットキャス ト放送 / ADAMS放送 / 文字放送 / 字幕放送)関連ソフトウェアも添付しています。 さらに録画ファイルにはMPEG1/2標準データ形式を採用しているため、添付の「Ulead DVD MovieWriter for NEC」を使用して、個人で利用する範囲で録画ファイルの編集や、 オリジナルのDVD-VideoやVideoCDの作成もできます。

あなたのパソコンで、テレビ放送を新しい角度から楽しみましょう。

本製品を使用する前に、必ず本書をお読みください。 本書は、必要なときに参照できるよう、お手元に保管してください。 SmartVision HG/V のマニュアルは、次のように構成されています。

#### ・「ユーザーズマニュアル」(本書)

添付品の確認、安全にお使いいただくための情報、SmartVision HG/Vのセットアップ 方法やアプリケーションの削除、各部の説明、おもな機能と使い方などについて説明して います。

#### ・オンラインマニュアル

「ユーザーズマニュアル」(本書)に記載されていないいろいろな機能の説明や注意事項、 困ったときのQ&Aなどについて説明しています。 「ユーザーズマニュアル」を読んだ後にご覧ください。

<オンラインマニュアルの起動方法>

「スタート」-「プログラム」-「SmartVision」-「SmartVision HG-V オンラインマニュア ル」をクリック

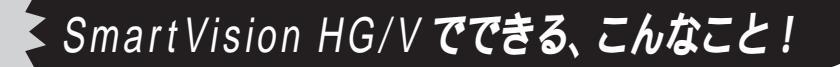

# 🔊 ハードウェアエンコーダ搭載

テレビ映像信号を Smart Vision HG/V 本体内蔵のハードウェアエンコーダチップで MPEGエンコードするため、CPUにかかる負荷が大幅に軽減されます。(当社ソフトウェ アエンコーダ商品と比較)

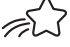

「TV-OUT 機能 『PART2-3 映像を取り込んだり、出力表示する」(P.113) SmartVision/TVで録画した番組を、外部機器に出力できます。大画面のテレビに表示し たり、ビデオ機器で録画することもできます。

# そこ?他のパソコンで映像を見る

「PART2-4 録画した番組を他のパソコンへ配信する」(P.119) LANで接続された他のパソコンでも、SmartVision HG/Vで録画した映像を楽しめます。

# ぶこ ビットレート 15 Mbps に対応

SmartVision/TVの標準画質/高画質ともビットレート8Mbpsに対応。さらにユーザ設 定で15Mbpsに対応し、高画質な映像を楽しめます。

## 「CONTRACTION OF CONTRACTION OF CONTRACTICON OF CONTRACTICON OF CONT

PART2-1 の「録画した番組を VideoCD やDVD にする」(P.92)

添付の Ulead DVD MovieWriter との連携により、VideoCD はもとより、DVD-Video を作成できます。DVD MovieWriter は、SmartVision/TV のバインダーモードから1 クリックで起動できます。

AJATE PART2-1 0 (7,75)

シンプルな画面でテレビを見られます。他の作業をしながらテレビを楽しめます。

## 🔏 🖓 3 次元 Y/C 分離回路、GR、DNR、TBC 搭載

目障りなドットやにじみを抑える3次元Y/C分離回路、ゴースト(二重映り)を軽減す るゴーストリデューサ(GR)、ノイズやざらつきを抑えるデジタルノイズリダクション (DNR)、VTR 再生時などの映像の揺らぎ(ジッター)やゆがみ、色の変動を抑えるタイ ムベースコレクタ(TBC)を搭載し、高画質な映像を実現します。

## 🖙 シーンエクスポート機能

PART2-1 の「録画ファイルの一部を切り出す(シーンエクスポート機能)」(P.93) シーンインデックスやブックマーク機能を利用し、特定のシーンを抽出できます。長時間 の録画ファイルからお好みのシーンだけを取り出せます。

## タイムシフト録画機能

PART2-1 の「録り逃がしたシーンをさかのぼって録画する(タイムシフト録画機能)」(P.84) タイムシフトモードでテレビ番組を視聴していて、途中でその番組を録画したいと思った ときでも、番組を巻き戻して録画することができます。

## SmartRender 機能

レンダリングの際に編集部分のみを再圧縮し、未編集部分と結合することにより、レンダ リングにかかる時間を短縮し、画質劣化部分を減少させます。

## With a state of the state of the s

標準添付のリモコンでテレビ機能をコントロールできます。また、マウス感覚で使えるス クロール機能により、その他のアプリケーションも操作できます。さらに、ご家庭のテレ ビのリモコンとしても使えます。

シーンインデックス機能 PART2-1の「シーンインデックス機能」(P.86) 録画した番組の各シーンを自動的に抜き出してサムネイルで左から右に表示します。番組の大まかな内容を理解したり、各シーンにジャンプしたり、静止画として抜き出すことができます。(VideoCDモードの場合を除く)

## 🕼 エクスポート機能

PART2-1 **の「録画ファイルをエクスポートする(エクスポート機能)」(**P.92**)** 大きな動画ファイルを好きなサイズに区切って再構成できるので、市販のライティングソ フトで DVD-R や CD-R などに保存するときに便利です。

- 短縮再生機能 PART2-1 の「特殊再生について」(P.99) 番組の大まかな内容がわかるようなシーンを抜き出して見ることができるので、ニュース 番組などのトピックのチェックに使うことができます。
- **タイムシフト再生機能** PART2-1 **の「タイムシフト機能を使う」(**P.81) T V放送番組をビデオのように、巻き戻し、早送り、一時停止ができます。

#### 🕼 🎧 番組表 ( ADAMS-EPG ) による予約録画

「PART2-2 番組表を使って録画予約をしよう」(P.101)

地上波で送信されている番組表(ADAMS-EPG)を表示したり、その番組表を使って録 画予約ができます。

外出先からの予約録画 PART2-2の「外出先から録画予約する」(P.105) 外出先からiモード携帯電話やパソコンを使って、ご自宅のパソコンの録画予約ができます。

### 🐨 映像管理 『オンラインマニュアル』

同梱のソフトウェアSmartGalleryを使うと、録画した番組やいろいろなマルチメディア ファイルを一元的に管理できます。登録された番組を簡易再生したり、簡単に編集ソフト を起動することもできます。

## テータ放送対応 『オンラインマニュアル』

ビットキャスト放送やADAMS放送、文字放送、字幕放送の地上波データ放送に対応しています。字幕を表示したり(字幕対応番組のみ)、TV放送局が放送しているデータ放送を見ることができます。

# 安全にお使いいただくために

このマニュアルでは、本製品を安全にお使いいただき、お客様への危害や財産への損害を未然に防ぐため に、次の表示を使用して説明しています。

#### 注意事項を守っていただけない場合、どの程度の被害があるのかを表しています。

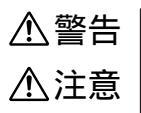

人が死亡または重傷を負う可能性が想定される内容を示しています。

人が傷害を負う危険性が想定される内容、および物的損害のみの発生が想定され る内容を示しています。

#### 注意事項を守っていただけない場合、起こる可能性のある傷害または事故の内容を表して います。

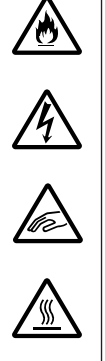

発煙または発火の可能性が想定されることを示しています。

感電の可能性が想定されることを示しています。

けがを負う可能性が想定されることを示しています。

高温による傷害の可能性が想定されることを示しています。

|                                                   | ⚠警告                                                                                                    |
|---------------------------------------------------|----------------------------------------------------------------------------------------------------|
| けが注意                                              | <b>本製品に添付の</b> CD-ROM <b>は、</b> CD-ROM <b>対応プレーヤー以外では、絶対に使用しな<br/>いでください。</b><br>大音量によって耳に障害を被ったり、スピーカーを破損するおそれがあります。                                                                                                    |
| <u>男</u> 火注意<br><u>男</u> 火注意<br><u></u> 」<br>夏電注意 | 本製品を分解・改造しないでください。火災・感電および故障の原因となります。<br>万一、煙が出ている・変なにおいや音がするなどの異常状態のまま使用すると、火災・<br>感電の原因となります。<br>すぐにパソコン本体、周辺機器の電源スイッチを切り、それらの電源プラグをコンセ<br>ントから抜いて、お買いあげの販売店、最寄りのBIT-INN、またはNEC 121コンタ<br>クトセンターへご連絡ください。<br>水・油の散る場所、湿気やほこりの多い場所や屋外では、使用したり置いたりしない<br>でください。火災・感電・故障の原因となります。 |
| <b>海</b> 物注意                                      | 乾電池は、お子さま、特に乳幼児の手の届かない所へ保管してください。乾電池内部<br>には有害物質が含まれているため誤って飲み込んだり、なめたりすると危険です。万<br>が一飲み込んだ場合は、直ちに医師に相談してください。                                                                                                    |

|                                                                                                    | ⚠注意                                                                                                    |
|----------------------------------------------------------------------------------------------------|----------------------------------------------------------------------------------------------------|
| 発火注意<br>発火注意<br>感電注意                                                                                                    | <b>本製品に金属物や液体を付着させないでください。</b><br>本製品に金属物や水などの液体を付着させると、感電や火災の原因となることがあり<br>ます。                                                                                                    |
| けが注意                                                                                                    | ボードの縁には鋭利な部分があり、手を切るおそれがありますので、取り扱いには十<br>分注意してください。                                                                                                    |
| 高温注意                                                                                                    | 本製品には、使用中に温度が高くなる部分があり、火傷など高温による障害の原因と<br>なることがありますので注意してください。<br>ご使用後、本製品に触れる場合は、本製品を取り付けたパソコンの電源を切り、電源<br>ケーブルを抜いてから 30 分ほど放置したあとに行うことをおすすめします。                                                                                                    |
| 現火注意           現火注意           ブガ注意           () ガガ注意           () ガガ注意           () ガガ注意           () ガガ注意           () ガガ注意           () ガガ注意           () ガガ注意           () ガガ注意           () ブガ注意           () ブガ注意           () ブガ注意 | 乾電池を分解しないでください。 有害物質が出て人体に悪影響を及ぼすことがあります。 乾電池の内部の液が漏れたときは、液に触れないでください。 やけどの恐れがあります。万一、液に触れた場合は水で良く洗い流した後、直ちに医師の診断を受けてください。 乾電池をショートさせないでください。 乾電池が破裂して、けがや火災の原因になります。 乾電池と火の中に入れないでください。 破裂して、けがや火災の原因になります。 乾電池は必ず「アルカリ乾電池」を使用し、+(プラス) - (マイナス)を正しく入れてください。 アルカリ乾電池以外の乾電池を使用したり、乾電池を正しく入れないと、破裂して、けがや火災の原因となります。 乾電池を充電したり、直接ハンダ付けしたりしないでください。 破裂して、けがや火災の原因となります。 |

#### 本書で使用している記号や表記には、次のような意味があります

| ▼チェック! | してはいけないことや、注意していただきたいことを説明しています。よく読んで  |
|--------|----------------------------------------|
|        | 注意を守ってください。場合によっては、作ったデータの消失、使用しているソフト |
|        | ウェアの破壊、パソコンや周辺機器の破損の可能性があります。          |
|        | パソコンを使うときに知っておいていただきたい用語の意味を解説しています。   |
| 山参照    | 本書および『ユーザーズマニュアル』やヘルプの中で関連する情報が書かれてい   |
|        | る所を示しています。                             |

#### 本書の表記では、次のようなルールを使っています

| 「Cドライプ」、<br>「C:」     | システムドライブを「Cドライブ」または「C:」として表記しています。お使いの環境<br>がマルチOSの場合や、システムドライブにCドライブ以外を適用している場合など<br>では、お使いのシステムドライブ名を適用してください。<br>(表記例)C:¥My Documents¥My Pictures |
|----------------------|----------------------------------------------------------------------------------------------------|
| []                   | 【 】で囲んである文字は、キーボードのキーを指します。                                                                                                    |
| プリンタ、<br>コネクタなど      | 「プリンター」や「コネクター」などの末尾に付く「-」を省略して表記しています。<br>これは、パソコンの画面に表示される用語や、パソコン関連書籍などでよく使わ<br>れている表記に準拠しているためです。                                                |
| <b>セットアップ</b> CD-ROM | 本商品添付のSmartVision HG/VセットアップCD-ROMを指します。                                                                                                    |
| CD-ROM <b>ドライブ</b>   | CD-ROMを読み取れるドライブを「Qドライブ」または「Q:」として表記しています。お使いの環境に合ったドライブ名を適用してください。                                                                                  |
| 通知領域                 | Windows XPの下部にあるタスクバー右側の、常駐プログラムを表示する部分を<br>指します。Windows XP以外では「タスクトレイ」と呼びます。                                                                        |
| 「スタート」-<br>「プログラム」   | Windowsの「スタート」ボタンをクリックすると表示されるメニューの「プログラム」を指します。Windows XPでは「スタート」-「すべてのプログラム」となります。                                                                 |

#### 本書で使用している本文中の画面とホームページについて

本文中の画面は、実際のものとは多少異なることがあります。本文中に使用しているホームページは、実際 にご覧になるものと異なる場合があります。

### 本書で使用しているアプリケーション名などの正式名称

| (本文中の表記)                     | (正式名称)                                                                                                    |
|------------------------------|----------------------------------------------------------------------------------------------------|
| Windows 98 SE                | Microsoft® Windows® 98 Second Edition operating system 日本語版                                                            |
| Windows Me                   | Microsoft® Windows® Millennium Edition operating system 日本語版                                                           |
| Windows 2000<br>Professional | Microsoft® Windows® 2000 Professional operating system                                                                 |
| Windows XP                   | Microsoft® Windows® XP Home Edition operating system 日本語版<br>Microsoft® Windows® XP Professional operating system 日本語版 |

| インターネットエクスプローラ、<br>Internet Explorer | Microsoft® Internet Explorer 5.01 |
|--------------------------------------|-----------------------------------|
| DVD MovieWriter                      | Ulead® DVD MovieWriter            |
| bitcast browser                      | bitcast browser ver3.0            |

#### ご注意

- (1)本書の内容の一部または全部を無断転載することは禁じられています。
- (2)本書の内容に関しては、将来予告なしに変更することがあります。
- (3)本書の内容については万全を期して作成しましたが、万一ご不審な点や誤り、記載漏れなどにお気 づきの点がありましたら、お買い上げの販売店、最寄りのBIT-INN、またはNEC 121コンタクトセ ンターへご連絡ください。

以上

- (4)当社では本製品の運用を理由とする損失、逸失利益等の請求につきましては、(3)項にかかわらずい かなる責任も負いかねますので、予めご了承ください。
- (5)本製品は、医療機器、原子力設備や機器、航空宇宙機器、輸送設備や機器など、人命にかかわる設備や 機器、および高度な信頼性を必要とする設備や機器などへの使用は意図されておりません。これらの 設備や機器、制御システムに本製品が接続され、人身事故、財産損害などが生じても、当社はいかなる 責任も負いかねます。
- (6)海外NECでは、本製品の保守・修理対応をしておりませんので、ご承知ください。
- (7)ソフトウェアの全部または一部を著作権の許可なく複製したり、複製物を頒布したりすると著作権 の侵害となります。
- (8)あなたがテレビ放送や録画物、地上波データ放送などから引用したものは、個人として楽しむなどのほかは、著作権上、権利者に無断で使用できません。

Microsoft、MS、MS-DOS、Windows、DirectShow、DirectXおよびWindowsの名称、ロゴは、米国Microsoft Corporationの米国およびその他の国における登録商標または商標です。

bitcast およびビットキャストの名称、ロゴは、株式会社インフォシティの登録商標です。

ADAMS (TV-Asahi Data And Multimedia Service)は、テレビ朝日データ株式会社による Web データを配 信するデータ多重放送サービスです。

ADAMS-EPGは、テレビ朝日系列24局のデータ放送によるテレビ番組の情報配信サービスです。 Uleadは Ulead Systems.inc.の登録商標です。

Intel、Pentium および Celeron は、Intel Corporation の登録商標です。

AMD、AMD ロゴ、AMD Athlon<sup>™</sup> および Duron<sup>™</sup>、ならびにその組み合わせは、Advanced Micro Devices, Inc の登録商標または商標です。

「i-mode/アイモード」は(株)NTTドコモの登録商標です。

Sound Blaster は Creative Technology Ltd. の米国およびその他の国々における登録商標です。

SmartGallery、SmartVision、BIGLOBEは日本電気株式会社の登録商標です。

その他、本書に記載されている会社名、商品名は、各社の登録商標または商標です。

#### ご使用について

落下など、強い衝撃や振動を与えないでください。
 本製品が破損したり、故障の原因になることがあります。
 分解したり、改造を加えたりしないでください。
 本製品が破損したり、故障の原因になることがあります。
 本製品の上に重い物を置いた状態で、保管したり使用しないでください。
 本製品が破損したり、故障の原因になることがあります。
 本ボード上の部品やハンダ付け面には、手を触れないでください。
 接触不良など、故障の原因となります。
 本製品は、TV機能を搭載したパソコンとの混合使用ができません。

TV機能搭載パソコンに本製品を接続すると本製品のTV機能が利用できない可能性があります。

#### 電波障害自主規制について

この製品は、情報処理装置等電波障害自主規制協議会(VCCI)の基準に基づくクラスB情報技術製品で す。この製品は、家庭環境で使用することを目的としていますが、この製品がラジオやテレビジョン受信 機に近接して使用されると、受信障害を引き起こすことがあります。本書にしたがって、正しい取り扱い をしてください。 © NEC Corporation, NEC CustomTechnica, Ltd. 2002 日本電気株式会社、NEC カスタムテクニカ株式会社の許可なく複製・改変などを行うことはできません。

輸出に関する注意事項

本製品(ソフトウェアを含む)は日本国内仕様であり、外国の規格等には準拠していません。 本製品を日本国外で使用された場合、当社は一切責任を負いかねます。 また、当社は本製品に関し海外での保守サービスおよび技術サポート等は行っていません。

本製品の輸出(個人による携行を含む)については、外国為替および外国貿易法に基づいて経済産 業省の許可が必要となる場合があります。

必要な許可を取得せずに輸出すると同法により罰せられます。

輸出に際しての許可の要否については、ご購入頂いた販売店または当社営業拠点にお問い合わせく ださい。

Notes on export

This product (including software) is designed under Japanese domestic specifications and does not conform to overseas standards. NEC<sup>-1</sup> will not be held responsible for any consequences resulting from use of this product outside Japan. NEC<sup>-1</sup> does not provide maintenance service nor technical support for this product outside Japan.

Export of this product (including carrying it as personal baggage) may require a permit from the Ministry of Economy, Trade and Industry under an export control law. Export without necessary permit is punishable under the said law. Customer shall inquire of NEC sales office whether a permit is required for export or not. \*1: NEC Corporation, NEC CustomTechnica, Ltd.

# 梱包箱の中身を確認する

梱包箱を開けたら、まず添付品が揃っているか、このチェックリストを見ながら順番に確認し てください。万一、添付品が足りない場合や、破損していた場合は、すぐにお買い上げの販売店 までご連絡ください。

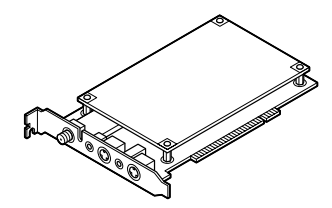

TVボード

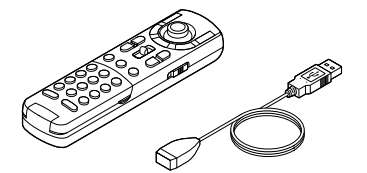

リモコン(本体/受光部)

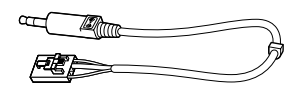

Audio ケーブル

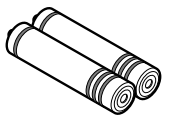

リモコン用アルカリ乾電池(単4形、2本)

Video 変換コネクタ(2個)

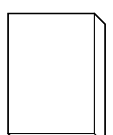

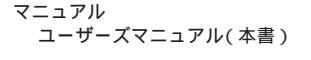

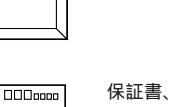

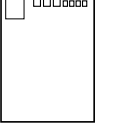

保証書、ユーザ登録カードなど 保証書 お客様登録申込書(お客様へのサー ビスを充実させるために、お客様登 録をご案内しています) NECサービス網一覧表 ソフトウェアのご使用条件(梱包箱の 中身を確認後、必ずお読みください) ユーリードユーザ登録カード ビットキャストコーザーサポートに

ビットキャストユーザーサポートに ついて

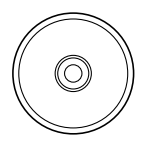

CD-ROM セットアップCD-ROM(1枚)

# 動作環境を確認しよう

本製品は、ここで記載される個々の条件を組み合わせたすべての 環境を保証するものではありません。 動作確認を行うための動作確認ツールをNECのパーソナル商品総 合情報サイト「121ware.com」の「SmartVision ワールド」

(http://121ware.com/smartvision/)からダウンロードできま す。このツールを使って、本製品ご使用の前に動作確認することを おすすめします。(本製品添付 CD-ROM にも同梱されています。)

### 対象機種

PC98-NXシリーズ(VALUESTAR, Mate) IBM PC/AT互換 機で、1つ以上の空き PCIバススロットを持ち、次に示す条件を すべて満たしたパソコンが必要です。また、リモコンを使用する 場合は、1つ以上の空き USB ポートが必要です。

#### CPU

Intel® Pentium®4 Intel® Pentium® 500MHz 以上 Intel® Celeron® 633MHz 以上 AMD AthIon™ 700MHz 以上 AMD Duron™ 700MHz 以上

SmartVision/SERVER をご利用の場合 Intel® Pentium®4 1.6GHz以上

SmartVision/PLAYER **をご利用の場合** Intel® Pentium®4 Intel® Pentium® 500MHz以上 Intel® Celeron® 533MHz以上 AMD Athlon™ 600MHz以上 AMD Duron™ 600MHz以上

#### メモリ

128Mバイト以上(Windows 2000 Professional/Windows XPの場合は 256M バイト以上推奨)

SmartVision/SERVER **をご利用の場合** 256M バイト以上

SmartVision/PLAYER **をご利用の場合** 64Mバイト以上

### グチェック!

- ・ 自作パソコンは動作保証対象外 となります。
- 他のビデオキャプチャ搭載環境 では同時にご利用できないこと があります。

ゲチェック?? グラフィックアクセラレータに よっては、ビデオRAM容量をメイ ンメモリから確保するものがあり ます。ご利用のパソコンの実メモ リ容量を確認してからご利用くだ さい。

#### ハードディスク

Ultra ATA(DMA33以上)仕様のハードディスク インストール時:500Mバイトの空き容量 使用時:最低1Gバイトの空き容量 (5Gバイト以上の空き容量を推奨)

#### OS

- ・Microsoft® Windows® 98 Second Edition 日本語版 1、 2
- ・Microsoft® Windows® Millennium Edition 日本語版
- Microsoft
   Windows

   2000 Professional
- ・Microsoft® Windows® XP Home Edition 日本語版
- ・Microsoft® Windows® XP Professional 日本語版
  - 1:SmartVision/PLAYER は未サポート
  - 2:SmartVision/SERVER は未サポート

### サウンド

Sound Blaster®またはその相当品

#### Web ブラウザ

Microsoft<sup>®</sup> Internet Explorer 5.01 日本語版 以降 (bitcast browserをインストールする場合は、5.5 以降)

### グラフィック環境

- ・ビデオ RAM 8M バイト以上
- ・Microsoft® DirectX 8.1以降必須 SmartVision/PLAYER は7.0以降)
- ・Microsoft® DirectX 8.1 以降対応のグラフィックアクセラ レータ
- ・画面解像度 800 × 600 ドット、16bit High Color 以上
- ・グラフィックアクセラレータにnVIDIA社製RIVA128を搭載 した機種を使用している場合、解像度は1024 x 768 でご利 用ください。
- ・i810(E), i815(E)は、1024 × 768 85Hz リフレッシュ レートでは、256色以外でのビデオオーバーレイをサポートし ていません。

リフレッシュレートを下げてご利用ください。

# **ジ**チェック!!

「システムのプロパティ」-「デバイ スマネージャ」の「ディスクドライ ブ」のハードディスクの「プロパ ティ」画面でDMAの〇一が〇 なっていることを確認してくださ い。⑦ になっていないと画像が乱 れることがあります。

# **ジ**チェック!!

2

1

Windows 2000、Windows XP の場合、インストールは Administrators (管理者)権限を持つユー ザで行ってください。

## **ジチェック**? 左記の条件を満たすすべてのサウ

生記の宗件を満たすすべてのサウ ンドシステムで動作を保証するも のではありません。

**ぐチェック**? 左記の条件を満たすすべてのビデ オカードで動作を保証するもので はありません。

- SiS630/730 チップセット搭載のパソコンや nVIDIA 社製 Vantaを利用している場合は、起動時に画面が暗くなる場合が あります。その場合は、SmartVision/TVの「設定」の「映像音 声」で輝度を3000 に設定してご利用ください。また、その他 のグラフィックアクセラレータでも画面が暗くなる場合があり ます。その場合も、輝度やコントラストを調整してください。 なお、Windows 2000 搭載のパソコンで nVIDIA 社製 GeForce 2 MX を使用されている場合、輝度やコントラスト の調整はできません。
- ・解像度やリフレッシュレートの設定の変更方法や、チップセットやグラフィックアクセラレータの種類については、お使いの パソコン本体のマニュアルをご覧になるか、またはパソコン メーカーにお問い合わせください。
- ・本製品は自動的に空いている割り込みレベルを設定しますが、 すでにすべての割り込みが使用されている場合には、パソコン 本体のマニュアルをご覧になり、割り込みレベルを開放してく ださい。

#### その他

インターネットに接続するには、モデム等の通信機器のほか、イ ンターネットサービスプロバイダに加入する必要があります。 SmartVision/SERVER、SmartVision/PLAYERを利用する 場合は、サーバ側とクライアント側のパソコンが有線 LAN また は無線 LAN で接続されている必要があります。 詳しくはお使いのパソコン本体のマニュアル等をご覧ください。

#### 使用環境について

本製品をパソコン本体に取り付け、ラジオやテレビなどのすぐ そばで使用すると、ラジオやテレビにノイズが入ることがあり ます。また強い磁気を発生する装置などの近くにあると、本製 品にノイズが入り正常に動作しないことがあります。このよう な場合には、パソコン本体をラジオやテレビなどから離してご 使用ください。

本製品は、周囲温度10~35、周囲湿度35~80%(ただし結露しないこと)の範囲内でご使用ください。

温度 18 ~ 28 、湿度 45 ~ 75% で使用することをおすす めします。

#### 🏹 チェック!

- ・TV チューナ内蔵のパソコンで は使用できません。
- ・他のビデオキャプチャボードと 併用できません。
- 他のTV ソフトウェアとは同時 に使用できません。

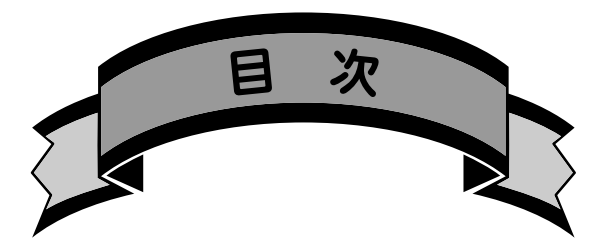

| SmartVision HG/V に添付されているソフト(巻頭) |
|----------------------------------|
| はじめにi                            |
| SmartVision HG/V でできる、こんなこと! ii  |
| <b>安全にお使いいただくために</b> iv          |
| 梱包箱の中身を確認するx                     |
| <b>動作環境を確認しよう</b> xi             |
| 対象機種xi                           |
| 使用環境についてxiii                     |
|                                  |

# 

| T ∨ ボードを取り付けよう                               | 2  |
|----------------------------------------------|----|
| TV ボードに内部 Audio ケーブルを取り付ける                   | 3  |
| TV ボードを取り付ける                                 | 4  |
| Audio ケーブルをパソコンの LINE-IN ( 音声入力 )<br>端子に接続する | 6  |
| アンテナ線を接続しよう                                  | 7  |
| アンテナ線の準備をしよう                                 | 7  |
| アンテナ線の種類を確認する                                | 8  |
| ケーブルに F 型コネクタプラグを取り付ける                       | 9  |
| アンテナ線を TV ボードにつなぐ                            | 11 |
| ソフトウェアをインストールしよう                             | 12 |
| アプリケーションをインストールするときの                         |    |
| ご注意                                          | 12 |
| インストール手順の概要                                  | 12 |
| ドライバのセットアップ                                  | 14 |
| SmartVision のインストール                          | 20 |

| チャンネルとテレビ番組表の設定をする                       |
|------------------------------------------|
| これからの進め方 28                              |
| SmartVision TV 録画予約サービスクライアントの<br>インストール |
| bitcast browserのインストール                   |
| Ulead DVD MovieWriterのインストール             |
| SmartGalleryのインストール                      |
| SmartVision/PLAYERのインストール                |
| <b>リモコンをセットアップしよう</b> 4 1                |
| リモコンのドライバのセットアップ                         |
| リモコンを使う前に 45                             |
| リモコンに乾電池を入れる45                           |
| リモコンが使える範囲46                             |
| <b>パソコンの環境を確認する</b>                      |
| ハードディスクの設定を確認する                          |
| パソコンの時計を設定する 5 1                         |
| <b>アプリケーションの削除</b> 52                    |
| アプリケーションを削除するときのご注意                      |
| SmartVisionの削除52                         |
| SmartVision TV 録画予約サービスクライアントの削除 53      |
| bitcast browserの削除54                     |
| Ulead DVD MovieWriterの削除54               |
| SmartGalleryの削除55                        |
| SmartVision/PLAYERの削除55                  |
| <b>おもな機能の紹介</b> 57                       |
|                                          |
| オンラインマニュアルについて 58                        |
| オンラインマニュアルを起動する                          |
| オンラインマニュアルを終了する                          |
| <b>タイムシフトモードとライブモード</b> 59               |
| <b>ソフトウェアの起動と終了</b> 61                   |
| SmartVision/TV の起動と終了61                  |
| SmartVision/EPGの起動と終了62                  |
|                                          |

# PART

2

|     | Ulead DVD MovieWriterの起動と終了                                                                                                 | 62                         |
|-----|----------------------------------------------------------------------------------------------------|----------------------------|
|     | SmartGalleryの起動と終了                                                                                                    | 63                         |
|     | ADAMS ナビの起動と終了                                                                                                    | 63                         |
|     | bitcast browserの起動と終了                                                                                                    | 64                         |
|     | もじぞうの起動と終了                                                                                                    | 65                         |
|     | SmartVision/SERVERの起動と終了                                                                                                    | 65                         |
|     | SmartVision/PLAYERの起動と終了                                                                                                    | 65                         |
|     |                                                                                                    |                            |
| おもな | な機能の紹介                                                                                                    | 66                         |
| おもな | <b>は機能の紹介</b><br>再生・録画機能                                                                                                    | 66<br>66                   |
| おもな | <b>は機能の紹介</b><br>再生・録画機能<br>番組表・録画予約機能                                                                                      | 66<br>66<br>68             |
| おもな | <b>は機能の紹介</b><br>再生・録画機能<br>番組表・録画予約機能<br>編集・CD/DVD 作成機能                                                                    | 66<br>66<br>68<br>69       |
| おもな | <b>は機能の紹介</b><br>再生・録画機能<br>番組表・録画予約機能<br>編集・CD / D ∨ D 作成機能<br>映像管理機能                                                      | 66<br>66<br>68<br>69<br>69 |
| おもな | <ul> <li>は機能の紹介</li> <li>再生・録画機能</li> <li>番組表・録画予約機能</li> <li>編集・CD/DVD 作成機能</li> <li>映像管理機能</li> <li>LAN 経由閲覧機能</li> </ul> | 66<br>68<br>69<br>69<br>69 |

# PART

2-1

# テレビ番組を視聴・録画する ...... 71

| <b>各モードの画面を見てみよう</b>                    |
|-----------------------------------------|
| SmartVision/TV(テレビモード)のウィンドウについて…72     |
| SmartVision/TV( バインダーモード )のウィンドウについて 73 |
| SmartVision/TV(EPGモード)のウィンドウについて… 74    |
| スリムモードについて75                            |
| <b>操作ボタンの説明</b>                         |
| <b>まずは、さわってみよう(入門編)</b> 79              |
| テレビ番組を視聴・録画してみよう81                      |
| タイムシフト機能を使う81                           |
| 録り逃したシーンをさかのぼって録画する                     |
| ( タイムシフト録画機能 ) 84                       |
| ブックマークの設定87                             |
| 静止画を保存する88                              |
| <b>録画した番組を再生してみよう</b>                   |
| 録画した番組の一覧を見る                            |
| 録画した番組を再生する                             |

|                   | <b>録画した番組を</b> VideoCD <b>や</b> DVD <b>にする</b>      |
|-------------------|-----------------------------------------------------|
|                   | 録画ファイルをエクスポートする( エクスポート機能 ) 92                      |
|                   | 録画ファイルの一部を切り出す( シーンエクスポート機能 )… 93                   |
|                   | DVD-Video / VideoCDを作成する                            |
|                   | SmartVision/TV <b>のその他の機能について</b>                   |
|                   | 特殊再生について99                                          |
|                   | SmartVision/TV <b>の設定について</b> 100                   |
| PART              | <b>番組表を使って録画予約をしよう</b> 101                          |
| $\gamma_{\gamma}$ | <b>テレビ番組表を見てみよう</b> 102                             |
|                   | 番組表を見る前に102                                         |
|                   | <b>録画予約をしてみよう</b>                                   |
|                   | 番組表から番組を選んで予約する                                     |
|                   | 外出先から録画予約する105                                      |
|                   | Windows 2000 および Windows XP で予約する                   |
|                   | ときの注意事項                                             |
|                   |                                                     |
|                   |                                                     |
|                   |                                                     |
|                   |                                                     |
|                   | ア約球回夫们後についての設定をする                                   |
|                   | スタンパイ や床正 (10) 2000 2000 2000 2000 2000 2000 2000 2 |
|                   | 録画予約後、パソコンを使用しないとき                                  |
|                   | SmartVision/EPG の設定について 112                         |
| PART              | <b>映像を取り込んだり、出力表示する</b> 113                         |
| $\cap$            | <b>映像を取り込んだり</b> 出力表示する 114                         |
| Z-3               | 注音事項 114                                            |
|                   | 用意するもの                                              |
|                   | 接続する                                                |
|                   | ビデオの映像を Smart Vision/TV で視聴・録画する… 117               |
|                   | 外部映像機器で Smart Vision/TV の映像を視聴・録画する 117             |

xvii

| PART | 録画した番組を他のパソコンへ配信する 119                                                                                                    |
|------|----------------------------------------------------------------------------------------------------|
| 2-4  | <b>録画した番組を配信する</b> 120<br>利用できるネットワーク(LAN)環境120<br>SmartVision/PLAYERを利用できるパソコン121<br>2 台のパソコンを LAN で接続する121<br>パソコンの設定をする                                                                                                    |
| PART | <b>付録</b> 125                                                                                                    |
| 3    | SmartVision/TVの設定       126         「録画」の設定       127         「再生」の設定       127         「データ放送 / 番組詳細」の設定       128         「映像音声」の設定       128         「表示設定」の設定       129         「キャプチャ」の設定       129         「バージョン情報」       129         「次ニジョン情報」       129         SmartVision/EPG の設定       130         「愛信設定」の設定       130         「放送局(1)」の設定       131         「放送局(2)」の設定       131         「放送局(2)」の設定       131         「SS に関する設定」の設定       131         「GS に関する設定」の設定       133         保守について       135         修理について       135         保守サービスについて       135         保守サービスをうけるとき       135         本制品の原素方法について       135 |
|      |                                                                                                    |

| ソフトウェアサポート窓口について      | 1 3 6 |
|-----------------------|-------|
| Ulead DVD MovieWriter | 136   |
| ト記以外のソフトウェア           | 136   |

#### PART

# テレビを見る準備をしよう

本製品を使ってパソコンでテレビや地上波データ 放送を見るには、本製品のパソコン本体への接続、 アンテナ線の接続、添付ソフトウェアのインス トール、および受信チャンネルやテレビ番組表の 設定などが必要です。

# T V **ボード**を取り付けよう

ここでは TV ボードをパソコンに取り付けます。

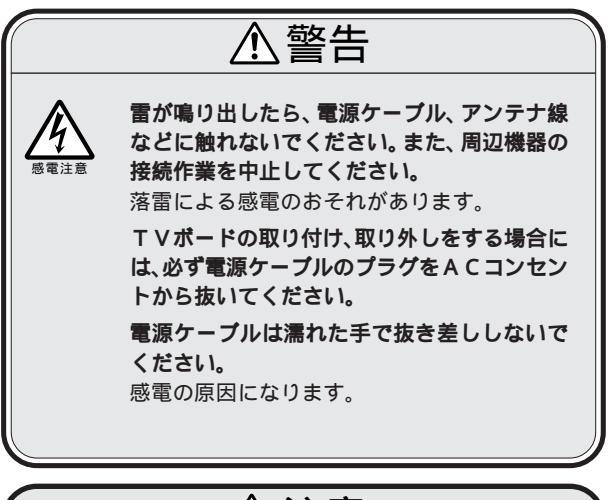

# ⚠注意

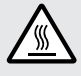

パソコン使用後は、TVボードやCPU、CPU
 周辺に触れないでください。
 TVボードやCPU、CPUの周辺が高温になっていますので、手を触れるとやけどをする

おそれがあります。 TVボードの取り付け/取り外しは、パソコン の電源を切ったあと、30分以上たってから行う ことをおすすめします。

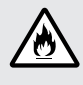

PCI**スロットに装着するTVボードの向きを間 違えないでください。** 破損や故障、火災の原因となります。

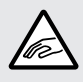

TVボードの取り付け・取り外しをする場合は、 指をはさんだり、ぶつけたりしないよう注意し てください。

## TVボードに内部 Audio ケーブルを取り付ける

パソコンにTVボードを取り付ける前に、TVボードに内部Audio ケーブルを取り付けます。

用意するもの ar-TVボード Audio ケーブル Audio ケーブルの箱形の方のプラグを持つ 箱型 2 Audio ケーブルのプラグを、TV ボード側面の LINE OUT 端子に差し込む

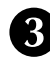

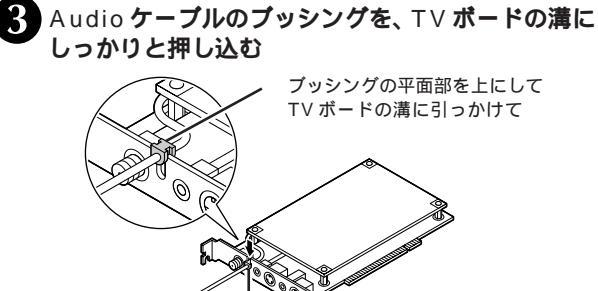

TV ボードの溝にしっかりと 押し込む

# TVボードを取り付ける

#### パソコンや周辺機器の電源を切る

Windowsを終了し、パソコンの電源を切ってください。また、パソコンに接続されているディスプレイや周辺機器の 電源も切ってください。

#### 電源ケーブル類を外す

作業の妨げにならないよう、パソコンと周辺機器に接続されている電源ケーブル類をすべて外してください。

#### パソコンのカバーを外す

パソコンのカバーの外し方は、パソコン本体のマニュアル をご覧ください。

#### PCI スロットのカバーを外す

空いている PCI スロットのスロットカバーを取り外しま す。

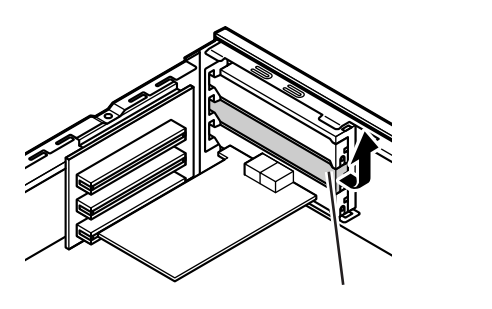

お使いのパソコンによってスロットの位置やカバーの取り外し 方、ボードの取り付け方などが異なります。 詳しくは、パソコン本体のマニュアルをご覧ください。

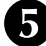

PCI **スロットから** Audio ケーブルを出す Audio ケーブルの(い)(水色)のついたプラグを手順(4)で スロットカバーを外した穴から本体背面側に出す。

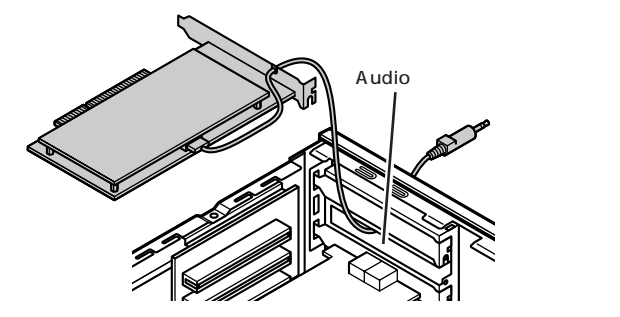

# ダチェック!

PCI ボードの取り付け方法は、お 使いのパソコンによって異なりま す。詳しくは、パソコン本体のマ ニュアルをご覧ください。

### グチェック!

あとでまた元通りに接続できるよう、ケーブルの接続状態を確認し ておいてください。

## 🍼 チェック!!

スロットカバーにネジが付いてい る場合、ネジを外してからスロッ トカバーを外してください。外し たネジは、ボードを差し込んだ後、 再び付けてボードをスロットに固 定してください。

PART テレビを見る準備をしよう

# 6 T V ボードを取り付ける

TVボードを両手で支えながら、PCIスロットに慎重に差し込みます。

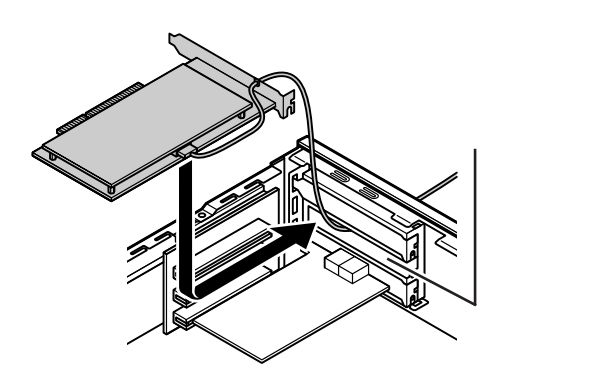

PCI ボードのツメを 本体にひっかけて

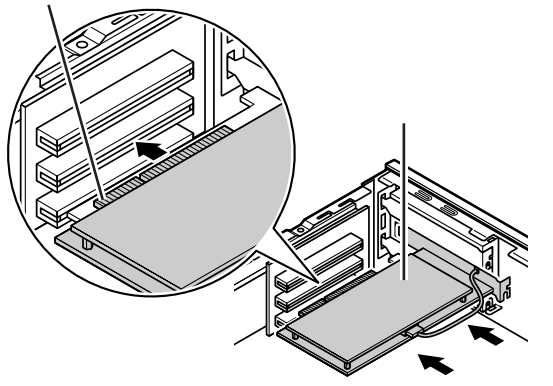

## 7 パソコンのカバーを元に戻す

パソコンのカバーの取り付け方は、パソコン本体のマニュ アルを参照してください。

## グチェック!

- ・本製品動作中は、テレビ・ラジオ
   等に受信妨害を及ぼす可能性があるため、未使用のPCIスロットには、スロットカバーを必ず装着してください。
- PCIボードをしっかり差し込む には、強い力が必要です。ボード のツメの先端がPCIスロットに きちんと合っていれば壊れるこ とはありませんので、強く押し 込むようにしてください。また、 そのときに指をぶつけたり、 切ったりしないようにご注意く ださい。
- TVボードを差し込むときに、 Audioケーブルを傷つけないように十分注意してください。

# **ダ**チェック!!

PCIボードをしっかり差し込んで おかないと、故障の原因になりま す。

# Audio ケーブルをパソコンのLINE-IN(音声入力)端子に接続する

Audioケーブルをパソコン本体背面のLINE-IN端子に接続します。

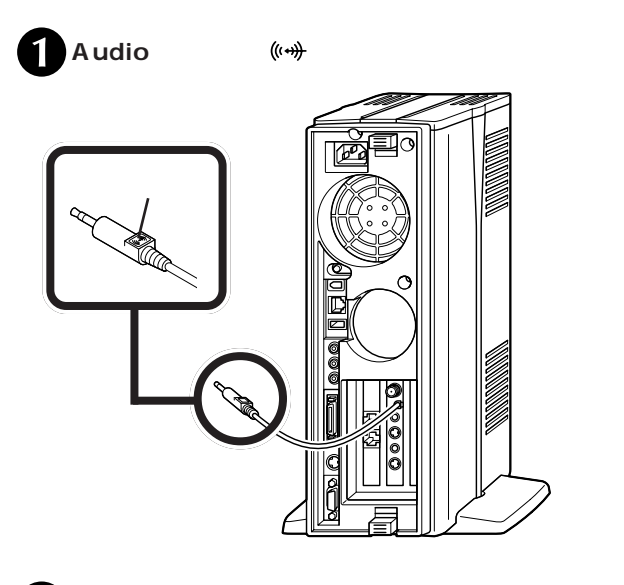

ダチェック!!

Audioケーブルは、あらかじめTV ボードに接続しておく必要があり ます。

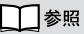

Audio ケーブルの接続 この PARTの「TVボードに内部Audio ケーブルを取り付ける」(P.3)

#### 手順●で持ったプラグを、パソコンのLINE-IN(音 声入力)端子(○・・)に差し込む

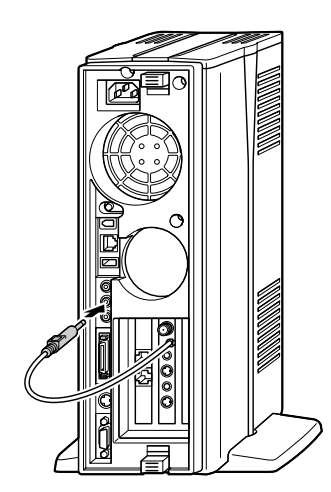

●チェック!!

LINE-IN 端子の位置は、お使いの パソコンによって異なります。詳 しくはパソコン本体のマニュアル を参照してください。

## PART ゲ テレビを見る準備をしよう

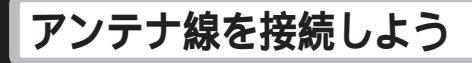

# アンテナ線の準備をしよう

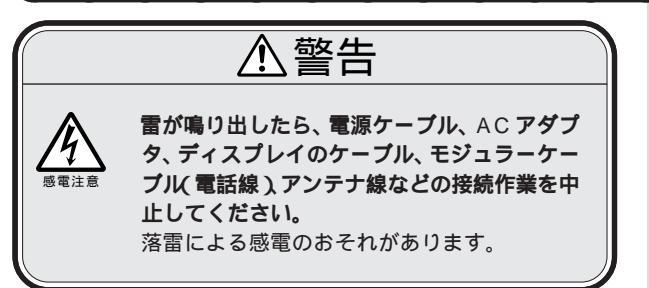

#### 用意するもの

市販のF型コネクタプラグ、または市販のF型コネクタプラグ付 きアンテナケーブル

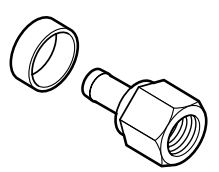

F 型コネクタプラグ

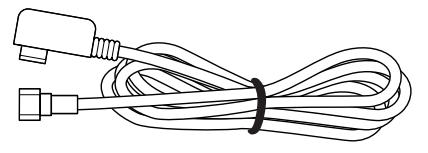

F型コネクタプラグ 付きアンテナケーブル

F型コネクタプラグ、F型コネクタプラグ付きアンテナケーブルは、本製品には添付されていません。次のページをご覧になり、お使いのアンテナ線の形状にあったものを電器店などでお買い求めください。

# 

アンテナ線と本製品を接続すると きは、ノイズの影響を受けにくい ネジ式のF型コネクタプラグを使 用してください。

下図のような形をしたプラグを本 製品のアンテナ端子に使用すると、 ノイズの影響を受けやすくなり、 データ放送を正常に受信できない ことがあります。

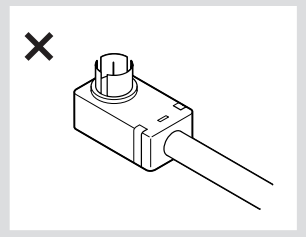

□ 参照 このほか、アンテナ線の状態に よってはU/V混合器や分配器が必 要になります。

## アンテナ線の種類を確認する

いまお使いのアンテナ線はどうなっていますか? 次の中からご使用の環境に適したケーブルやプラグを用意してく ださい。

### 壁にアンテナ端子がある場合

マンションなどで、壁面にアンテナ端子だけがある場合は、別に アンテナケーブルが必要です。F型コネクタプラグが付いた同軸 ケーブルをお買い求めください。本製品にF型コネクタプラグの 付いた方を接続します。

詳しくは、お近くの電器店などにご相談ください。

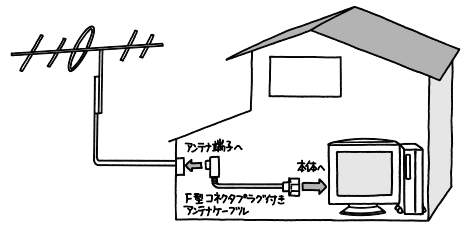

#### アンテナ線が1本の場合

アンテナ線が1本(UHFのみ、VHFのみ、またはVHF/UHF混合)の場合は、アンテナ線の先端にF型コネクタプラグを取り付けて本製品につなぎます(「ケーブルにF型コネクタプラグを取り付ける」 次ページ)。

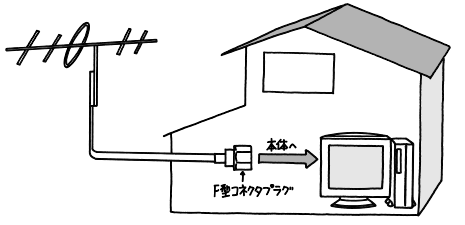

#### アンテナ線が2本(UHFとVHF)ある場合

アンテナ線がUHF・VHFの2本ある場合は、市販のU/V 混合器 を取り付けてケーブルを1本にします。そしてケーブルの先端に F型コネクタプラグを取り付けて本製品につなぎます(「ケーブル にF型コネクタプラグを取り付ける」次ページ)。

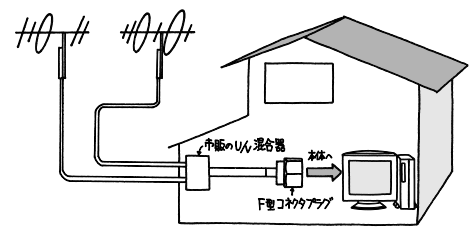

# 🍼 チェック!!

- ノイズやゴーストなど電波障害 があるところでは、データ放送 の受信ができない場合がありま す。電波が弱い場合は、別途ブー スターが必要になることがあり ます。
- お近くの電器店などにご相談く ださい。
- また、室内アンテナではデータ が正しく受信ができないことが あります。
- ・CATVにご加入の場合は、アン テナ端子はターミナルにある場 合があります。また、アンテナ端 子から外部は、アンテナの代わ りにCATVの配線になります。 詳しい接続方法に関しては、ご 加入のCATV会社にお問い合わ せください。

● チェック! U/V 混合器とその取り付け方については、お近くの電器店などにご相談ください。

## PART ・ テレビを見る準備をしよう

#### こんなときは

アンテナ線を本製品とテレビ(またはビデオ)の両方に 接続したい

市販の分配器を使って、アンテナ線を2つにすることができます。 分配したあとで、市販のF型コネクタプラグの付いた同軸ケーブ ルで、本製品と接続してください。ただし、分配すると信号が弱く なるので、電波状況によってはアンテナブースターが必要になり ます。詳しくは、お近くの電器店などにご相談ください。

#### アンテナ線に平行フィーダ線を使っている

アンテナ線に平行フィーダ線(下図左)を使っている場合は、市販の整合器を使用して同軸ケーブル(下図右)に変更してください。 詳しくは、お近くの電器店などにご相談ください。

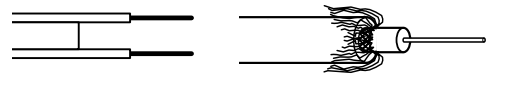

平行フィーダ線

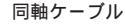

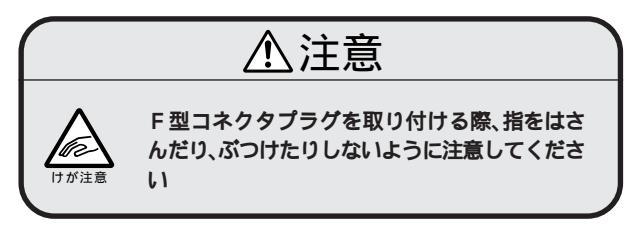

## ケーブルにF型コネクタプラグを取り付ける

アンテナ線にF型コネクタプラグの接続が必要な場合は、以下の 手順で取り付けてください。また、ケーブルやF型コネクタプラ グに添付の説明書で説明されている場合は、その説明書にした がってください。

取りつけが困難な場合は、お近くの電器店にご相談ください。

アンテナ線の先を持ち、カッターを使って、およそ次のような寸法にケーブルを加工する

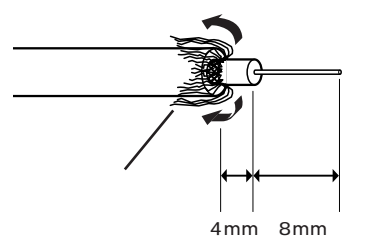

## 🍼 チェック!!

- あらかじめ市販のF型コネクタ プラグと、お手持ちのカッター、 ペンチを用意してください。
- ・F型コネクタプラグは、ケーブ ルの太さにあったものをお買い 求めください。

# **ダ**チェック!!

- 網線の端を少し切っておくと、 あとでケーブルにカシメリング
   を通す際に作業しやすくなります。
- ・金属線は折れやすいので、カッ ターで傷つけたり、曲げないように注意してください。

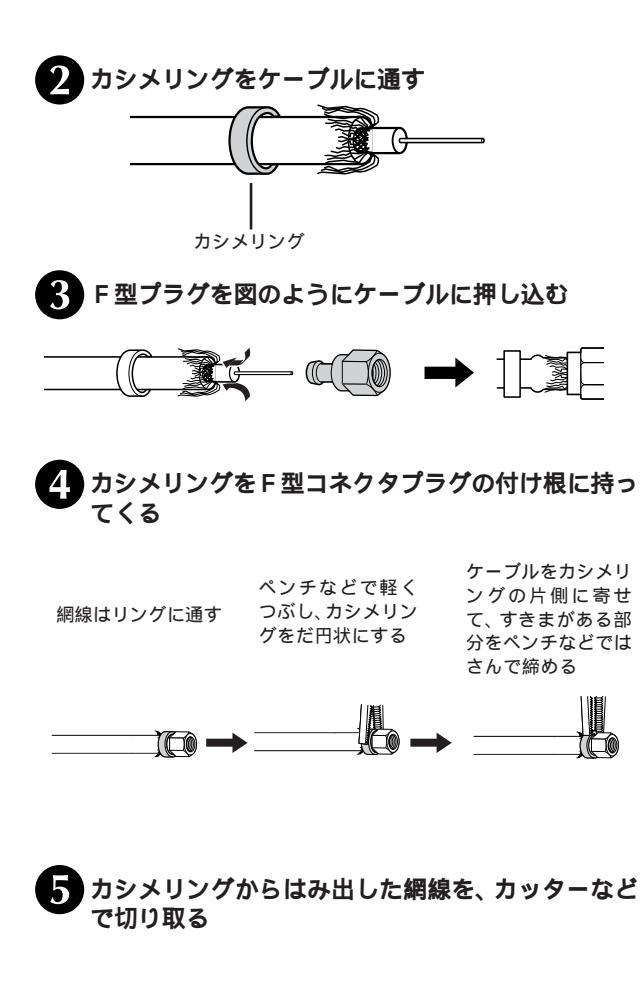

チェック? カシメリングはF型コネクタプラ グが抜けないように締めるための ものです。 アンテナ線をTVボードにつなぐ

- 1 パソコン本体や周辺機器の電源を切り、電源ケーブ ルを取り外す
  - 2 パソコン本体背面にあるTVボードのアンテナ端子 に、アンテナ線のF型コネクタプラグを差し込む

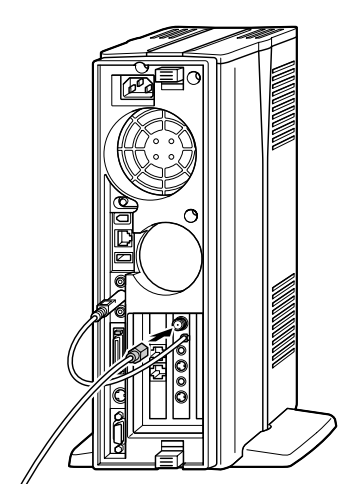

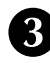

F型コネクタプラグの先端のネジを右へまわし、止 まるまでしっかり固定する

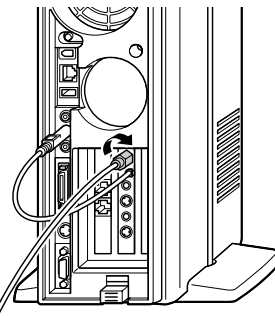

4 はずしておいたケーブル類をすべて元通りにつなぎ 直す

これで、TVボードとパソコンとアンテナ線の接続が完了しました。

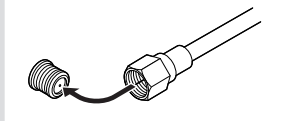

金属線が曲がっているときは、まっす ぐに直してください。

金属線は折れやすいので、ていね いに扱ってください。

# ソフトウェアをインストールしよう

これからSmartVision HG/Vをご利用いただくために必要なソ フトウェアのインストールについて説明します。 お客様のご使用になっているパソコンの環境や必要ソフトウェア の種類によっては、インストールの手順が違ったり、注意しなけ ればいけないことがありますので、インストールに際しては、下 記「アプリケーションをインストールするときの注意」をよくお 読みになってから、手順にしたがってインストールを行ってくだ さい。

### アプリケーションをインストールするときのご注意

インストールを始める前に、起動しているアプリケーションを すべて終了してください。

古いバージョンのアプリケーションがすでにインストールされ ている場合は、各アプリケーションをインストールする前に必 ず、古いバージョンのアプリケーションを削除してください。 インストール中はサスペンド状態や休止状態にしないでください。 い。

Windows XP、Windows 2000では、「コンピュータの管理 者ユーザー (Windows 2000の場合は、Administrators権 限を持つユーザー)でインストールしてください。なお、その 他の権限のユーザーでインストールした場合の動作保証はして いません。

これから説明するインストールの操作は、パソコンの電源を入れて、Windows が起動している状態で行ってください。

各セットアップが終了してセットアップCD-ROMを取り出す 場合は、CD-ROM ドライブのアクセスランプが消えているこ とを確認してから取り出してください。

「インストール先のフォルダ」など各フォルダを変更する場合 は、「参照」または「変更」をクリックしてフォルダを指定して ください。

# インストール手順の概要

#### ドライバのセットアップ(P.14) SmartVision HG/VのTVボードをお客様のパソコンで使用できる ようにするためのデバイスドライバをインストールします。また、 DirectX 8.1がインストールされていない場合は、ここでインストー ルします。

#### \_\_\_\_\_参照

各ソフトウェアの主な内容や関連 図 「SmartVision HG/Vに添付 されているソフト」(巻頭)

# 🍼 チェック!!

SmartVision/TV が設置されてい ないパソコンでSmartVision/TV で録画した番組を見る場合は 「SmartVision/PLAYERのインス トール(P.13)へ進んでください。

PART テレビを見る準備をしよう

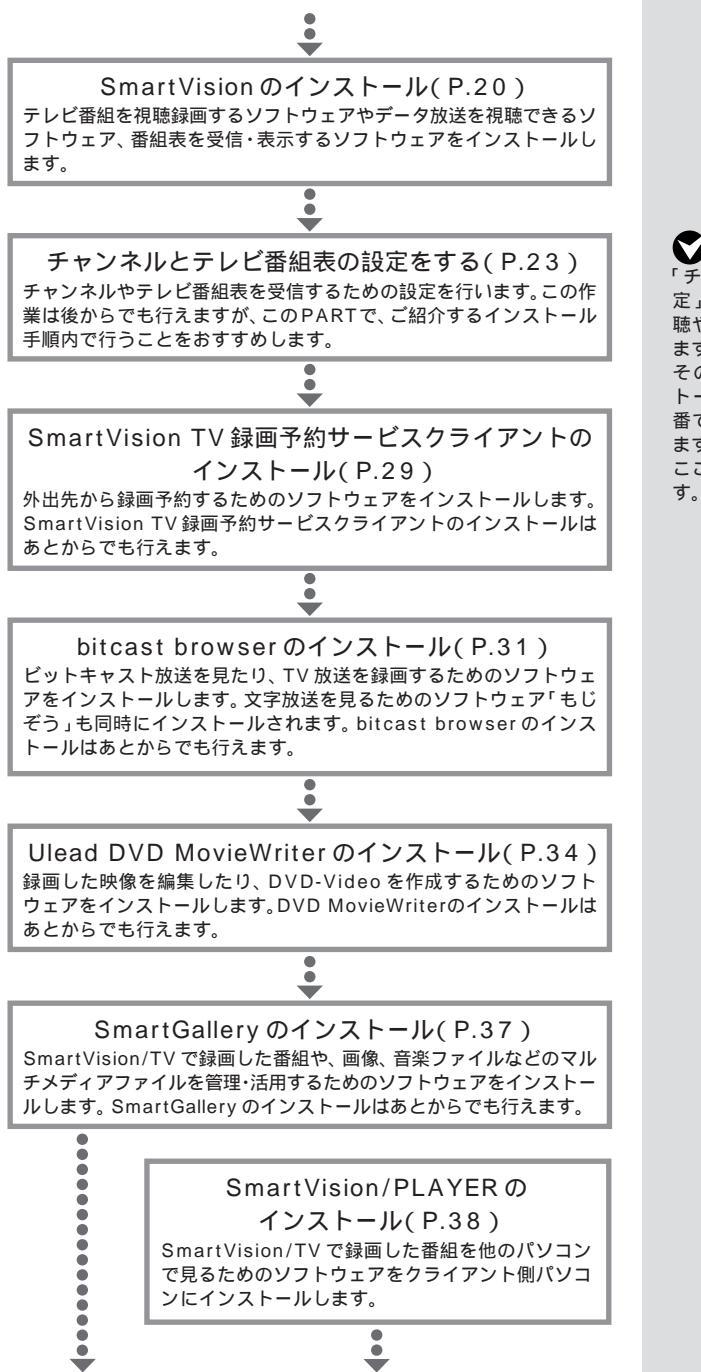

# **ジ**チェック!!

「チャンネルとテレビ番組表の設 定」が終わりましたら、テレビの視 聴や録画の操作へ進むことができ ます。

その他のソフトウェアのインス トールは、必要なときに必要な順 番でインストールすることができ ます。

ここでは推奨する手順で説明しま す。
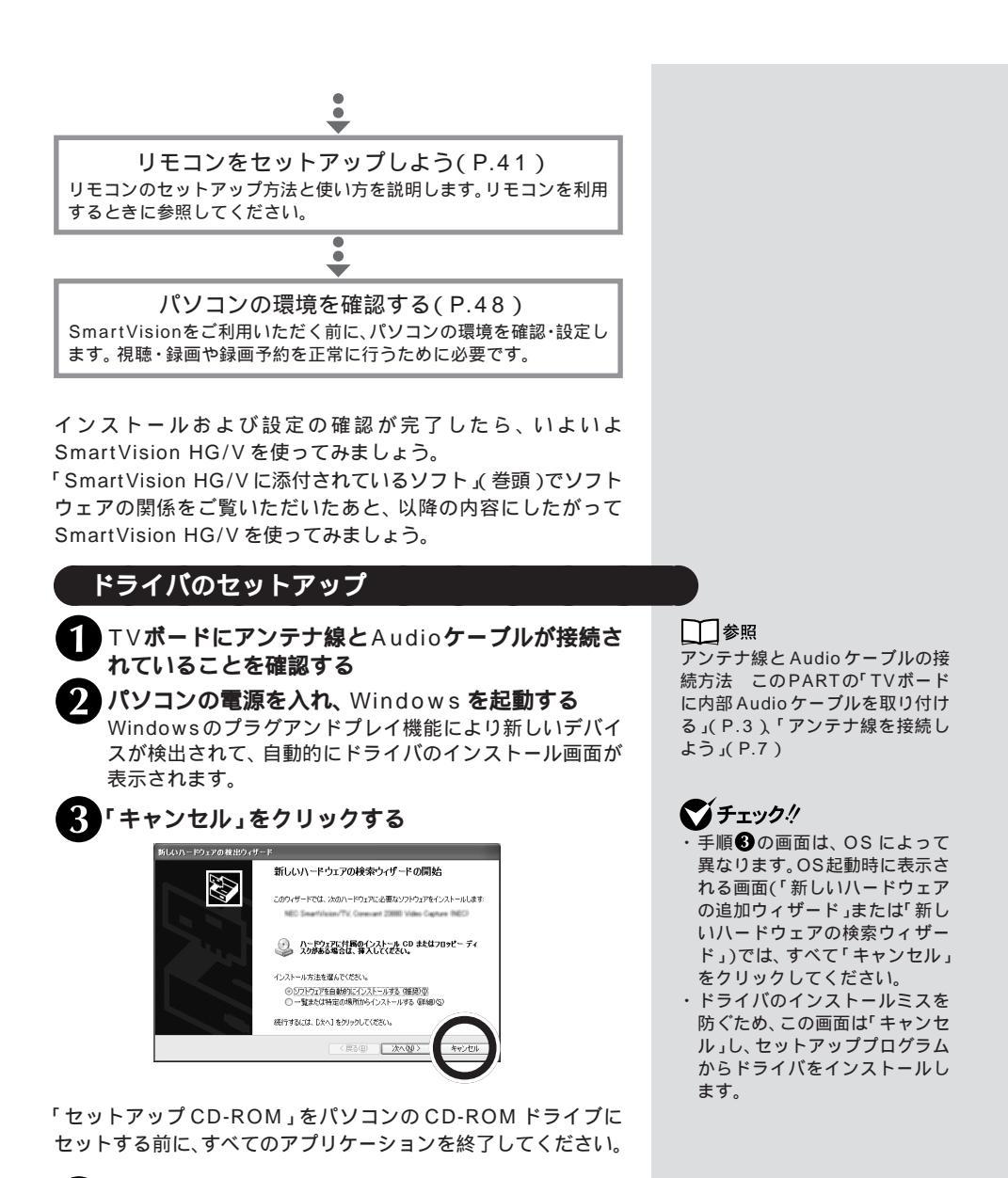

「セットアップCD-ROM」をパソコンのCD-ROM ドライブにセットする

## **ジ**チェック!!

セットアッププログラムが起動しな い場合は、CD-ROMをセットし直す か、またはエクスプローラから 「セットアップCD-ROM」の 「¥Driver¥setup.exe」を実行して ください。

## PART

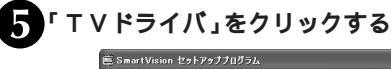

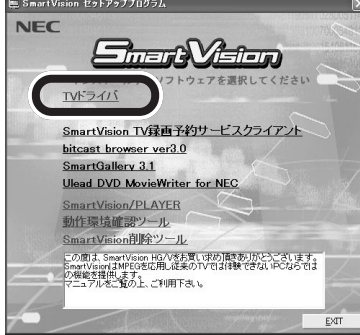

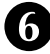

「はい」をクリックする

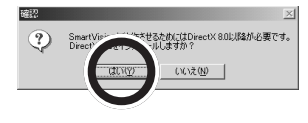

DirectX 8.1 がインストールされます。DirectX 8.1 のインス トールが終わると、続いてTV ドライバのセットアップが始まり ます。

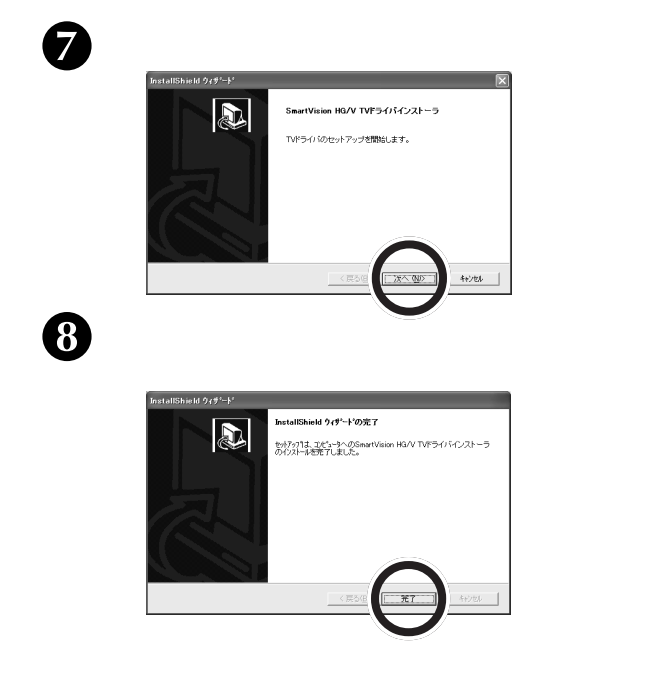

テレビを見る準備をしよう

## ▲チェック!!

まだインストールされていないア プリケーションは青字で、インス トール済みのアプリケーションは 赤字で表示されています。 ただし、「SmartVision」「Smart Vision TV 録画予約サービスクラ イアント」「bitcast browser」 <sup>r</sup>SmartGallery J<sup>r</sup>Ulead DVD MovieWriter for NEC」はTVド ライバがインストールされていな いとクリックできません(黒字で 表示されます)。

グチェック!

- 手順6の画面は、DirectX 8.1 以降がインストールされていな い場合のみ表示されます。ご使 用のパソコンにDirectX 8.1以 降がインストールされている場 合は、⑦に進みます。
- ・本製品は、DirectX 8 Debug版で は正しく動作しません。DirectX 8.1 またはそれ以降の正規版を 使用してください。

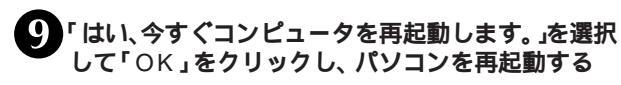

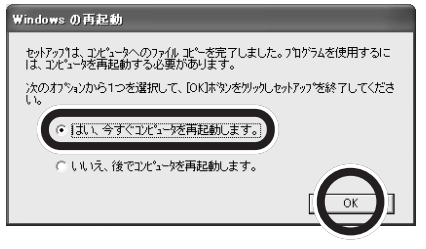

Windowsの再起動後に画面が表示されることがあります。その 場合は、次の「再起動後に画面が表示された場合」をご覧になって 操作してください。

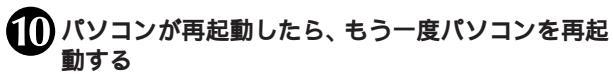

Windows 2000をお使いの場合、パソコンを再起動すると「デジタル署名」に関する画面が表示されます。 次の「再起動後に画面が表示された場合」をご覧になって操作し

次の「再起動後に画面が表示された場合」をこ覧になって操作し てください。

これでドライバのインストールが完了しました。 「アプリケーションをインストールするときのご注意<u>(</u>P.12)を ご覧になってから、「SmartVisionのインストール」(P.20)に 進んでください。

#### 再起動後に画面が表示された場合

「ドライバのセットアップ」の手順()、手順()で再起動をしたときに、次のような画面が表示されることがあります。 画面が表示された場合は、画面の表示にしたがってドライバの セットアップを続けてください。

再起動後、次のような「新しいハードウェアの検索ウィザード」または「新しいハードウェアの追加ウィザード」画面が表示された 場合は「次へ」をクリックしてください。

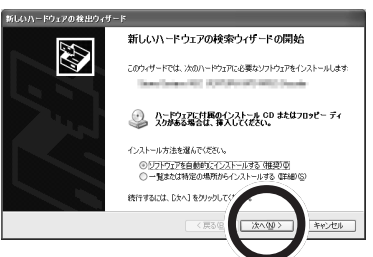

(OSによっては表示されない場合があります)

ダチェック!

もう一度パソコンを再起動しない と、設定が有効になりません。その 場合、次のアプリケーションのイ ンストールには進めません。 次のような「デジタル署名」に関する画面では、「はい」をクリックしてください。(下図は画面例)

「デジタル署名」に関する画面では、Windows 2000では複数回 表示される場合があります。

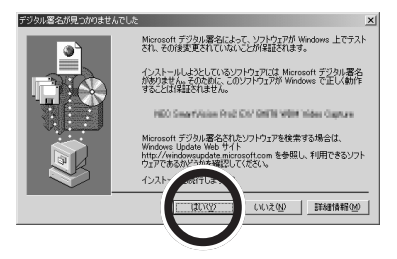

(OSによっては表示されない場合があります)

「バージョンの競合」に関する画面では、すべて「はい」をクリックしてください。(下図は画面例)

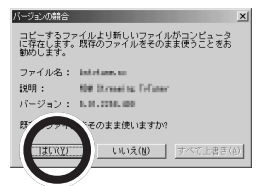

ハードウェア検出に関する画面では、「完了」をクリックしてください。(下図は画面例)

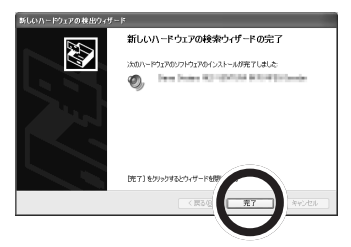

#### Windows 98 Second Edition の場合

手順
<sup>●</sup>で再起動をしたあと、Windows 98 Second Editionで は、次のような画面が表示される場合があります。その場合は、以 下の手順で操作してください。画面は、複数回表示される場合が あります。

・「Windows 98 Second Editionn」CD-ROM を要求する画 面が表示された場合

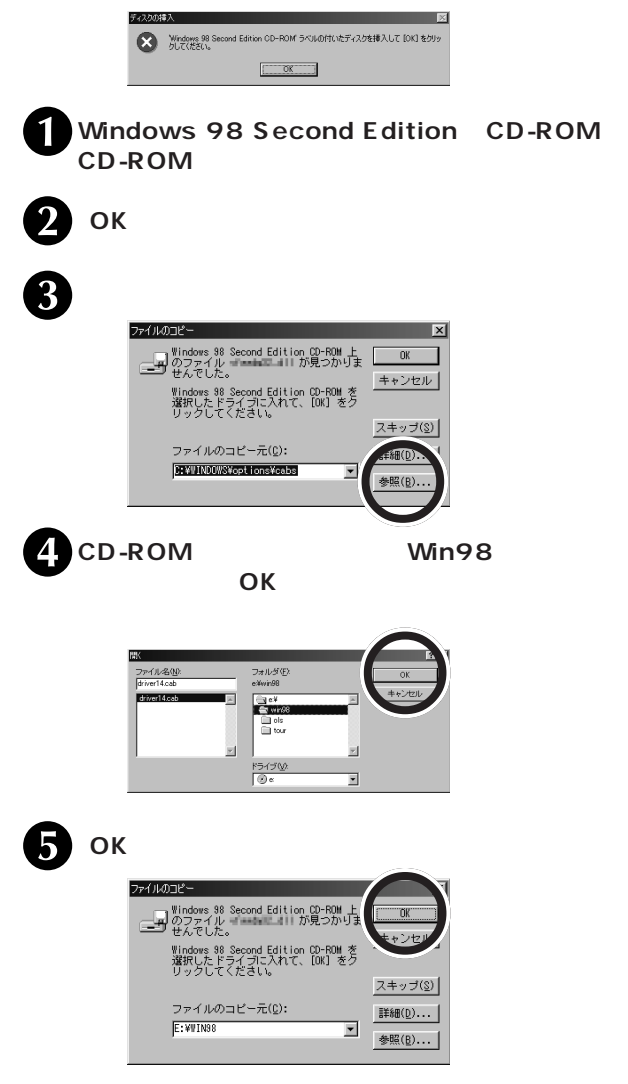

PART テレビを見る準備をしよう

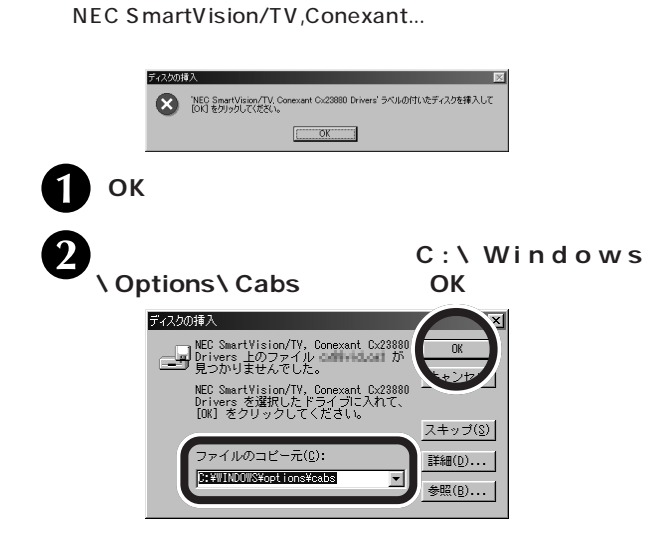

▲チェック!!

「ファイルのコピー元」は、「参照」 をクリックして「C:¥Windows ¥Options¥Cabs」を選択しても かまいません。

手順⑩に進んでドライバのセットアップを続けてください。

## SmartVision のインストール

SmartVision/TV、ADAMSナビ、SmartVision/EPG、 SmartVision/SERVER、リモコンユーティリティをインストー ルします。

「セットアップCD-ROM」をパソコンのCD-ROM ドライブに セットする前に、すべてのアプリケーションを終了してください。

添付のセットアップCD-ROM をパソコンのCD-ROM ドライブへセットする

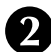

「SmartVision」をクリックする

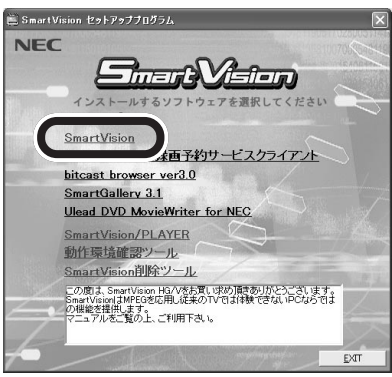

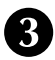

🖁 「次へ」をクリックする

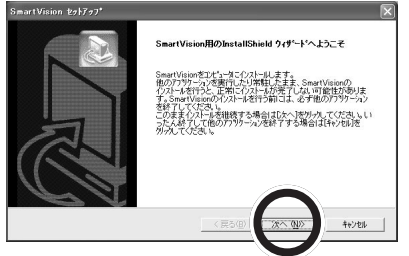

## ズチェック!!

「アプリケーションをインストール するときのご注意 (P.12)をご覧 になってから、インストールを 行ってください。

## 🏹 チェック!!

セットアッププログラムが起動し ない場合は、CD-ROMをセットし なおすか、エクスプローラから セットアップCD-ROM の 「¥SETUP.EXE」または 「SETUP」を実行してください。 あるいは「スタート」-「ファイル名 を指定して実行」をクリックし、 「Q:¥SETUP.EXE」と記入し 「OK」をクリックしてもセット アッププログラムを起動できます。

## ごチェック!!

- SmartVisionがインストールさ れていないと、「SmartVision TV 録画予約サービスクライア ント」「bitcast browser」 <sup>r</sup> SmartGallery J<sup>r</sup> Ulead DVD MovieWriter for NEC」はイン ストールできません(黒字で表 示されます)。
- ・すでに Smart Vision がインス トールされている場合は、 「Smart Vision」が赤字で表示さ れます。

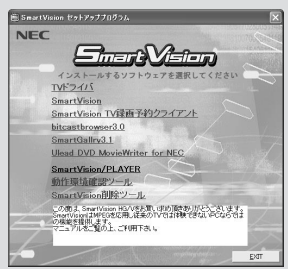

PART テレビを見る準備をしよう

使用許諾契約の内容を確認して「はい」をクリックす る

本製品をインストールするときのライセンス契約です。よ くお読みください。

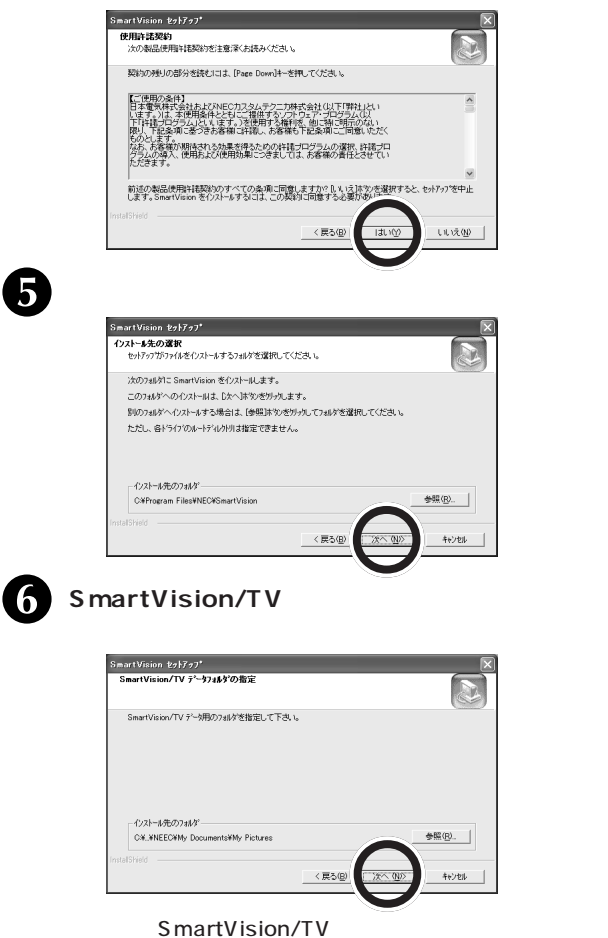

このフォルダに、SmartVision/TVで録画した番組のデータが保 存されます。

取り込んだ静止画のデータは、ここで指定したフォルダの中に自 動的に作成される「Capture」フォルダに保存されます。 使用許諾契約とは? 本製品を使えるようにするには、 本製品に入っているソフトウェア を違法にコピーして他人に渡した りしないという契約に同意しなけ ればなりません。同意していただ けない場合は、本製品を使うこと ができません。

●チェック!!

- ・インストール先に、ドライブの ルートディレクトリを指定する ことはできません。
- ・十分に空き容量のあるドライブ を指定してください。

🍼 チェック!!

- ・手順のの設定は、あとからSmart Vision/TVの設定でも行えま す。ただし、あとから設定する場 合は、録画データ用フォルダと 静止画用フォルダは別々に設定 します。
- タイムシフト用のバッファは、 指定したフォルダのあるドライ ブの「svrecord」フォルダに保 存されます(例:C:¥svrecord)。
- ・指定したフォルダがすでにある 場合は、確認のメッセージが表 示されます。
- ・十分に空き容量のあるドライブ を指定してください。

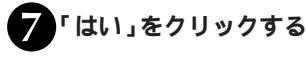

インストールが始まります。

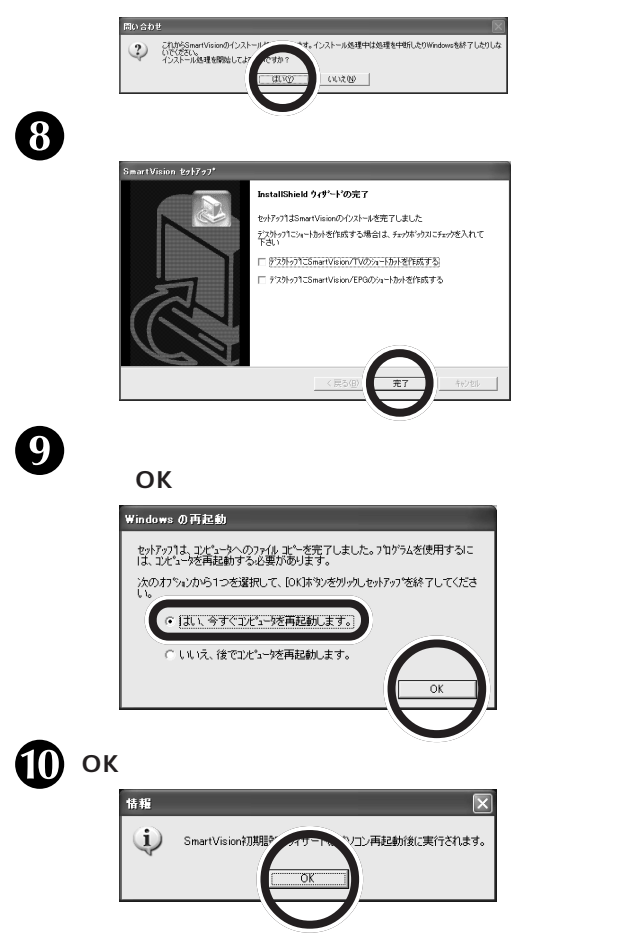

パソコンが再起動すると、「SmartVision 初期設定ウィザード」 が自動的に起動します。

次の「チャンネルとテレビ番組表の設定をする」に進んでください。

この他の添付ソフトウェアは、あとから必要なときにインストー ルできます。 デェック?
 デスクトップに各アプリケーションのショートカットを作成する場合は、□をクリックしてマにしてください。

●チェック!!

「いいえ」を選択した場合、次の画 面が表示されたら「OK」をクリッ クしてください。

なお、SmartVisionを使用する前 に必ずパソコンを再起動してくだ さい。

チャンネルとテレビ番組表の設定 も、再起動後に自動的に実行され ます。

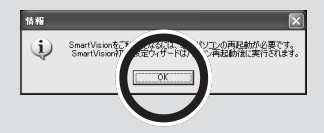

#### PART テレビを見る準備をしよう

## チャンネルとテレビ番組表の設定をする

これから、SmartVisionの設定を行います。前ページの手順**①**のあと、パソコンを再起動すると、次の画面が表示されます。

| 1 次                 | ヽ」をクリックする                                                                                                    |   |
|---------------------|----------------------------------------------------------------------------------------------------|---|
| •                   | SmartVision初期設定 ステップ1/8(手引き)                                                                                                    |   |
|                     | デージス・ルの時空た、アレビ等は美学ーの学行の準備をします。<br>全ての時空た、アレビ等は美学ーの学行の準備をします。<br>全での時空にが付けてきまでいう場合が行います。<br>アレテナが発展されていることを確認してください。                                |   |
|                     | テレビ番組表は、本設定終ア後、深夜を飲(約)2時間に1回放送<br>されているテレビ番組表データの受信が完了すると表示できる                                                                                     |   |
|                     | ● スムはシタット。<br>(金考)<br>アレビ審結果: ADAMS対応者のコンテングとして受信する要子番組織で、<br>新聞のデルビ爆加が追加たとなる事項の時間考試ができます。<br>ADAMS対応さりと範囲サージ科研究会社によるテージ和効素サービスです。                 |   |
|                     |                                                                                                    |   |
| <b>2</b> 「都道<br>(都道 | └────────────────────────────────────                                                                                                    | 或 |
|                     | SmartVision初期設定 ステップ2/8(ご利用地域の指定)                                                                                                    |   |
|                     |                                                                                                    |   |
|                     | ご利用になられる地域を指定していたい。<br>都道府県: 「「」」                                                                                                    |   |
|                     | オートチューングを行わず、テレビ書組表データの設定のみを行う<br>増給は、以下のチェックをはずし、テレビ第日みののチャンネルを選択して<br>(ださい、もしキャンネルが)ストに悪い場合は、オートチューンングを実行して<br>(ださい、                             |   |
|                     | ☑ オートチューニングを行う<br>TV朝日系:                                                                                                    |   |
|                     | テレビ朝日系列の放送風については、マニュアルを参照してだだい。<br>OATV00013チャンネル以上はオートチューニングはません。オートチューニング後の画<br>面で音チャンネルビは気気にてだだな、GATV番組の見障可能なチャンネルは、加<br>入しているATV会社に対応、なさせただない。 |   |
|                     | RAPAGE                                                                                                    |   |
|                     | 〈戻る(织) 〉 ★+>セル                                                                                                    |   |
|                     |                                                                                                    |   |

チャンネルのスキャン(1 ~ 62ch)が始まります。

| 処理中 🗙      |   |
|------------|---|
|            |   |
| 50CHをスキャン中 | I |
| キャンセル      |   |

スキャンが終わると、続いて電波状況の確認が始まります。

## **ジ**チェック!!

チャンネル設定をする前に、アン テナが正しく設定されているか確 認してください。

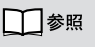

アンテナの接続 この PART の 「アンテナ線を接続しよう」(P.7)

## **ジ**チェック!

すでにチャンネルの設定がしてあ る場合、この画面は表示されませ ん。チャンネルとテレビ番組表の 再設定を行いたい場合はオンライ ンマニュアルをご覧ください。

**ダ**チェック!!

- ・電波の受信状態が悪いなどの場合、正しくチューニングできないことがあります。詳しくは、オンラインマニュアルの「PART4Q&A」の「番組表が正しく受信できない、オートチューニングがうまくいかない」をご覧ください。
- ・はじめて起動したときは、「オートチューニングを行う」のマは変更できません。

| 処理中     | X |
|---------|---|
|         |   |
| 電波状況確認中 |   |
|         |   |

チャンネルのスキャンと電波状況確認が終了すると、次の画面が 表示されます。

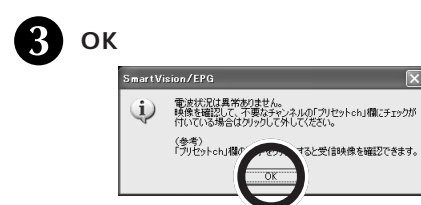

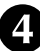

放送局名に「選択してください」と表示されている チャンネルがある場合は、■をクリックして放送局名 を選択する

| SmartVision初期設定 ステップ3/8(オ | リートチ                    | 1-:           | ング・チ    | ャンネルの調      | 整>    |       | $\mathbf{X}$ |
|---------------------------|-------------------------|---------------|---------|-------------|-------|-------|--------------|
|                           | TV                      | 104           | mul     |             |       |       |              |
|                           | 595                     | TOM<br>Bukala | NV      | 1424 国政     |       | ADAME |              |
|                           |                         | 1             | 1 1     | 1X12/40-0   | )<br> |       |              |
|                           | -                       | 2             | 2       |             | -     | -     |              |
|                           |                         | -             | 3       | 14-0-27     |       | -     |              |
|                           |                         | 0             | L ·     | 10.8.991.67 |       | _     |              |
|                           |                         | 4             | -       | 0 #75/€     | -     |       |              |
|                           |                         | 5             |         |             | ~     |       |              |
| 微調整                       | ~                       | _6            | <b></b> | 1897LC      | -     |       |              |
| 2052500                   |                         | 7             | 7       |             | Y     |       |              |
| MHz                       | ◄                       | 8             | 8       | フジテレビ       | •     |       |              |
| 204.9375 205.5625         | Г                       | 9             | 9       |             | Ŧ     |       |              |
|                           | $\mathbf{\nabla}$       | 10            | 10      | テレビ第11      | -     |       |              |
|                           | $\overline{\mathbf{v}}$ | 11            | 16      | 還択してくだる     | ± 👻   |       |              |
| 周辺皮数建设定有罕称                | $\overline{\mathbf{v}}$ | 12            | 12      | テレビ東京       | ¥     | П     |              |
|                           |                         |               |         |             |       |       |              |
|                           |                         |               |         |             |       |       | -            |
|                           | 〈戻                      | 3(B)          | 2       | ¢∧(№)>      |       | キャンセル |              |

CATV(ケーブルテレビ)のチャンネル設定を行う場合、手順 に進んでください。

CATV(ケーブルテレビ)のチャンネル設定を行わない場合、「次 へ」をクリックして手順のに進んでください。 デェック!
 電波状況が良くないと、次のよう
 な画面が表示されます。内容をよ
 く読んだあと、「OK」をクリック
 して、手順④に進んでください。

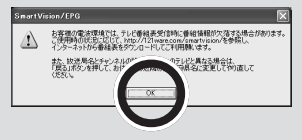

## **ジ**チェック!!

- ・放送局名は、キーボードを使って自由に設定することもできますが、EPG番組表データを受信した後は、EPG番組表データにある本来の正しい放送局名が適用されます。
- ・「ADAMS」がすべて□になって いる場合、以降のADAMS-EPG 受信に関する設定が行われませ ん。お住まいの地域でテレビ朝 日系列の放送が受信できる場合 は、必ずテレビ朝日系列の放送 局の「ADAMS」の□をクリッ クして▽にしてください。

#### 1 参照

- ・ADAMS放送が受信できる全国 のテレビ朝日系列の放送局オ ンラインマニュアルのPART4の 「放送局一覧」「ADAMS放送を受 信できる全国のテレビ朝日系列局 の放送局一覧」
- ・放送局名が正しく設定されなかったり、プリセットチャンネルを増やしたり減らしたりする場合オンラインマニュアルのPART4の「Q&A」-「番組表が正しく受信できない、オートチューニングがうまくいかない」-「オートチューニングがうまくいかない」」

PART テレビを見る準備をしよう

## 🍼 チェック!!

- CATV 番組放送局については、ご 加入のCATV会社から届けられる CATV 番組表等をご覧ください。
- CATV番組の視聴方法は、CATV 会社によって異なります。別途、 ホームターミナル等の装置が必要になる場合もあります。詳しく は、ご加入になっているCATV 会社にお問い合わせください。

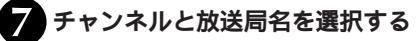

1092500 MHz 110.5000

周波数設定解除

| TV      | CAT | rv   |      |
|---------|-----|------|------|
| フリセ     | hch | 受信ch | 放送局名 |
| <u></u> | 1   | 13   | CATV |

**「**CATV」**タブをクリックする** 

动田は

108.0000

#### 8 すべてのプリセット設定が終わったら、「OK」をク リックする

割り当てるプリセットチャンネルの 一を 一にする

かわch 受信ch

〈戻る(凹) (次へ(凹) >

拉诺局名

キャンヤル

。 SmartVision初期設定 ステップ3/8(オートチューニング・チャンネルの調整)

#### 「次へ」をクリックする

ADAMSの時刻情報を受信して、パソコンの時計が自動的 に調整されます。

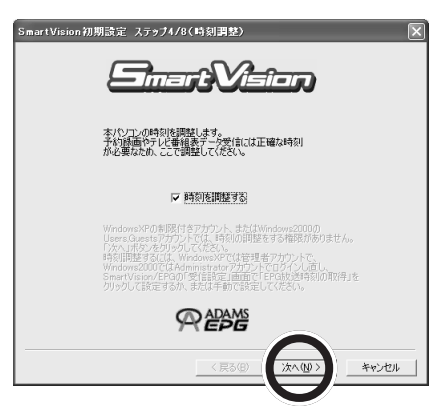

## グチェック!!

「OK」を押すと、ウィンドウズタイ トルバーに「(設定保存中…)」と表 示され、手順**⑨**に移る前に数秒か かります。

## **\$**51.00

時刻設定には、最大で70秒かかり ます。70秒以内に時刻信号が認識 できなかった場合は、時刻設定は 失敗となります。失敗した場合は 次のページをご覧ください。

| 失敗した場合は次のメッセージが表示されて、空の番組<br>表が表示されます。                                                                                                    |                                                                                                    |
|----------------------------------------------------------------------------------------------------|----------------------------------------------------------------------------------------------------|
| Smart Viscon/EFG         Column (Strict)                ▲ 1999年度の使行に決断しました。<br>・シェンドの使行の使行に決断しました。<br>・シェンドの使行の使行となど相互の特別のチャンネルが実践的ないていなかったことが考えられます。             ・             ・                                                                                                    | オンラインマニュアル PART2-2<br>「Smart Vision/EPG のその他の<br>機能について」-「チャンネルと番<br>組表受信の再設定」をご覧になっ<br>て、設定をやりなおしてください。 |
| 空の番組表が表示されます。<br>● ADAMS放送の時刻情報の受信に成功すると、次の<br>ような画面が表示されるので「次へ」をクリックする<br>● Marrie 1000 (1980) (1980) ( |                                                                                                    |
| #9前約の開始が完 7 しました。                                                                                                    |                                                                                                    |
|                                                                                                    |                                                                                                    |

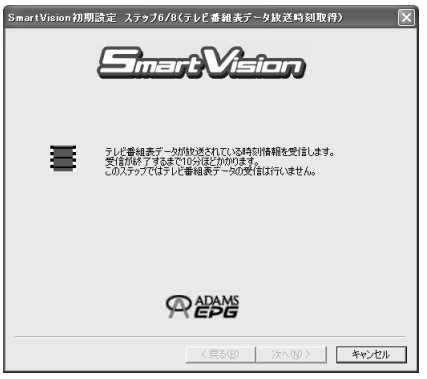

受信には10分程度かかります。 しばらくすると受信時刻設定の画面が表示されます。 チェック? 「ADAMS-EPGの放送時刻を取得 できませんでした」ダイアログが 表示された場合は、オンラインマ ニュアルをご覧になって、設定を やりなおしてください。

PART

ADAMS放送の受信時刻取得に失敗すると、次の画面が表示されます。「はい」をクリックすると手順②(P.23)に戻ります。設定をやり直してください。

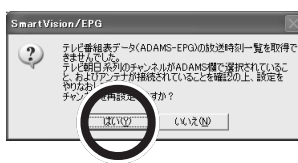

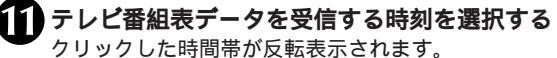

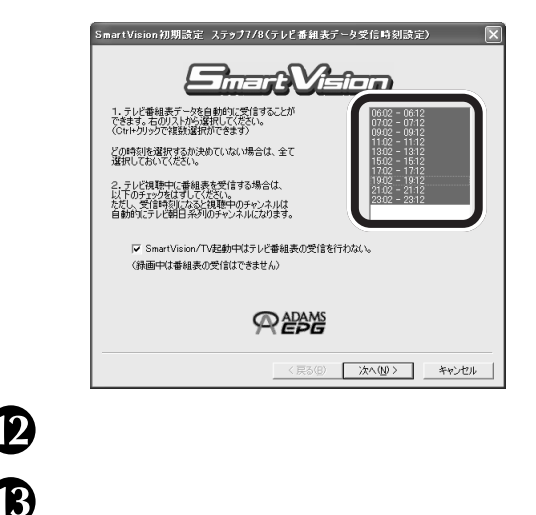

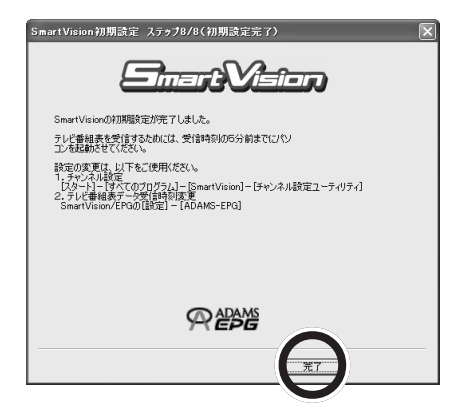

SmartVision/EPGが起動し、通知領域に常駐します。手順①で 設定した時刻になると、自動的に番組表の受信が行なわれます。 受信を開始すると画面右下のタスクトレイの2025が (このわり) ます。受信が終了すると2025に戻ります。 テレビを見る準備をしよう

## **ジ**チェック!!

「いいえ」をクリックするとSmart Vision初期設定のウィザードが終 了します。その場合はオンライン マニュアル P A R T 2 - 2 「Smart Vision/EPG のその他の 機能について」-「チャンネルと番 組表受信の再設定」をご覧になっ て設定をやり直してください。

## **ジ**チェック!!

- ・【Ctrl】または【Shift】を押しな がらクリックすると複数の時間 帯が選択できます。
   反転表示された時間帯を【Ctrl】
   を押しながらクリックすると、
   選択が解除されます。
- ・現在の時刻より後の最も近い時 刻に設定しておくと、早く受信 できます。
- SmartVision/TV起動中に番組 表データを受信すると、視聴中の映像がスムーズに表示されない場合があります。SmartVision 起動中に番組表データを受信しないようにするには、「SmartVision /TV 起動中はテレビ番組表の受 信を行わない」のチェックを「 にしてください。

## 

タンバイ状態」であっても、設定した受信時刻になると自動的に番組 表が自動的に受信されます。

## **ジ**チェック!!

- ・受信時刻にSmartVision/TV でテレビを見ていた場合は、 ADAMS放送されているチャン ネルに自動的に切り替わります。
   ・パソコンの時計が大幅にずれて
- いると、番組表を受信できません。

**ジチェック!** SmartVision/EPGはたを右ク リックして表示されるメニューか ら「テレビ番組表」をクリックして も表示されます。

### これからの進め方

ここまでの設定で、SmartVision/TVを使ってテレビ番組を視聴 したり、機能を使ったりするための準備が整いました。ここから は、次のようにお進みください。

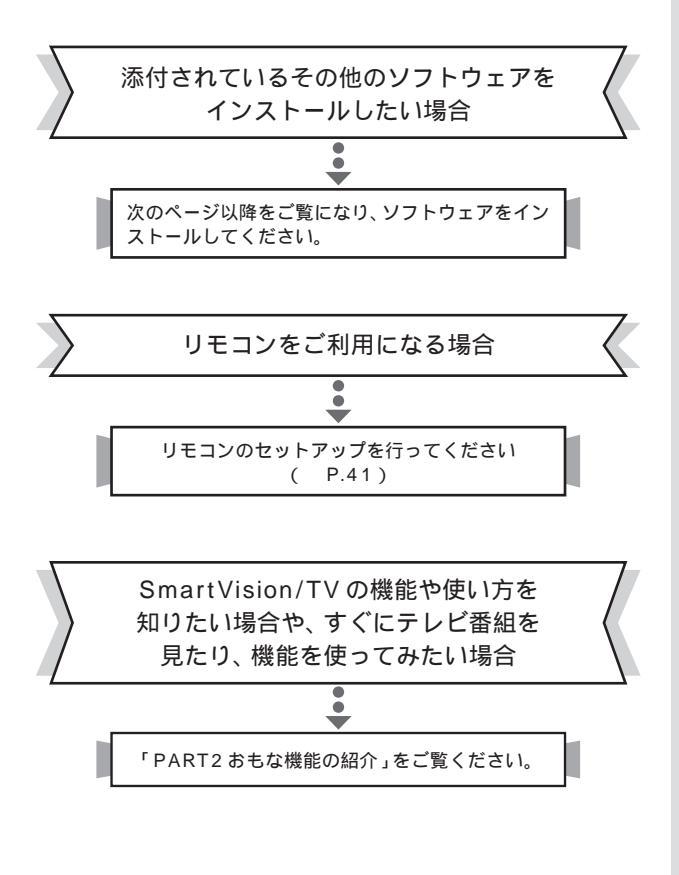

## ダチェック!

添付されているその他のソフト ウェアのインストールは、必要に なったときに、あとからでも行え ます。

### SmartVision TV 録画予約サービスクライアントのインストール

iモードなどを使って外出先からのテレビの録画予約ができる 「SmartVision TV 録画予約サービスクライアント」をインス トールします。

「セットアップCD-ROM」をパソコンのCD-ROM ドライブに セットする前に、すべてのアプリケーションを終了してください。

セットアップCD-ROMをパソコンのCD-ROMド ライブへセットする

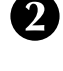

「SmartVision TV **録画予約サービスクライアン** ト」をクリックする

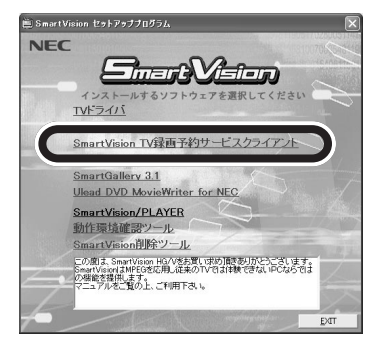

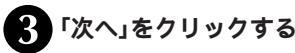

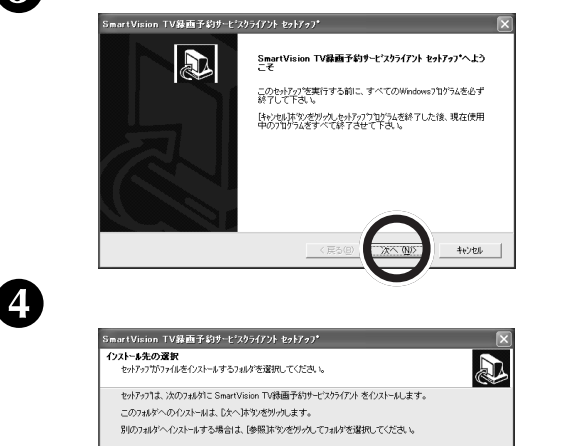

< 戻る(回)

参照(B)..

キャンセル

イロトール先のつきんが

C¥Program Files¥NFC¥TyBsyCh

#### 🍼 チェック!!

「アプリケーションをインストール するときのご注意<u>(</u>P.12)をご覧 になってから、インストールを 行ってください。

#### 口参照

Smart Vision TV録画予約サービ スについて 「スタート」-「プログ ラム」-「Smart Vision TV録画予 約 サービス クライアント」-「Smart Vision TV録画予約サー ビス取扱説明書」(オンラインマ ニュアル)

## ●チェック!!

自動起動しないときは、セット アップCD-ROMをもう一度セッ トするか、エクスプローラから セットアップCD-ROMを開き、 「¥SETUP」を実行してください。 あるいは「スタート」-「ファイル名 を指定して実行」をクリックし、 「Q:¥SETUP.EXE」と記入し 「OK」をクリックしてもセット アッププログラムを起動できます。

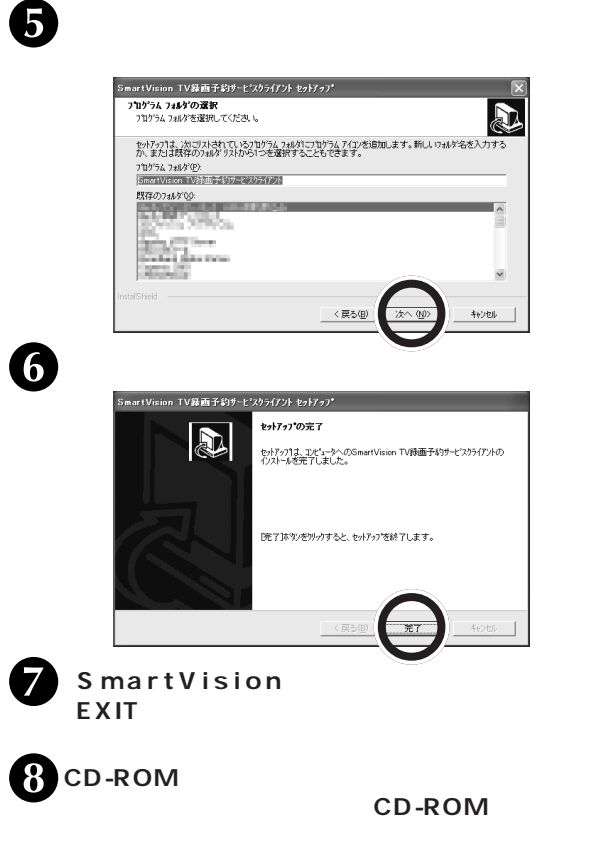

これで、「SmartVision TV 録画予約サービスクライアント」の インストールが完了しました。

## bitcast browser のインストール

ビットキャスト放送を見るためのアプリケーション「bitcast browser」と、文字放送を見るためのアプリケーション「もじぞ う」をインストールします。

「セットアップCD-ROM」をパソコンのCD-ROM ドライブに セットする前に、すべてのアプリケーションを終了してください。

し セットアップCD-ROMをパソコンのCD-ROMド ライブヘセットする

2

「bitcast browser ver3.0**」をクリックする** 

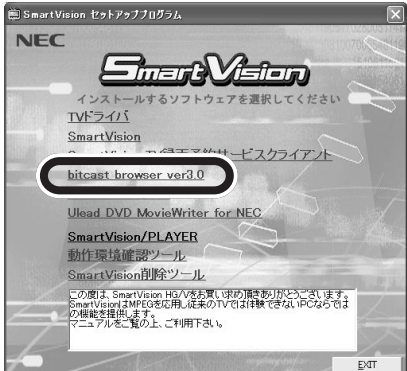

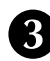

3「次へ」をクリックする

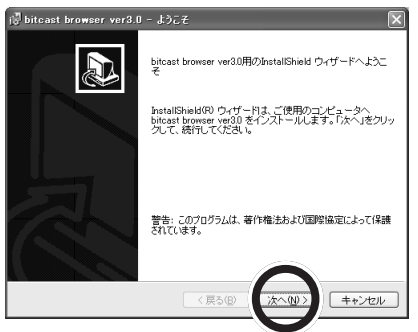

## グチェック!

「アプリケーションをインストール するときのご注意<u>(</u>P.12 )をよく お読みになってからインストール を行ってください。

## ダチェック!

セットアッププログラムが起動し ない場合は、CD-ROMをセットし なおすか、エクスプローラから セットアップCD-ROMの 「¥SETUP」を実行してください。 あるいは「スタート」-「ファイル名 を指定して実行」をクリックし、 「Q:¥SETUP.EXE」と記入し 「OK」をクリックしてもセット アッププログラムを起動できます。

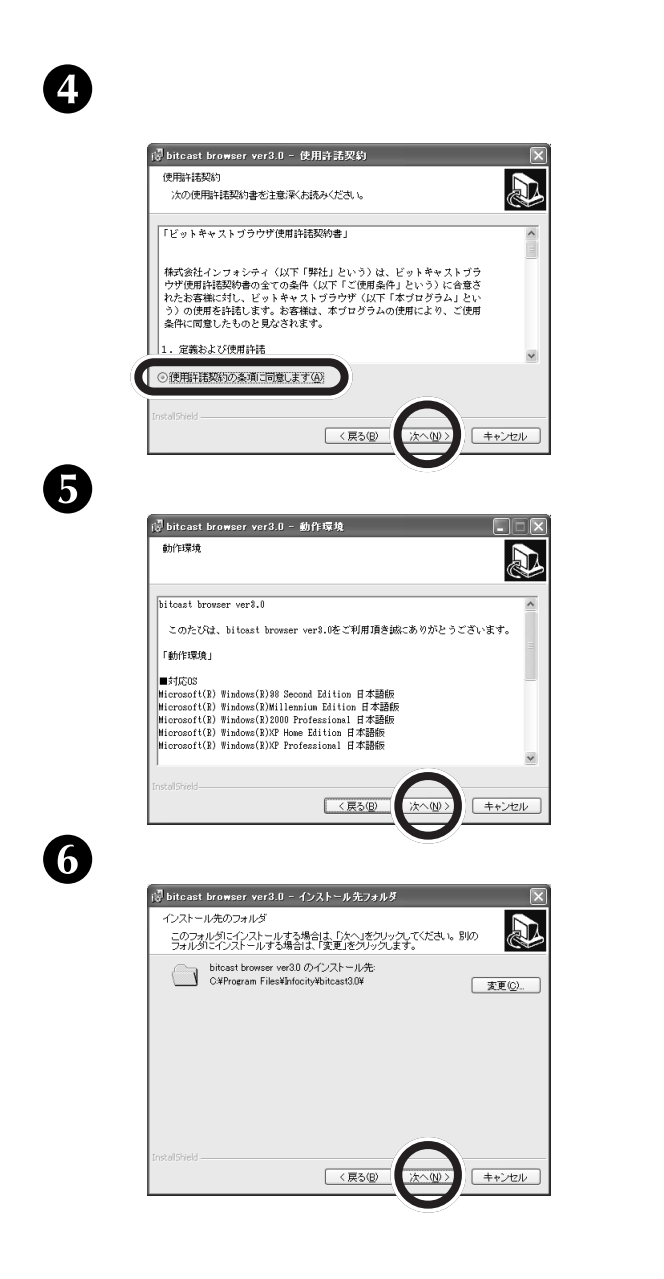

🍼 チェック!!

インストール先を変更する場合は、 「変更」をクリックしてインストー ル先を指定してください。通常は、 そのままインストールすることを おすすめします。

PART

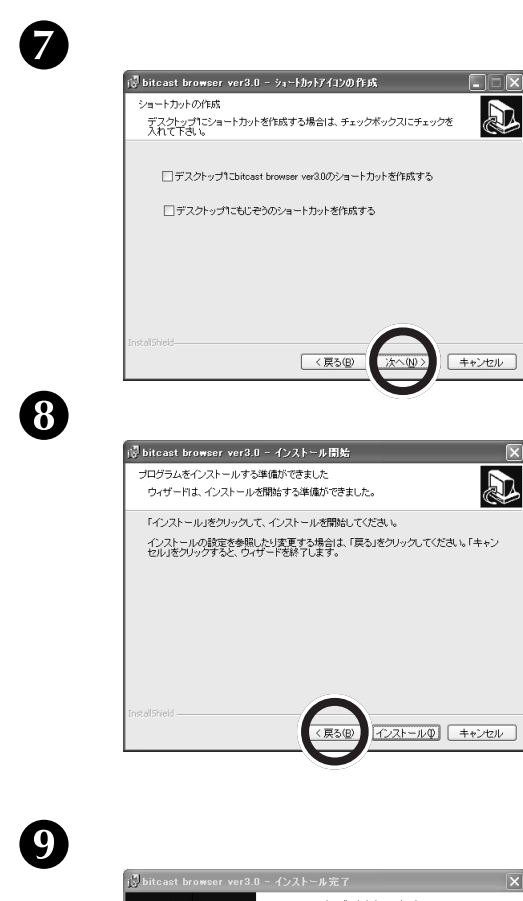

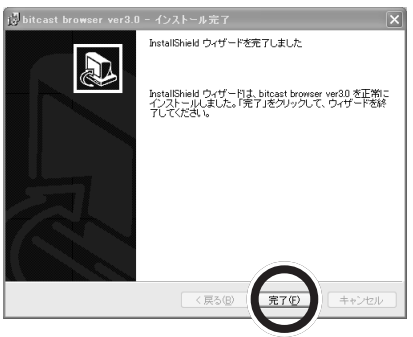

テレビを見る準備をしよう

## **ジ**チェック!!

デスクトップに各アプリケーショ ンのショートカットを作成する場 合は、□をクリックして☑ にして ください。

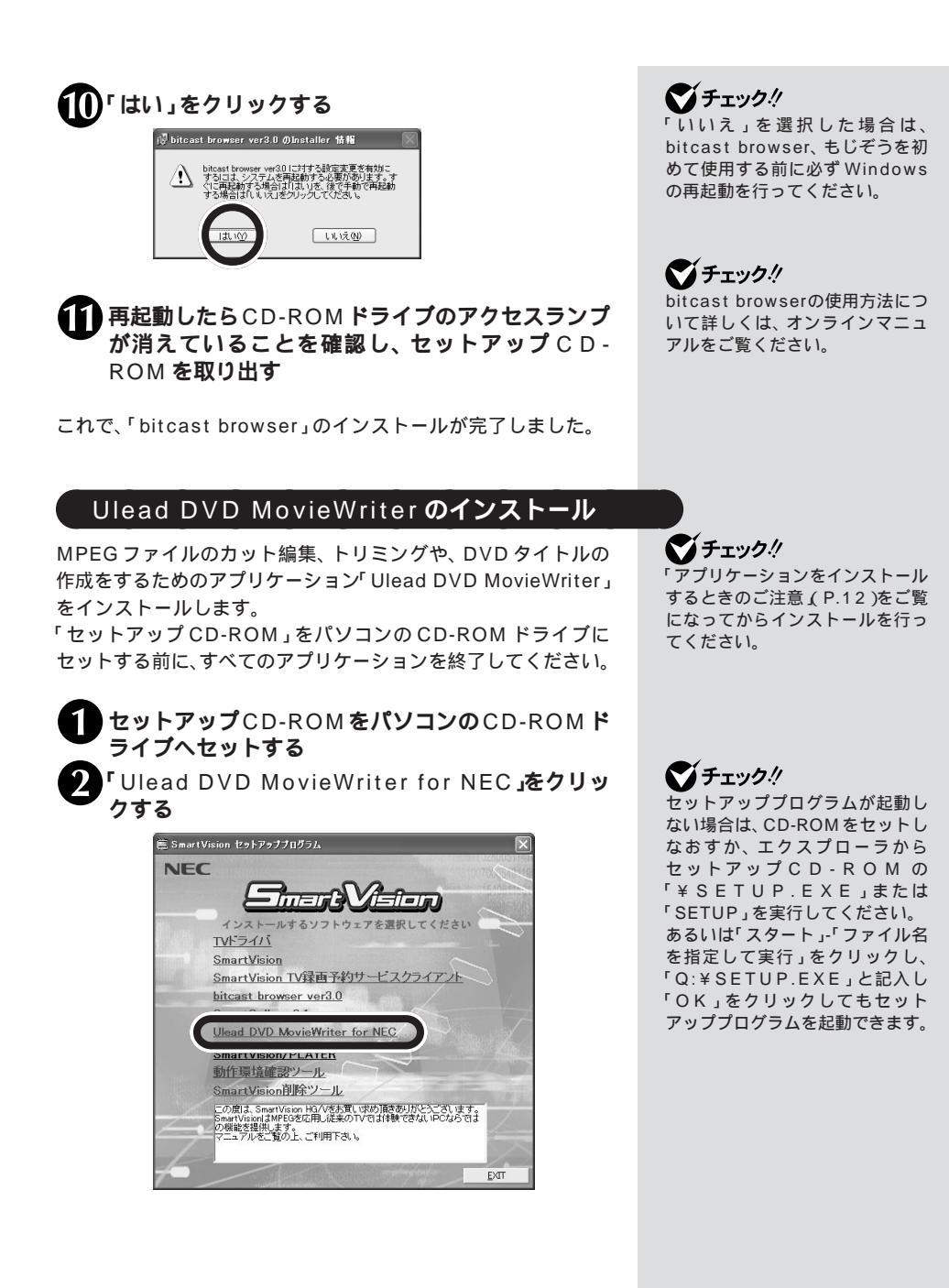

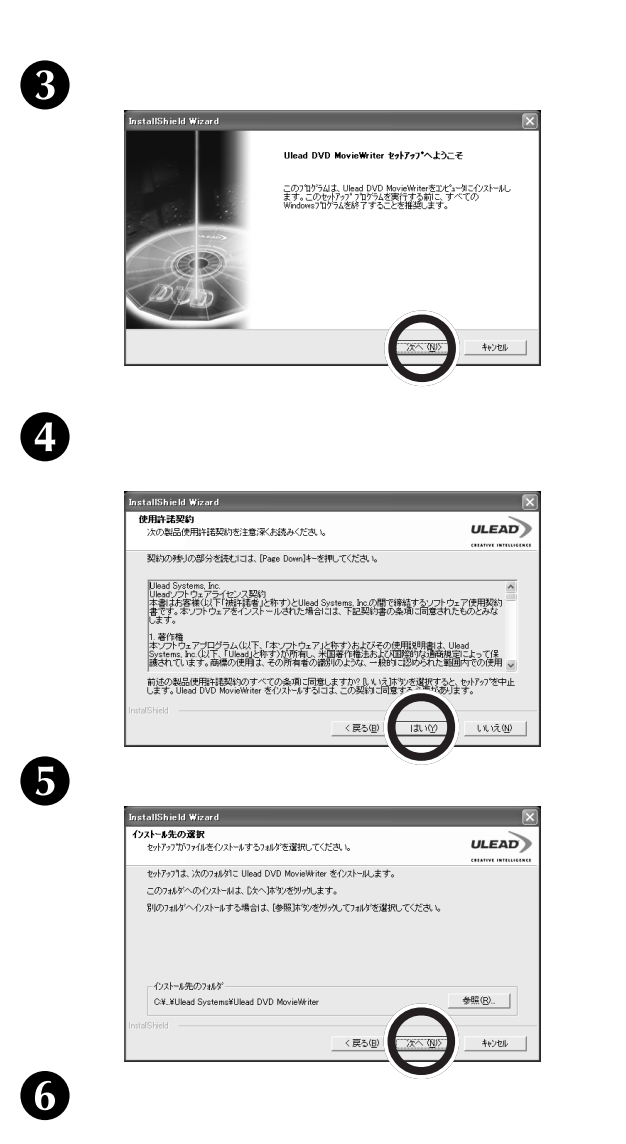

ULEAD

キャンセル

InstallShield Wizard ピティオテンフ・レート

く 戻る(日)

チェック! インストール先を変更する場合は、 「参照」をクリックしてインストー ル先を指定してください。通常は、 そのままインストールすることを おすすめします。

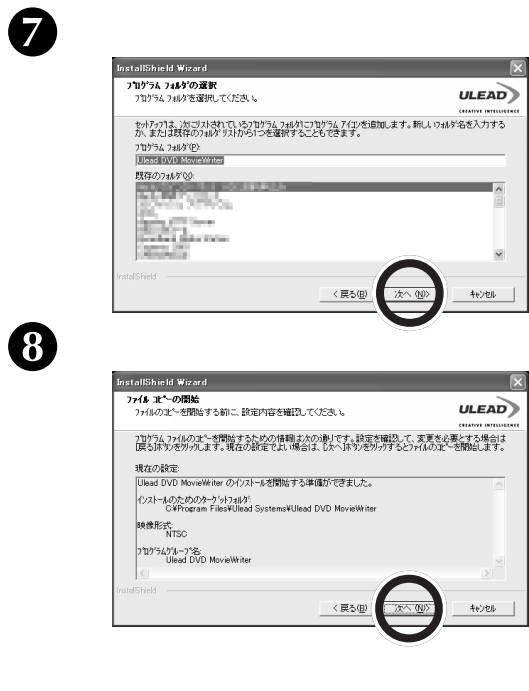

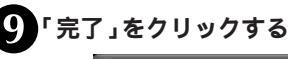

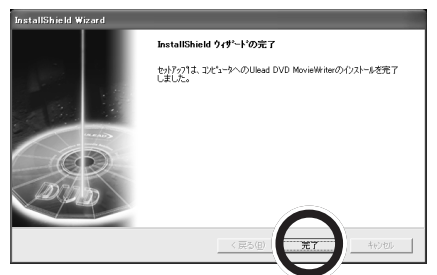

① CD-ROM ドライブのアクセスランプが消えている ことを確認し、セットアップ CD-ROM を取り出す

これで、「Ulead DVD MovieWriter」のインストールが完了し ました。 **ジチェック!** Ulead DVD MovieWriterの使い 方について詳しくは、オンライン マニュアルをご覧ください。

## SmartGallery **のインストール**

マルチメディアファイル管理ソフト「SmartGallery」をインス トールします。

「セットアップCD-ROM」をパソコンのCD-ROM ドライブに セットする前に、すべてのアプリケーションを終了してください。

セットアップCD-ROM をパソコンのCD-ROM ド ライブヘセットする 「SmartGallery 3.1」をクリックする 🗑 SmartVision セットアッププログラム NEC THE THE fi=Tal インストールす 選択してください エレドライバ SmartVision SmartVision TV録画予約サービスクライアント n SmartGallery 3.1 for NEC SmartVision/PLAYER 動作環境確認ツール SmartVision削除ツール この間よ、SmartVision HG/Vをお買い求め)損きかりがたつごういます。 martVisionはJMFEの意応用し従来のTVでは体験できないPCならでは の概念を提用します。 マニュアルをご覧のし、ご利用下さい。 EXIT ? 「次へ」をクリックする SmartGallery 3.1 のセットアッフ・へようこそ

> このセルチップ学家行する前に、すべてのWindows7位ゲラムを必ず 終了してくたさい。 「キンセルドが火をリック」、セルテップクログラムを終了した後、現在使用 中のコログンをますべく終了させてくたさい。

> > 和心心

#### 🍼 チェック!!

「アプリケーションをインストール するときのご注意<u>(</u>P.12)をご覧 になってから、インストールを 行ってください。

## ダチェック!!

自動起動しないときは、セット アップCD-ROMをもう一度セッ トするか、エクスプローラから セットアップ CD-ROMを開き、 「¥SETUP」を実行してください。 あるいは「スタート」-「ファイル名 を指定して実行」をクリックし、 「Q:¥SETUP.EXE」と記入し 「OK」をクリックしてもセット アッププログラムを起動できます。

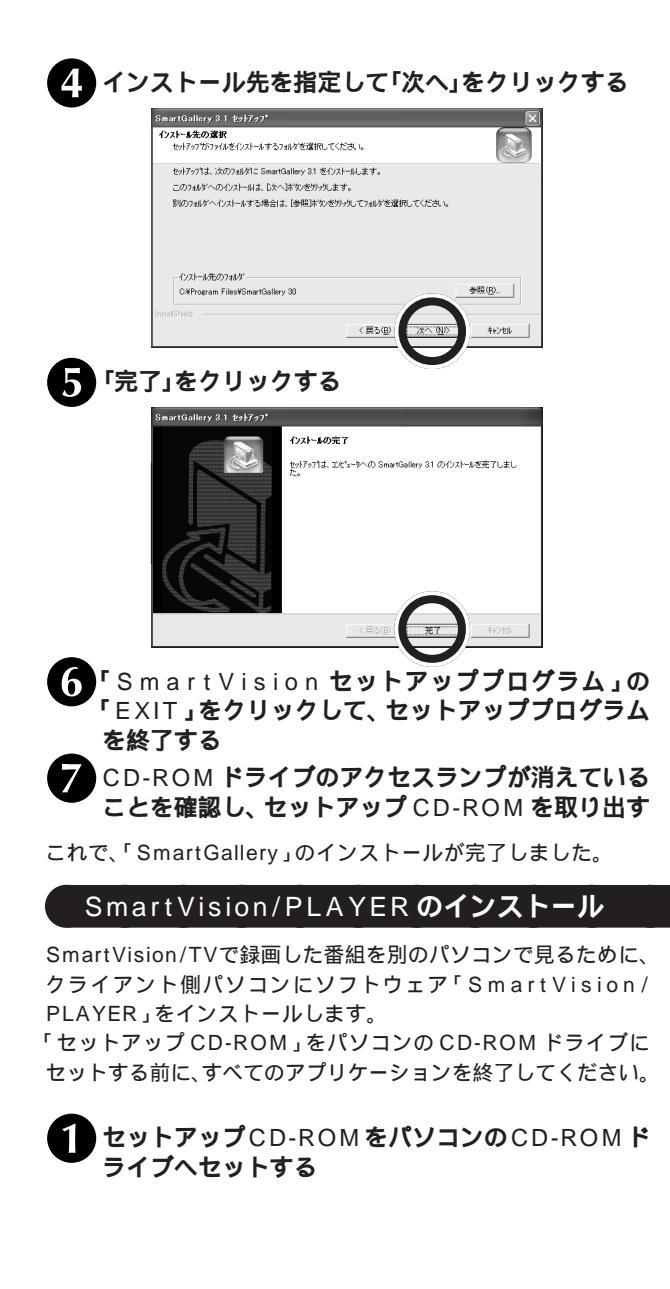

### 🍼 チェック!!

- ・「アプリケーションをインストー ルするときのご注意(P.12)を ご覧になってからインストール を行ってください。
- SmartVision/PLAYER は、 SmartVision HG/Vをセット したパソコンとは別のパソコン にインストールします。
- Smart Vision/PLAYERを利用 するには、インストールしたパ ソコンが Smart Vision HG/V をセットしたパソコンと有線 LAN、または無線LANで接続さ れている必要があります。

#### 山参照

SmartVision/PLAYERの動作環 境について 巻頭の「動作環境を 確認しよう」(p.xi)

PART

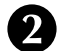

**2** SmartVision/PLAYER**\_ E7** 

| 🖺 Smart        | tVision セットアッププログラム                                                                                                    | Þ      |
|----------------|----------------------------------------------------------------------------------------------------|--------|
| NE             | C                                                                                                    |        |
|                |                                                                                                    | LOOM - |
|                |                                                                                                    | 0.50   |
|                | インストールするソフトウェアを選択してください                                                                                                    | 0      |
|                |                                                                                                    |        |
|                | SmartVision                                                                                                    |        |
|                | SmartVision TV録画予約サービスクライアント                                                                                                    |        |
|                | bitcast browser ver3.0                                                                                                    |        |
|                | SmartGallery 3.1                                                                                                    |        |
|                | Hand DVD MavieWriter for NEC                                                                                                    |        |
| (              | SmartVision/PLAYER                                                                                                    |        |
| and the second | MILL AT THE DUCK IN                                                                                                    |        |
|                | SmartVision削除ツール                                                                                                    |        |
| 4              | この度は、SmartVision HG/Vをお買し求め頂きありがとうござします。<br>SmartVisionはMECを応用し従来のTVでは体験できないPCならでは<br>の保能を提供します。<br>マニュアルをご覧の上、ご利用下さい。                                                                                                    |        |
| 1              |                                                                                                    | 1      |
| 100 A          | F CONTRACTOR OF CONTRACTOR OF CO | XIT    |

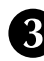

### ? 「次へ」をクリックする

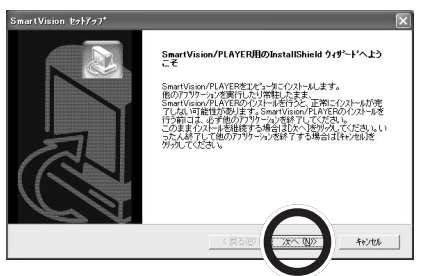

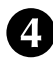

使用許諾契約の内容を確認して「はい」をクリックする

| 用許諾契約                                                   |                                  |                         |                    |                  |
|---------------------------------------------------------|----------------------------------|-------------------------|--------------------|------------------|
| /次の製品使用計構契約を注意;米                                        | 88890230                         |                         |                    |                  |
| 契約の残りの部分を読むには、[P.                                       | age Down]キーを押                    | してくだきい。                 |                    |                  |
| 【ご使用の条件】<br>日本電気株式会社およびNEC力                             | スタムテクニカ株式                        | 大会社(以下「弊社               | 150                | ^                |
| l、iます。)は、SmartVision/PLAYI<br>芝日本国内で使用する権利を、下           | R(以下「許諾プロ<br>記条項に基づきま            | 1グラム」といいま<br>落揃に許諾し、お   | Γ。〉<br>客補も下        | 3                |
| 記染項にこ何意いたたくものとしま<br>ための許諾プログラムの選択、許<br>つきましては、お客様の責任とさせ | す。なお、お客様<br>結プログラムの場<br>ていただきます。 | か期時される効果<br>氏、使用および使    | 液停る<br>用効果に        |                  |
| 1.使用権<br>本製品添付の「ソフトウェアのごほ                               | 用条件」の第1条                         | 第1項の規定に関                | わら                 | ~                |
| 前述の製品使用許諾契約のすべ<br>します。SmartVision/PLAYER を1             | Cの条項に同意し<br>ンホールするには、            | ますか? [しいえ]ま<br>この契約に同意う | う)を選択すると<br>るのでありま | 、セットアッフを中止<br>す。 |
|                                                         |                                  | (                       |                    |                  |
|                                                         |                                  | 〈戻る(B)                  | はいの                | いいえ®             |

テレビを見る準備をしよう

## 🏹 チェック!!

セットアッププログラムが起動し ない場合は、CD-ROMをセットし なおすか、エクスプローラから セットアップCD-ROM の 「¥SETUP.EXE」または 「SETUP」を実行してください。 あるいは「スタート」-「ファイル名 を指定して実行」をクリックし、 「Q:¥SETUP.EXE」と記入し 「OK」をクリックしてもセット アッププログラムを起動できます。

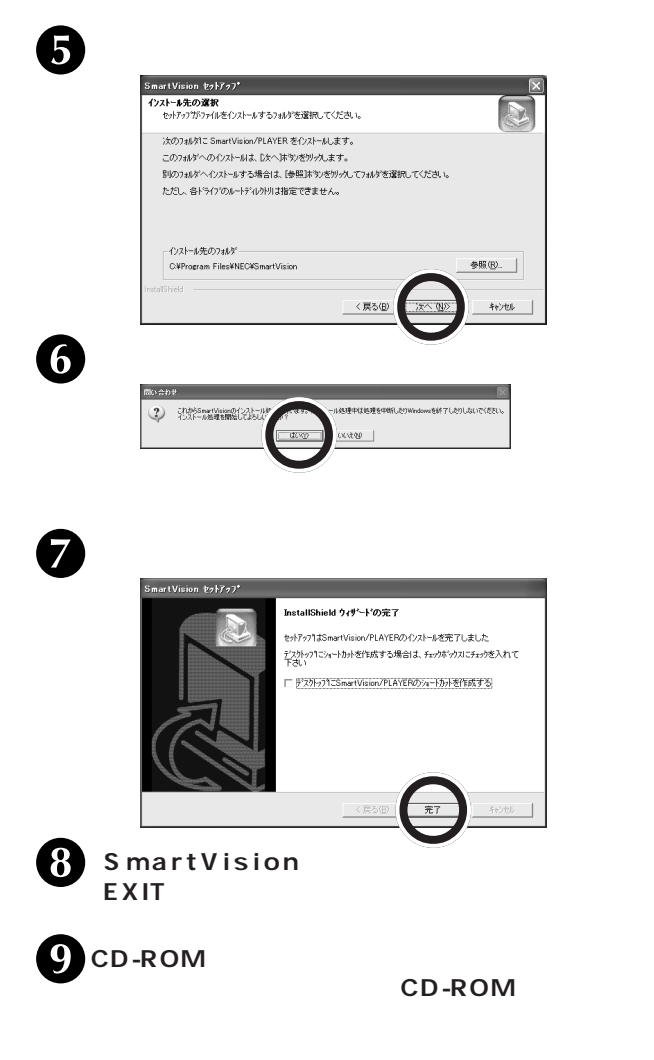

これで、「SmrtVision/PLAYER」のインストールが完了しました。

ダチェック!

インストール先を変更する場合は、 「参照」をクリックしてインストー ル先を指定してください。通常は、 そのままインストールすることを おすすめします。

チェック! デスクトップに各アプリケーションのショートカットを作成する場合は、□をクリックしていにしてください。

# リモコンをセットアップしよう

添付のリモコンでSmartVisionなどを操作できるようにします。 リモコンの利用には、ドライバとユーティリティが必要です。 SmartVisionまたは、SmartVision/PLAYERをインストールす ると自動的にリモコンのユーティリティもインストールされます。 ここでは、ドライバのセットアップ方法を説明します。 SmartVision リモコンキットのドライバのセットアップを開始 する前に、他のアプリケーションをすべて終了してください。

## **ジ**チェック!!

- S m a r t V i s i o n または、 SmartVision/PLAYERをアン インストールすると、リモコンの ユーティリティも削除されます。
- ・リモコンのドライバは、OS添付の標準ドライバを使用します。
- ・リモコンについての詳しい情報 はオンラインマニュアル PART3-2の「リモコンの使い 方」をご覧ください。

## リモコンのドライバのセットアップ

受信ユニットの USB プラグをパソコンの USB コネクタに差し 込むと、自動的にデバイスのセットアップが始まります。 デバイ スのセットアップの手順は、 OS によって異なります。

Windows XP の場合

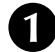

パソコンの電源を入れ、Windows を起動する

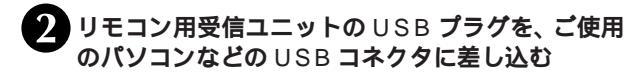

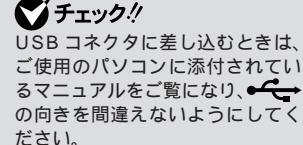

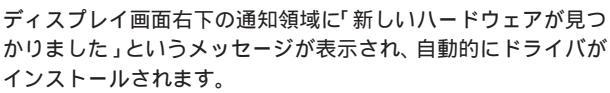

A COLORING

このメッセージが消えたらリモコンのセットアップは完了です。 リモコン用受信ユニットを、パソコン本体やディスプレイの上な ど赤外線を遮断するものがない場所に置いて使用してください。

#### Windows 98 SE の場合

パソコンの電源を入れ、Windowsを起動する

## リモコン用受信ユニットのUSB プラグを、ご使用 のパソコンなどの USB コネクタに差し込む

自動的にドライバのインストール画面が表示されます。

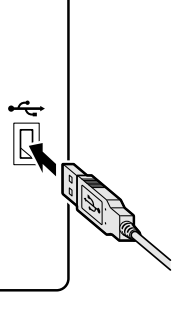

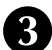

了「次へ」をクリックする

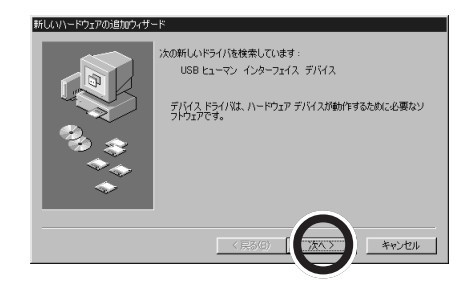

「使用中のデバイスに最適なドライバを検索する(推 奨)」を選択して「次へ」をクリックする

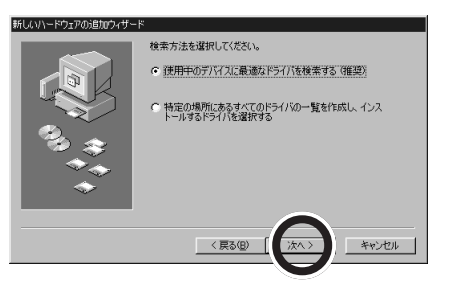

ざチェック!! USB コネクタに差し込むときは、 ご使用のパソコンに添付されてい るマニュアルをご覧になり、 <del>◆ **く** →</del> の向きを間違えないようにしてく ださい。

🏹 チェック! で「USBヒューマン インター フェイス デバイス」以外のデバイ ス名で表示される場合があります が、そのときも同様の操作を行っ てください。

PART テレビを見る準備をしよう

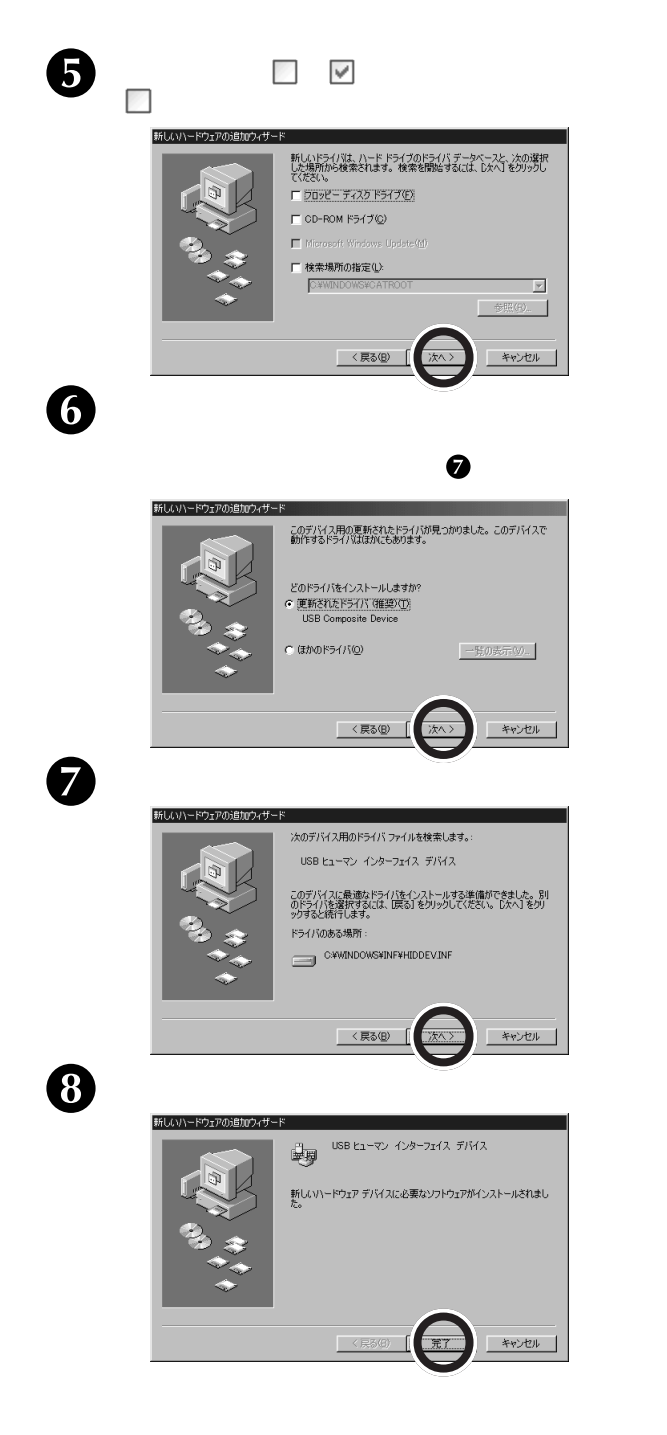

手順3から手順7をもう一度繰り返します。 手順6の画面が表示された場合は、手順8から手順9を2 回繰り返します。

これでリモコンのセットアップができました。 リモコン用受信ユニットを、パソコン本体やディスプレイ の上など、赤外線を遮断するものがない場所に置いて使用 してください。

Windows Me/Windows 2000 の場合

パソコンの電源を入れ、Windowsを起動する

リモコン用受信ユニットのUSB プラグを、ご使用 のパソコンなどの USB コネクタに差し込む 自動的にドライバのインストール画面が表示されます。

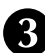

く ウィザードの完了画面が表示されたら、「完了」をク リックする この画面は表示されない場合があります。

これでリモコンのセットアップができました。 リモコン用受信ユニットを、パソコン本体やディスプレイ の上など赤外線を遮断するものがない場所に置いて使用し てください。

## チェック!

Windows 2000でSmartVision リモコンキットを使用する場合は、 Windows 2000 の最新のサービ スパックを適用してください。 (サービスパック未適用、または サービスパック1以前の場合、キー ボードの配列が英語 101/102 キーボード配列で動作することが あります)

一参照

キーボードの配列が英語 101/102 キーボード配列になってしまった場 合 オンラインマニュアル

#### チェック!

USB コネクタに差し込むときは、 ご使用のパソコンに添付されてい の向きを間違えないようにしてく ださい。

## 🏹 チェック!!

「完了」をクリックすると、次の画 面が表示される場合があります。 はじめは いいえ をクリックして ください。2度目に表示された際 に「はい」をクリックして再起動し てください。

システム設定の変更

| ? | 新しい設定を有効にするには、コンピュータを再起動する必要があります。<br>今すぐ再起動しますか? |
|---|---------------------------------------------------|
|   | CTUY UNRO                                         |

## リモコンを使う前に

#### リモコンの電池の寿命

- 長い間リモコンを使用しないときは、電池の液漏れを防ぐため に電池を取り出してください。
- ・スイッチやボタンの誤操作の原因になるので、リモコンの上に ものを置かないでください。
- ・スイッチやボタンが押されたままになっていると、電池の消耗 が早くなります。

## リモコンに乾電池を入れる

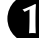

リモコン背面のカバーをスライドさせて開ける

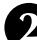

リモコンに単4形アルカリ乾電池を2本入れる

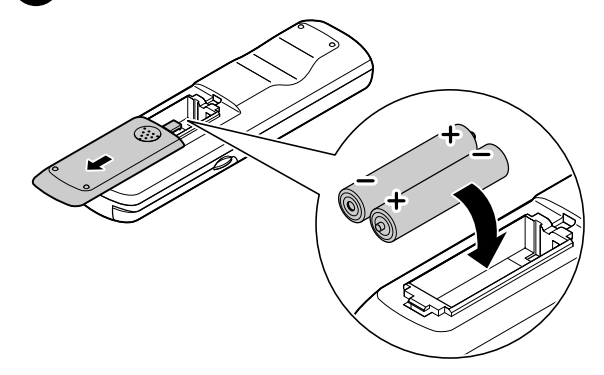

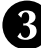

く リモコン背面のカバーを取り付ける

## 🏹 チェック!

乾電池は誤った使い方をすると破 裂するおそれがあります。次のこ とに注意してください。

- ・必ず「単4形アルカリ乾電池」を 使用してください。充電池(ニカ ド電池、ニッケル水素電池な ど)、マンガン乾電池は使わない でください。
- ・それぞれの電池ボックス内の表 示通りに、+(プラス)、-(マイ ナス)の向きに乾電池を入れて ください。
- 新しい乾雷池と古い乾雷池、種 類の違う乾電池を混ぜて使わな いでください。
- ・乾電池を交換するときは、すべ ての乾電池を新しいものと交換 してください。
- ・リモコンの上に、ものを置かな いでください。 誤ってボタンが 押されたままになっていると、 **彭雷池の消耗が早くなります**。
- ・古い乾電池を廃棄する場合は、 地方自治体の条例に従って廃棄 してください。

### リモコンが使える範囲

リモコンを使うときは、リモコン用受信ユニットの受信部から約 3m以内、左右約38度以内の場所で使用してください。 リモコンは、リモコン用受信ユニットの受信部に向けて操作して ください。

### 🍼 チェック!!

- ・リモコンと、パソコンやテレビの間に、赤外線を遮断するようなものがあったり、角度がある場合には、リモコンからの信号が届かないことがあります。
- リモコンをお使いのテレビのリ モコンとして使うときは、テレ ビのメーカー機種にあわせて設 定を行う必要があります。
   設定の方法について詳しくは、 オンラインマニュアルの PART3-2「リモコンの使い方」の「リモコンでテレビの操作を する」を参照してください。
- 赤外線の出る機器の近くでリモコンを使用したり、赤外線を利用した他のリモコン装置を使用すると、パソコンが誤動作することがあります。また、赤外線信号によってコントロールされる機器を使っているときにリモコンを操作すると、その機器を誤動作が起きないように、リモコン用受信ユニットの設置場所を変えてください。

PART テレビを見る準備をしよう

#### リモコンを使って操作する

SmartVision/TV の主な操作がリモコンでできます。

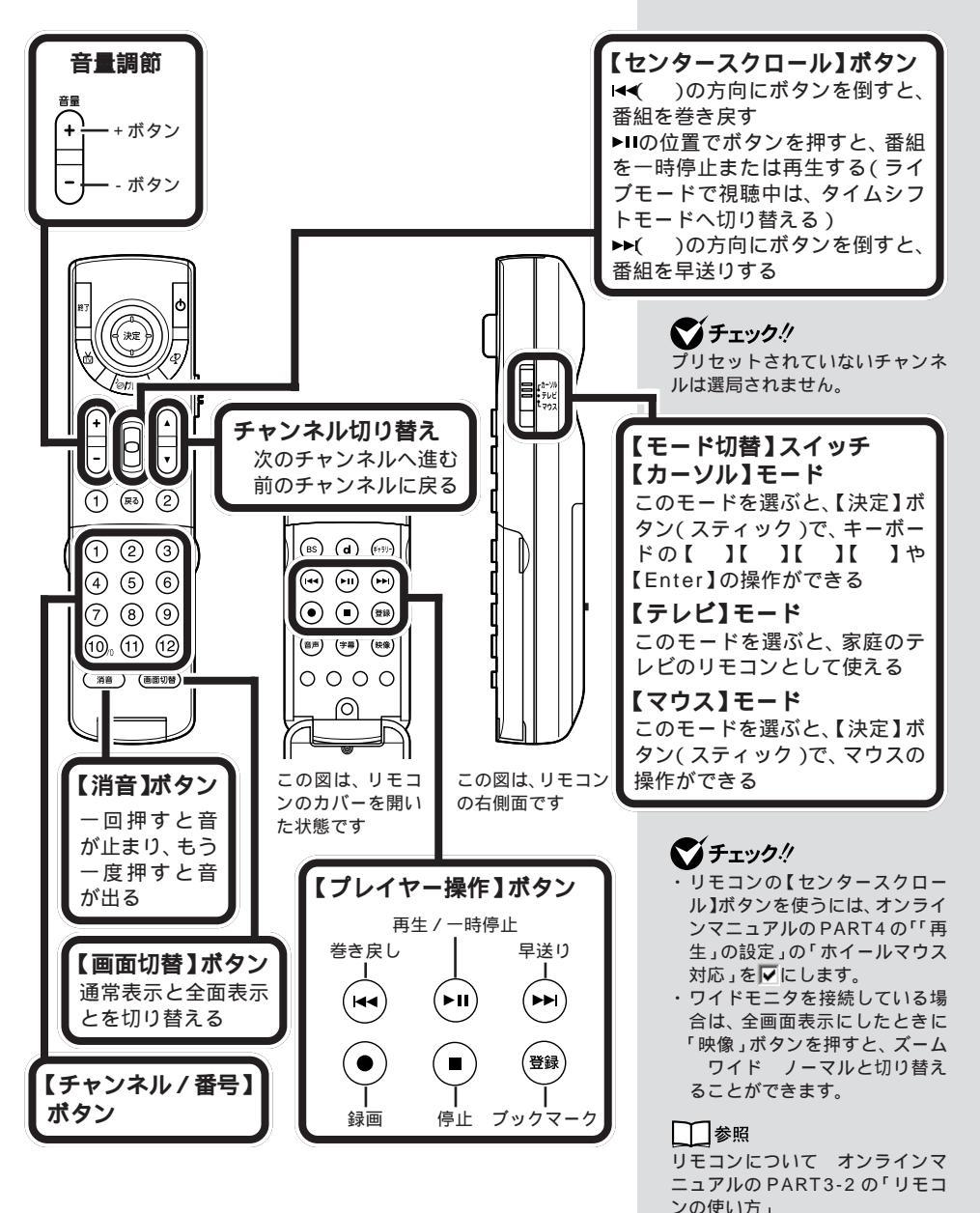

# パソコンの環境を確認する

ここではSmartVision HG/Vを快適にご使用いただくために、 ハードディスクや時計の設定をします。

### ハードディスクの設定を確認する

SmartVision/TVでタイムシフト機能を利用すると、ハードディ スクにデータを書き込んだり、ハードディスクからデータを読み 出したりします。

ハードディスクのデータ転送方式をDMA転送に設定しておく と、CPUに負担をかけることなく処理しますので、画像の表示な どにかかる時間が短かくなります。

 パソコンの電源を入れ、Windows を起動する
 「スタート」-「コントロールパネル」をクリックする
 「システム」をダブルクリックする 手順ののあとは、次のようにお進みください。

・Windows XP、Windows 2000の場合 このページの4へ ・Windows 98 SE、Windows Meの場合 P.50の4へ

Windows XP、Windows 2000の場合

P.40の手順①から3を行ったあと、次の手順を行ってください。

「ハードウェア」タブをクリックして「デバイスマ

ネージャ」をクリックする システムのプロパティ ? × 全般 ネットワーク I ハードウェア レーザー プロファイル | 詳細 | ハードウェア ウィザ ハードウェア・ウィザードを使って、ハードウェアのインストール、アンインスト・ ル、削除、修復、取り外し、および設定ができます。 ハードウェア ウィザード(円)... デバイス マネージャ デバイス マネージャは、コンピュータにインストールされているすべてのハード ウェア デバイスを表示します。デバイス マネージャを使って、各デバイスのプ ロバティを変更できます。 ドライバの署名(S). デバイス マネージャ(D). ハードウェア プロファイル・ ハードウェア プロファイルを使うと、別のハードウェアの構成を設定し、格納 することができます。 Ð ハードウェア プロファイル(P). キャンセル 適用(<u>A</u>) 0K (画面は Windows 2000 のものです) ダチェック!

Windows XP以外のOSの場合 「スタート」-「設定」-「コントロー ルパネル」

PART

テレビを見る準備をしよう

#### 🍼 チェック 🧶

「操作」をクリックして表示される メニューの「プロパティ」をクリッ クしてもかまいません。

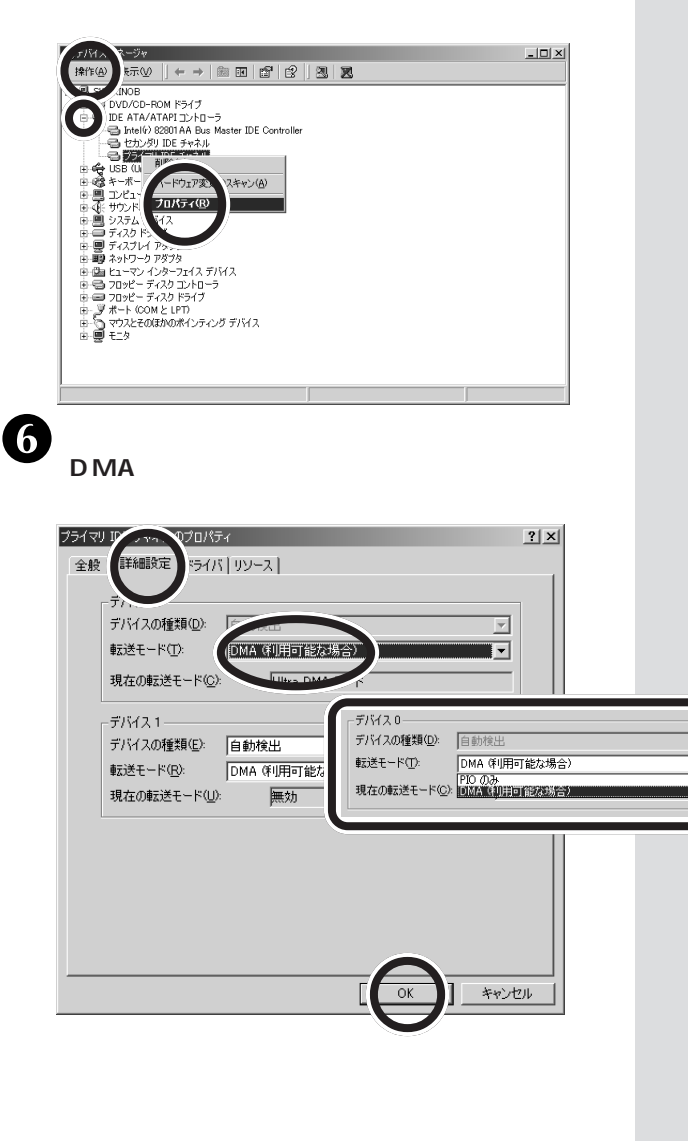

「IDE ATA/ATAPIコントローラ」をダブルクリッ

クし、「プライマリIDE チャネル」または「セカンダ

リIDE チャネル」を選択し、右クリックして表示さ
#### Windows 98 SE、Windows Meの場合

4 「デバイスマネージャ」タブをクリックし、「ディスク ドライブ」をダブルクリックし、ハードディスクを選 択して「プロパティ」をクリックする

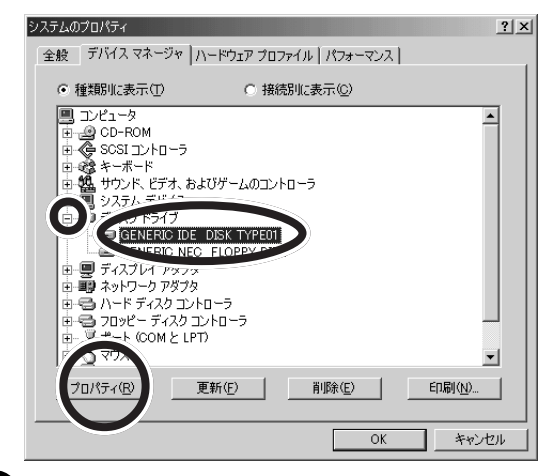

「設定」タブをクリックし、「オプション」の「DMA」 を ── にして「OK」をクリックする

| GENERIC IDE DISI       | K TYPE01       |
|------------------------|----------------|
| ターゲット ID:              | ファームウェア リビジョン: |
| [論理ユニット数:              |                |
| 「オプション                 | 「」             |
| ■ 550 (5) ■ 同期データ転送(Y) | 1 Int 13       |
| □ 挿入の自動通知(U)           | DMA(M)         |
|                        |                |
| 現在のドライブ文字書り当て:         | Ci,D:          |
| 「予約ドライフ文子」             |                |
| 開始ドライブ文子のに             | <u> </u>       |
| 終了ドライブ文字(E):           | <b>Y</b>       |

これでハードディスクの設定は完了です。

# **ジチェック**!

ハードディスクを選択したあと、 右クリックして表示されるメ ニューの「プロパティ」をクリック してもかまいません。

## パソコンの時計を設定する

パソコンの時計が正しく合っていないと、SmartVision/TVの番 組名や番組詳細情報が間違って表示されたり、録画予約が正しく 行われなかったりします。

正しく Smart Vision を利用するために、パソコンの時計を正し く設定しましょう。

画面右下の時計表示のところにマウスアイコンを合わせ、右クリックでメニューを表示し、「日付/時刻の調整」をクリックする

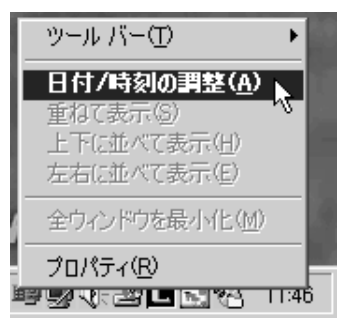

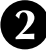

#### )時計表示にカーソルを合わせ、正しい時間を入力す るか、右のボタンで調整する

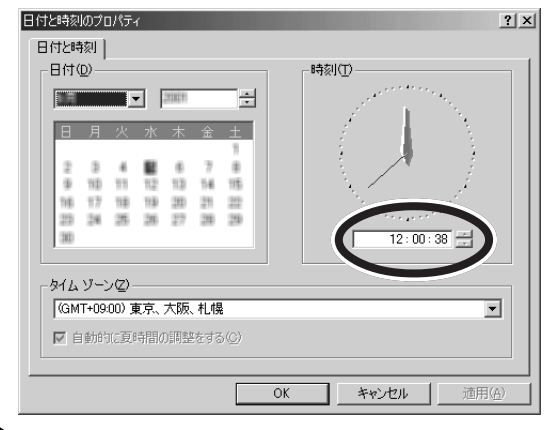

3

時刻設定が完了したら「OK」をクリックする

# 🍼 チェック!!

P.25でSmartVisionインストー ル後のチャンネルとテレビ番組表 の設定の時刻設定で正しい時刻に 合わせた場合は必要ありません。 また、ADAMS放送が受信できる 状態であれば、ADAMS情報を利 用してパソコンの時計を合わせる ことができます。その場合は、オン ラインマニュアルのPART2-2「タ イムアジャスト機能を使ってパソ コンの時計を合わせる」をご覧くだ さい。

# 🍼 チェック!!

Windowsが起動していない場合、 パソコンの電源を入れてWindows を起動してください。

# **ジ**チェック!!

この項の画面はOSにより異なる 場合があります。

# 🍼 チェック!!

画面右下の時計表示のところに、 を合わせダブルクリックしても、 日付と時刻のプロパティを開くこ とができます。

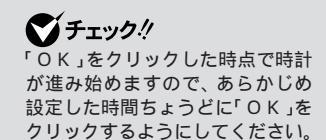

# アプリケーションの削除

ここではSmartVision関連アプリケーションやSmartVision TV 録画予約サービスクライアント、bitcast browser、Ulead DVD MovieWriter、SmartGallery、SmartVision/PLAYERを削除す る手順を説明します。

# アプリケーションを削除するときのご注意

アプリケーションの削除を始める前に、起動しているアプリ ケーションをすべて終了してください。 Windows XP、Windows 2000 では、必ずインストールし

たユーザーで削除してください。アプリケーションによって は、インストールしたユーザー以外で削除できない場合があり ます。

SmartVisionまたは、SmartVision/PLAYERをアンインス トールすると、リモコンのユーティリティも削除されます。

## SmartVision の削除

使用中のアプリケーションをすべて終了する

「スタート」-「コントロールパネル」をクリックする Windows XP 以外の OS では、「スタート」-「設定」-「コ ントロールパネル」をクリックしてください。

# 3 「プログラムの追加と削除」アイコンをダブルクリックする

Windows XP 以外の OS では、「アプリケーションの追加 と削除」アイコンをダブルクリックしてください。

「SmartVision」を選択して「変更と削除」をク リックする

Windows 98SE、Windows Meでは、「追加と削除」ア イコンをクリックしてください。

「これを実行すると、コンピュータからSmartVisionを削 除します。削除してもよろしいですか?」と表示されます。

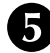

「はい」をクリックする

# **ジ**チェック!!

必ずタスクトレイに ADAMS ナ ビ、Smart Vision/SER VER、 Smart Vision/TV、Smart Vision/ EPG のアイコンがないことを確認 してから削除してください。

# **ジ**チェック!!

SmartVision/EPGを自動起動し ない設定にするには、オンライン マニュアルのPART2-2の 「SmartVision/EPGのその他の 機能について」-「自動起動にして 自動受信する」の手順を参照して、 「パリコンの起動時に SmartVision/EPGを起動する」 を□にしてください。

PART

テレビを見る準備をしよう

# ●チェック!!

削除を実行するユーザー以外の ユーザーアカウントがある場合、 そのユーザーでログインした環境 で「スタート」・「すべてのプログラ ム」・「スタートアップ(Windows 2000の場合は、「スタート」・「ブ ログラム」・「スタートアップ」)に 「SmartVision リモコン」、 「SmartVision/SERVER」の ショートカットが残っていたら、 削除をしてください。

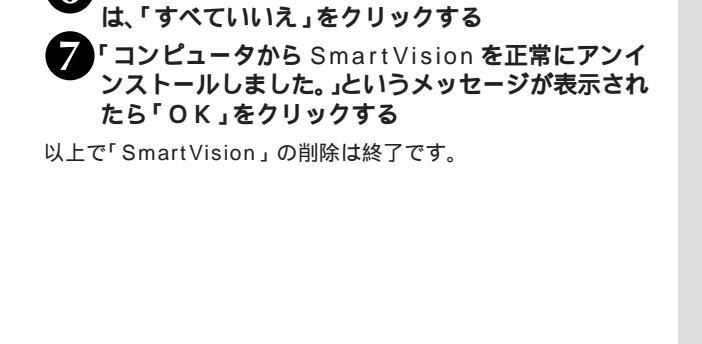

「共有ファイルを削除しますか?」と表示された場合

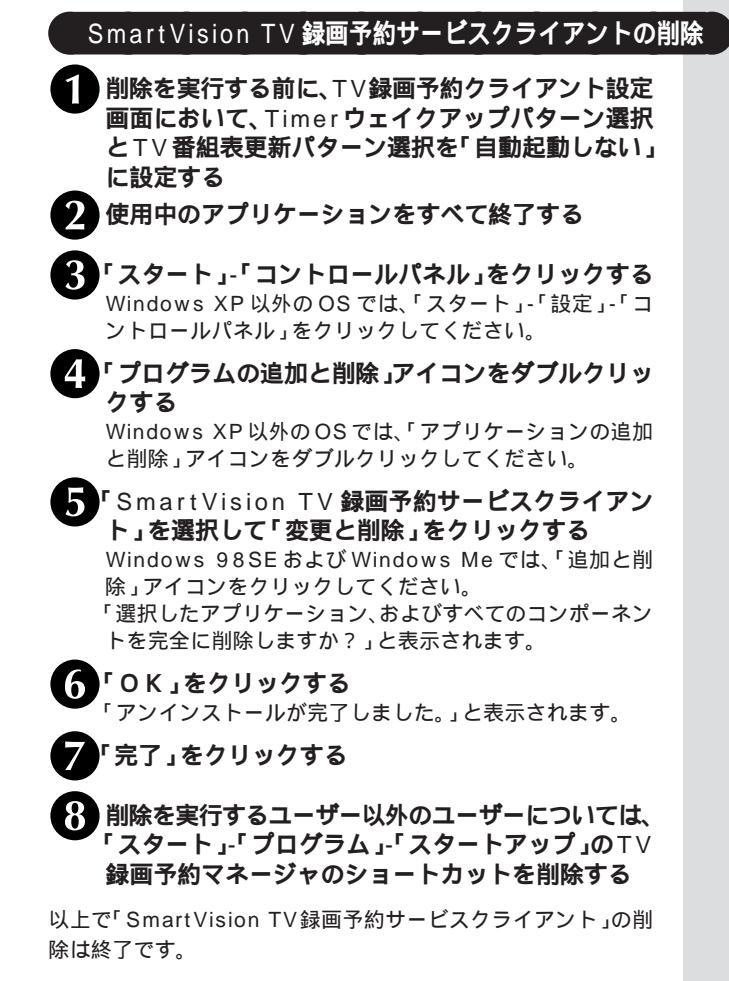

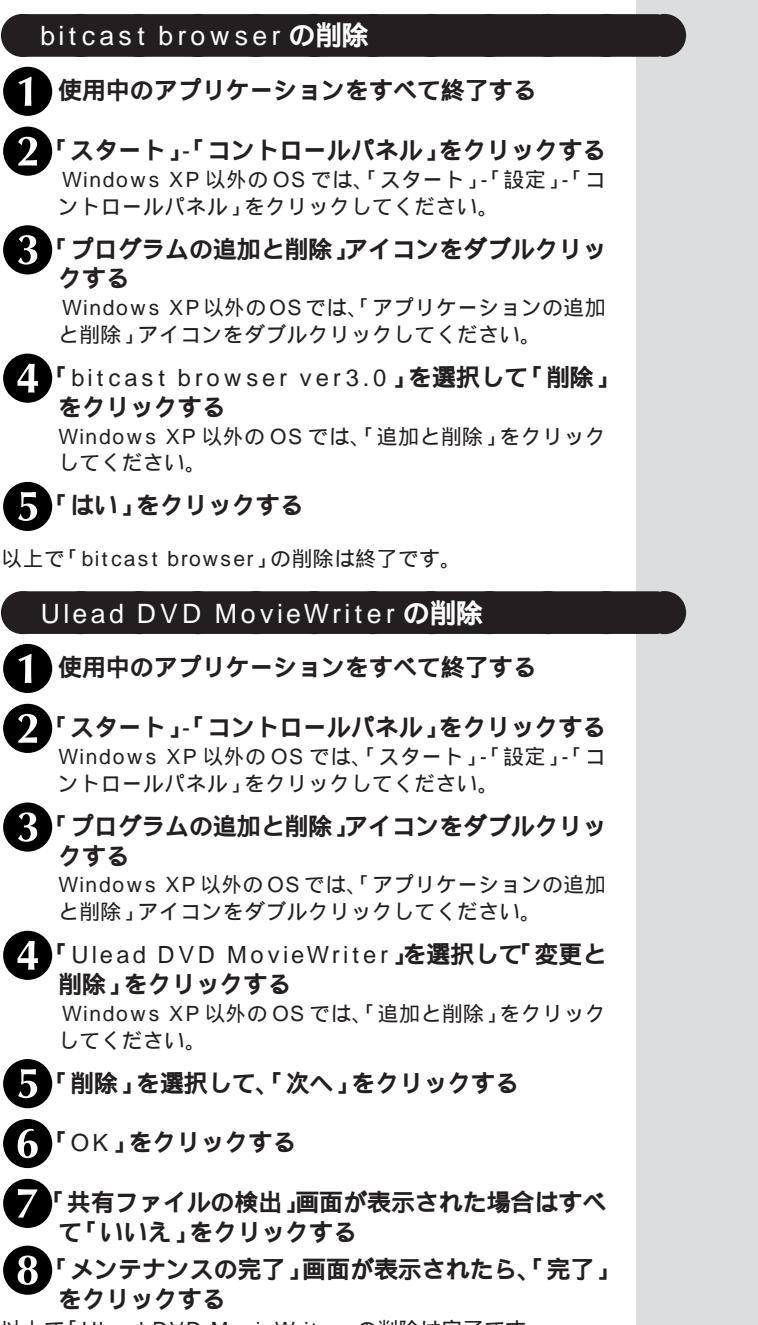

以上で「Ulead DVD MovieWriter」の削除は完了です。

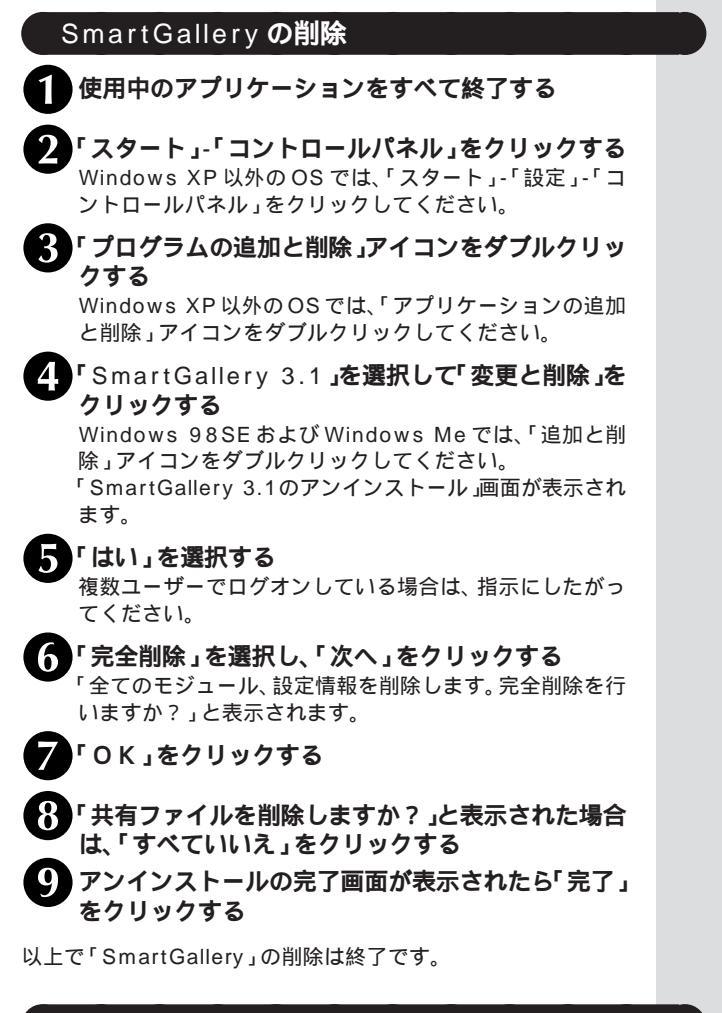

#### SmartVision/PLAYER の削除

使用中のアプリケーションをすべて終了する

2

「スタート」-「コントロールパネル」をクリックする Windows XP 以外の OS では、「スタート」-「設定」-「コ ントロールパネル」をクリックしてください。

3「プログラムの追加と削除」アイコンをダブルクリッ クする

Windows XP 以外の OS では、「アプリケーションの追加 と削除」アイコンをダブルクリックしてください。

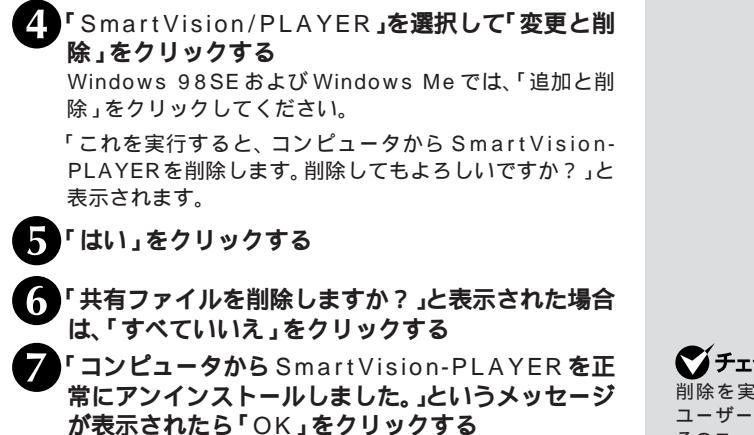

以上で「SmartVision/PLAYER」の削除は完了です。

▲チェック!!

削除を実行するユーザー以外の ユーザーアカウントがある場合、 そのユーザーでログインした環境 で「スタート」-「すべてのプログラ ムー「スタートアップ (Windows 2000の場合は、「スタート」-「プ ログラム -- 「スタートアップ」)に 「SmartVision リモコン」の ショートカットが残っていたら、 削除をしてください。

# PART

# 2

# おもな機能の紹介

ここでは、SmartVision HG/Vのおもな機能や、 添付されているアプリケーションなどについて紹 介しています。

この機能紹介を見ながら、SmartVision HG/Vを 使ってみましょう。

# オンラインマニュアルについて

本マニュアルは、おもな基本機能、よく使われる機能について記 載しています。

本マニュアル以上の詳しい説明を見たり、本マニュアルに記載さ れていない情報を見るには、オンラインマニュアルをご覧くださ い。

オンラインマニュアルを起動するには、次の手順で行います。

## オンラインマニュアルを起動する

1 「スタート」-「プログラム」-「SmartVision」-「Smart Vision HG-V オンラインマニュアル」を クリックする

# オンラインマニュアルを終了する

画面右上の⊠をクリックする

# ダチェック!!

各添付ソフトウェアには、それぞれにオンラインマニュアルやヘル プがついているものがあります。 それらの起動方法については、このPARTの「ソフトウェアの起動 と終了」(p.61)をご覧ください。

# タイムシフトモードとライブモード

まず、映像を表示・録画するソフトウェア「SmartVision/TV」の 基本表示モードについて知っておきましょう。

SmartVision/TVの表示モードには「タイムシフトモード」と 「ライプモード」があります。一時停止機能、早送り/巻き戻し機 能や追っかけ再生機能などを実現しているのが「タイムシフト モード」です。「タイムシフトモード」では、実際に放送されてい る番組と比べて約2~3秒遅れて映像を表示します。

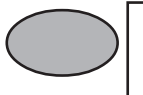

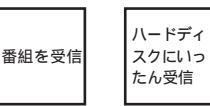

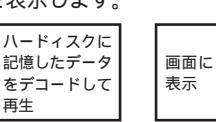

「タイムシフトモード」に対して、受信したデータをそのまま画面 に表示するのが「ライブモード」です。実際の放送と時間差がなく、 パソコンへの負担も「タイムシフトモード」に比べて少ない反面、 一時停止や巻き戻しができないといった制約があります。

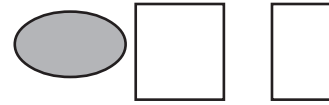

## ライブモードでパソコンの負担を軽くする

タイムシフト機能を使う必要がない場合は、ライブモードを使用 して、パソコンの負担を軽くすることができます。

#### ライブモードに設定する

タイムシフトモード中にコントロールバーの

(停止)を押すことにより、ライブモードになります。

#### タイムシフトモードに設定する

ライブモード中にコントロールバーの **ト** 再生 を押すことによ り、タイムシフトモードになります。

画面左下のモード切り替えベゼルの下と画面右上で、再生モードの切り替 えをお知らせしています。

# グチェック!

- ・通常は「タイムシフトモード」に 設定されています。「ライプモー ド」の場合は、一時停止機能や 追っかけ再生機能は使用できま せん。
- ・映像にコピー防止信号(マクロ ビジョン信号)が含まれている 場合は、自動的にライブモード に切り替わります。

# グチェック!

ビデオや写真などの画像をパソコ ンのハードディスクに取り込むこ とをキャプチャといいます。

□□参照

コントロールバーについて PART2-1の「コントロールバー を使って操作する」(P.77)

#### タイムシフトモードとライブモードの切替方法

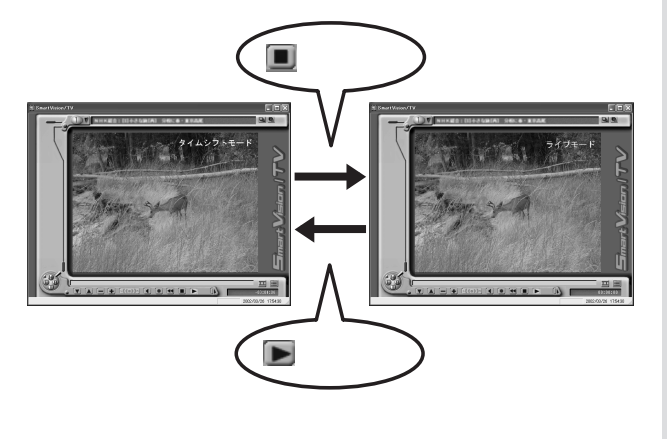

タイムシフトモードの場合、パソコンに負担がかかるほかに、ハードディ スクの読み書き性能の差により、再生画像がスムーズに再生できないこと があります。タイムシフト機能が必要ない場合は、できるだけライブモー ドでご覧いただくことをおすすめします。字幕放送は、ライブモードでお 楽しみいただけます。

## ● チェック!

タイムシフトモードとライブモー ドの切り替えには、数秒かかりま す。

#### □ 参照

字幕放送を見るための設定につい て オンラインマニュアルの PART2-1の「SmartVision/TV のその他の機能について」-「字幕 表示の設定をする」

PART 2

# ソフトウェアの起動と終了

ここでは、本製品に添付されているソフトウェアの起動方法、終 了方法、オンラインマニュアルの起動方法を説明します。 各ソフトウェアについて詳しくは、それぞれのオンラインマニュ アルまたはヘルプをご覧ください。

#### SmartVision/TV の起動と終了

SmartVision/TV を起動する

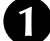

「スタート」-「プログラム」-「SmartVision」-「SmartVision-TV」をクリックする SmartVision/TVが表示されます。

SmartVision/TVを初めて起動したときは、 「SmartVision/TVご利用にあたって」の画面が表示され ます。注意事項をお読みの上、「次回起動時、このダイアロ グを表示しない」の■を▼にしてください。次に起動した ときからこの画面は表示されなくなります。

SmartVision/TV を終了する

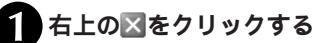

# **ジ**チェック!!

SmartVision/TVをご利用できる解 像度と表示色は、「800×600ドッ ト、65,536色(High Color)以上で す。

画面設定については、お使いのパソ コンのマニュアルをご覧ください。

# **\$**F\_\_\_\_\_?

- ・複数のユーザーで同時に使用することはできません。
- bitcast browserやDVDプレイヤーなど、SmartVision/TV以外の映像を表示するソフトが起動していると、SmartVision/TVは起動できません。
- ・テレビを見ているときは、他の ソフトを操作しないでください。
- SmartVision/TV を起動中は、 bitcast browserは起動できま せん。
- SmartVision/TVでテレビを見 ているときは、スタンバイ状態 または休止状態にしないでくだ さい。

#### **ジチェック!** スリムモードで SmartVision/TV を終了した場合、次に起動したと

を終了した場合、次に起動したと きはスリムモードで起動します。

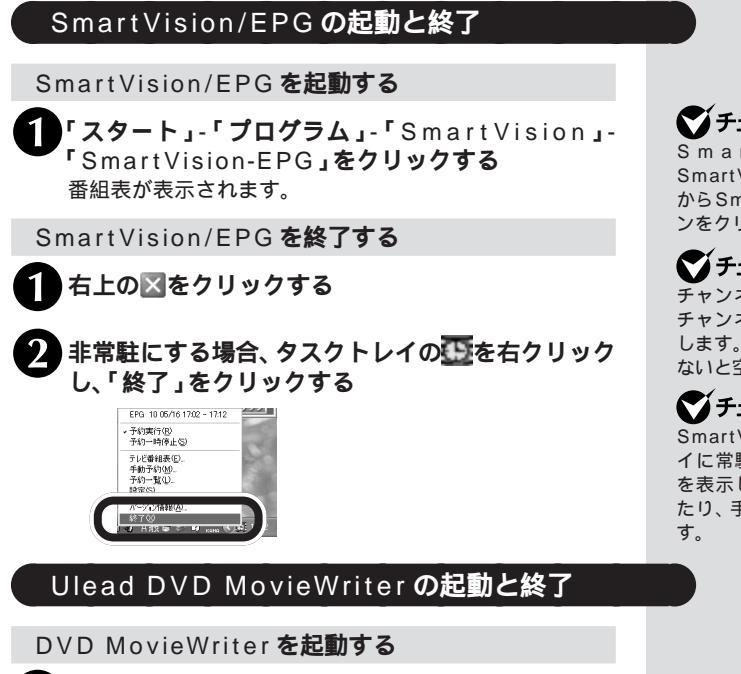

「**スタート」-「プログラム」-「**Ulead

MovieWriter J- "Ulead DVD MovieWriter J をクリックする DVD MovieWriterのメニューが起動します。

DVD MovieWriter を終了する

・メニューを終了する場合 右下の「EXIT」をクリックする ・「キャプチャ&トリミングツール」「オーサリングツール」「書 き込みツール」の各ツールを終了する場合

各ツール画面右上の区をクリックする

オンラインマニュアルの起動方法

「**スタート」-「プログラム」-「**Ulead DVD MovieWriter J- 「ユーザーマニュアル」をクリック する オンラインマニュアルが起動します。

# チェック!!

SmartVision/EPG は SmartVision/TVのEPGモード からSmartVision/EPG記動ボタ ンをクリックしても起動できます。

# ブチェック!

チャンネル設定が完了してないと チャンネル設定ウィザードが起動 します。EPG データが受信できて ないと空の番組表が表示されます。

# 🏹 チェック!!

DVD

SmartVision/EPGをタスクトレ イに常駐させておくと、予約一覧 を表示したり、予約を一時停止し たり、手動予約をするのに便利で

🏹 チェック!! Ulead DVD MovieWriterの使い 方について詳しくは、オンライン マニュアルをご覧ください。

# SmartGallery の起動と終了

SmartGallery を起動する

**リ「スタート」-「プログラム」-「**SmartGallery」-「SmartGallery 3.1**」をクリックする** SmartGallery が起動します。

SmartGallery を終了する

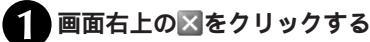

オンラインマニュアルの起動方法

「スタート」-「プログラム」-「SmartGallery」-「SmartGallery 3.1 ヘルプ」をクリックする

ADAMS ナビの起動と終了

ADAMS ナビを起動する

「スタート」-「プログラム」-「Smart Vision」-「ADAMS ナビ」をクリックする ADAMSナビが表示されます。

ADAMS ナビを終了する

- **1** インターネットエクスプローラの⊠をクリックする
- 2 ADAMS ナビの⊠をクリックする

オンラインマニュアルの起動方法

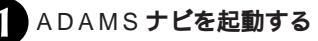

2 「ヘルプ」をクリックして、「NEC ADAMSナビオ ンラインマニュアル」をクリックする

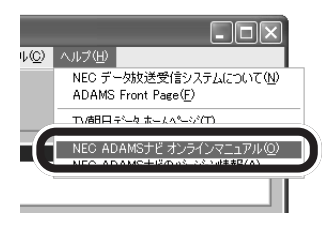

# **ジ**チェック!!

インターネットを利用する場合は、 インターネットに接続できる状態 にしておいてください。

✓ チェック! ADAMSナビの画面は、初めて起動してから、データがそろうまでコンテンツ名は表示されません。

チェック! ADAMS 放送を行っている放送局 については、オンラインマニュア ルの PART4の「放送局一覧」-「ADAMS 放送を受信できる全国 のテレビ朝日系列局の放送局一覧」 をご覧ください。

## bitcast browser の起動と終了

#### bitcast browser を起動する

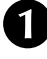

「スタート」-「プログラム」-「bitcast browser」-「bitcast browser ver3.0」をクリックする bitcast browser が表示されます。

bitcast browser を終了する

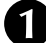

画面右上の🛛 (閉じる)をクリックする

オンラインマニュアルの起動方法

bitcast browser を起動する

画面左上の「bitcast スタート」をクリックし、「へ ルプ」をクリックする

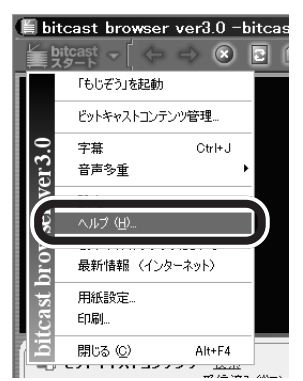

# **ジ**チェック!!

初めてbitcast browserを起動し たときは、「bitcast browserユー ザー登録」の画面が表示されます。 画面の説明をよく読み、ユーザー 登録をしてください。ユーザー登録 をしないと、bitcast browser に関するテクニカルサポート、 バージョンアップなどの重要なお 知らせがお届けできないことがあ ります。

# **ジ**チェック!!

・bitcast browserと SmartVision/TVは同時に使用 できません。

SmartVision/TVが起動してい る場合は、SmartVision/TVを 終了してからbitcast browser を起動してください。

- ・1280 × 768 ドットなどの高 解像度表示になっていると、テ レビ画面が表示されないときが あります。その場合は解像度を 下げるか、表示色数を減らして ください。
- bitcast browser を Windows の「スタートアップ」に登録して 起動すると、正常に起動しない ことがあります。

# **ジ**チェック!!

ビットキャスト放送を行っている 放送局については、オンラインマ ニュアルの PART4の「放送局一 覧」-「ビットキャストを放送して いる全国の放送局一覧」をご覧く ださい。

# もじぞうの起動と終了

#### もじぞうを起動する

「もじぞう」を起動すると、自動的に現在の受信チャンネルで放送 されている文字放送の受信が始まります。

**し**「スタート」-「プログラム」-「bitcast browser」-「もじぞう」をクリックする

もじぞうを終了する

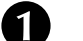

画面右上の⊠をクリックする

## SmartVision/SERVER の起動と終了

SmartVision/SERVER の起動

0

「<mark>スタート」-「プログラム」</mark>-「SmartVision<mark>」-</mark> 「SmartVision-SERVER**」をクリックする** 

SmartVision/SERVER の終了

通知領域の回を右クリックし、「終了」をクリックする

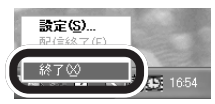

## SmartVision/PLAYER の起動と終了

SmartVision/PLAYER の起動

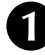

「スタート」-「プログラム」-「SmartVision」-「SmartVision-PLAYER」をクリックする

SmartVision/PLAYER の終了

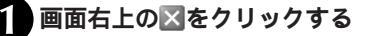

**ジチェック**? もじぞうを使用するためには、 bitcast browser ver3.0 をイン ストールする必要があります。

# おもな機能の紹介

#### 再生・録画機能

#### ビデオのように番組を操作する

タイムシフト再生機能(SmartVision/TV)

SmartVision/TVのタイムシフト再生機能を使うと、録画した番 組だけでなく、放送中の番組でもまるでビデオのように一時停止、 巻き戻し、早送りなどができます。

#### 一時停止機能

テレビを見ているときに、料理番組のレシピやプレゼントの応募先 などを書き留める前に画面が変わってしまい、残念な思いをしたこ とはありませんか。ビデオに録画していれば、ビデオの一時停止機 能を使って、見たい場面をじっくり見ることができます。 Smart Vision/TVを使えば、番組の放送中に一時停止して、料理 番組のレシピなどをその場で書き写すことができます。

#### 巻き戻し機能

生放送のスポーツを観戦しているときに、今のシーンをもう一度 見たいと思っても放送ではリプレイしないときがありますね。そ んなときでも、巻き戻して見ることができます。巻き戻している 間の放送も見逃すことはありません。

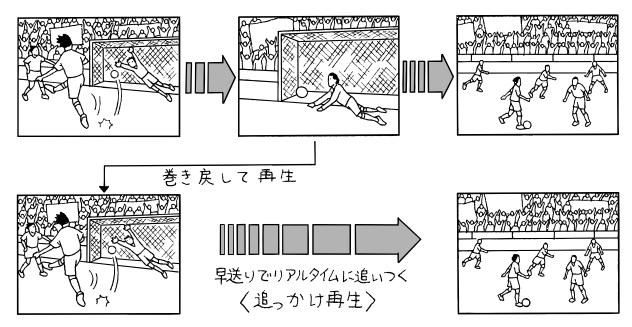

生放送のサッカー観戦、決定的瞬間のゴールシーン。もう一度見 たいと思ったら、すかさず巻き戻して見てみましょう。見たあと は、再生スピードを少し速めて、リアルタイムに追いつけます。

#### 追っかけ再生 / 早送り機能

ずっと見ていたドラマ、見逃したくない場面で、急な電話が…。そんなときは、一時停止で放送中の場面をストップ。その間の放送はパソコンに録画されているので、用事が済んだら一時停止した場面から見られます。

また、長くかかりそうなときは録画して、用事が済んだら、録画終

#### 」参照

一時停止機能について PART2-1の「一時停止機能」(P.81)

#### □□参照

巻き戻し機能について PART2-1 の「巻き戻し・早送り機能」 (P.81)

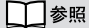

追っかけ再生/早送り機能につい て PART2-1の「巻き戻し・早送 り機能(P.81)「追っかけ再生機 能」(P.82) 了を待たずにすぐ再生。これで、ドラマの筋立てがわからなくなることはありません。

#### 番組を巻き戻しながら好きな場所から録画する タイムシフト録画機能(SmartVision/TV)

何気なく番組を見ていたら、思わず「録画しておけばよかった!」 といった経験があるでしょう。そんなときは、録画したいシーン にもどって録画できます。

さらに、録画中も、録画開始時間から実際の録画時間の間なら自 由に巻き戻したり早送りしたりすることができます。まさにパソ コンTVならではの機能です。

#### 録画した番組を一覧で表示しすぐ再生する バインダーモード(SmartVision/TV)

ビデオ機器だと、録画した番組を探すのにも手間がかかり、見つけてからも再生するまでにテープを巻き戻したり早送りしたりしなくてはなりません。SmartVision/TV(バインダーモード)では、あなたが録画した番組のリストが表示されて、番組タイトルや時間、放送局などがわかります。その中の番組名をクリックすると、録画した最初のシーンがサムネイルで表示されるので、見たい番組を簡単に探せて、すぐに再生できます。

#### 他のソフトを使いながらTVを見る スリムモード(SmartVision/TV)

ワープロや電子メール、インターネット閲覧をしながら、同時に TVを表示して見ることができます。

#### 録画した番組の好きな位置にジャンプする シーンインデックス機能(SmartVision/TV)

番組の各シーンをサムネイル表示して、番組の流れを確認できま す。また、サムネイル表示されたシーンにジャンプして再生する こともできます。

#### ブックマーク機能

表示されたサムネイルや番組表示中のシーンにしおりのような マークを付けられます。 プックマークをつけたシーンにすぐに ジャンプすることもできます(シーンスキップ機能)。

#### 静止画キャプチャ機能

表示されたサムネイルや番組表示中のシーンを静止画としてパソ コンに取り込むことができます。

#### 1 参照

タイムシフト録画機能について PART2-1の「録り逃がしたシー ンをさかのぼって録画する(タイ ムシフト録画機能)」(P.84)

#### □□参照

スリムモードについて PART2-1 の「スリムモードについて」 (P.75)

1 参照

シーンインデックス機能について PART2-1の「シーンインデッ クス機能」(P.86)

1 参照

ブックマーク機能、シーンスキッ プ機能について PART2-1の 「ブックマーク機能」(P.86)

口参照

静止画キャプチャ機能について PART2-1の「静止画を保存する」 (P.88)

#### ビデオ機器やデジタルビデオカメラからだって もちろん録画できます(SmartVision/TV)

SmartVision/TVは、地上波TV放送だけでなく、ビデオ機器や デジタルビデオカメラからの映像も取り込むことができます。 子供の運動会や旅行の思い出など大切にとっておきたい映像をデ ジタルで録画、保存できます。また、CD-R 1やDVD-R 2など に保存して、友人に配ることもできます。

- 1: 別途市販の CD-R ドライブ、CD-R ライティングソフトが 必要です。
- 記途市販のDVD-Rドライブ、DVD-Rライティングソフト が必要です。

**録画した番組を接続したテレビやビデオ機器に出力する** TV-OUT **機能(**SmartVision/TV)

SmartVision/TVで録画した番組を大画面のテレビで見たり、ビ デオデッキで録画をしたりできます。

#### 番組表・録画予約機能

#### 最新のテレビ番組表を表示

番組表(EPG)機能(SmartVision/EPG)

SmartVision/EPGを使うと、定期的に最新のテレビ番組表を取 得、表示できます。

**番組表を使って、簡単に録画予約 録画予約機能(**SmartVision/EPG)

テレビ番組表の番組をクリックして簡単な設定をするだけで、番 組を録画予約できます。

録画予約後、不在にするときはパソコンを省電力モー ドにしておける(SmartVision/EPG)

録画予約後は、ずっとパソコンをつけておく必要はありません。 省電力モードにしておけば、録画予約の時間になると自動的に復 帰して録画を行います。

#### 見たい番組を見逃さない 検索機能(SmartVision/EPG)

番組表の検索機能を使って、見たい番組を探したり、お好みに合わせたおすすめの番組を探すことができます。

#### 1 参照

外部ビデオ機器からの入力につい て PART2-3の「映像を取り込 んだり、出力表示する」(P.114)

#### 山参照

TV-OUT機能について PART2-3の「映像を取り込んだり、出力表 示する」(P.114)

#### 口参照

テレビ番組表について PART2-2の「テレビ番組表を見てみよう」 (P.102)

↓ 参照 録画予約について 「PART2-2 番組表を使って録画予約をしよう」 (P.101)

参照

省電力モードについて PART2-2 の「省電力設定について」 (P.108)

参照

検索機能について オンラインマ ニュアルの PART2-2 の「録画予 約をしてみよう」-「キーワード入 力で検索し予約する」

# 編集・CD/DVD 作成機能

録画した番組を CD-R などに保存するために分割して出力 エクスポート機能(Smart Vision/TV)

録画した番組やその一部をファイル出力できます。また、データの大きなファイルを分割することもできます。

#### 録画した番組を編集する

Ulead DVD MovieWriter

SmartVision/TVで録画した番組やエクスポート機能で出力した動画ファイルをお好みに合わせて編集できます。

DVD-VideoやVideoCD**を作成** Ulead DVD MovieWriter

SmartVision/TVで録画した番組や、エクスポートした番組を取 り込んで、トリミングなどの編集をした後、DVD-VideoやVideo CDを作成できます。

SmartVision/TVと連携して起動できるほか、単独で映像をキャ プチャすることもできます。

#### 映像管理機能

**録画した番組、音楽ファイル、ホームページなどを一括管理** SmartGallery

SmartGalleryを使うと、録画した番組の他に、音楽ファイル、静 止画像ファイル、インターネットのホームページなどのマルチメ ディアデータを一元管理できます。 また、一覧から簡単にデータを再生したり、編集ソフトを起動し たりできます。

## LAN 経由閲覧機能

**録画した番組を、別のパソコンで見る** SmartVision/SERVER、SmartVision/PLAYER

SmartVision/TVで録画した番組を、有線LAN、無線LANで接 続された、SmartVision HG/Vを設置していない別のパソコン で再生できます。

#### 口参照

エクスポート機能について PART2-1の「録画ファイルをエ クスポートする(エクスポート機 能)」(P.92)

#### 口参照

Ulead DVD MovieWriterについ て PART2-1の「DVD-Video / VideoCDを作成する」(P.95)

#### 山参照

Ulead DVD MovieWriterについ て PART2-1の「DVD-Video / VideoCDを作成する」(P.95)

1 参照

SmartGallery について オンラ インマニュアルの PART 3-1 の 「SmartGallery」

山参照

SmartVision/SERVER、 SmartVision/PLAYERについて 「PART2-4 録画した番組を他 のパソコンへ配信する」(P.119)

## データ放送関連機能

#### ビットキャスト放送を見る

bitcast browser

全国の一部放送局で放送されているビットキャスト放送を受信 し、表示します。受信したデータを保存することもできます。 また、SmartVision/TVと同じように、テレビ番組を表示した り、録画、静止画の保存ができます(タイムシフト機能はありませ ん)。

#### ADAMS **放送を見る** ADAMS **ナビ**

テレビ朝日系列局で放送されているADAMS放送を受信し、表示 します。

#### 文字放送を見る もじぞう

全国の一部放送局で放送されている文字放送を受信し、表示しま す。

### 🍼 チェック!!

ビットキャスト放送が放送されて いる放送局の一覧については、オ ンラインマニュアルをご覧くださ い。

#### 1 参照

bitcast browserについて オン ラインマニュアルの PART3-1の 「bitcast browser / もじぞう」

# **ジ**チェック!

ADAMS放送が放送されている放送局の一覧については、オンラインマニュアルをご覧ください。

#### □□参照

ADAMSナビについて オンライ ンマニュアルのPART3-1の 「ADAMSナビ」

# 🍼 チェック!

文字放送が放送されている放送局 の一覧については、オンラインマ ニュアルをご覧ください。

山参照

もじぞうについて オンラインマ ニュアルのPART3-1の「bitcast browser / もじぞう」

#### PART

# 2-1

# テレビ番組を視聴・録画する

テレビを見る準備ができたら、さっそくテレビを 見たり録画したりしてみましょう。

テレビを見たり録画するときは、「SmartVision/ TV」というソフトを使います。SmartVision/TV は、放送中や録画中の番組を一時停止したり、巻き 戻したりする「タイムシフト機能」など、今までの テレビではできなかった機能があります。

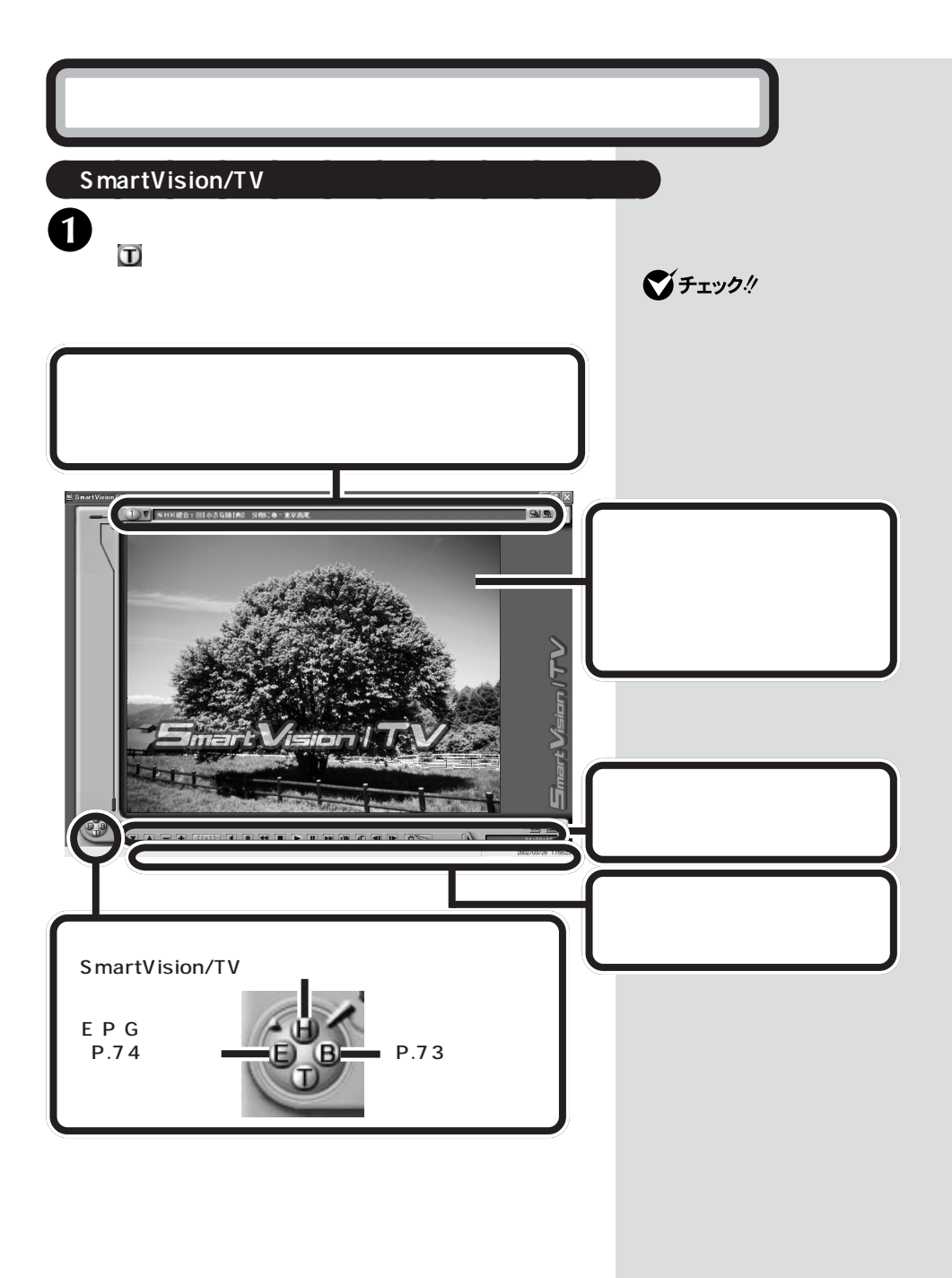

# PART 2-1

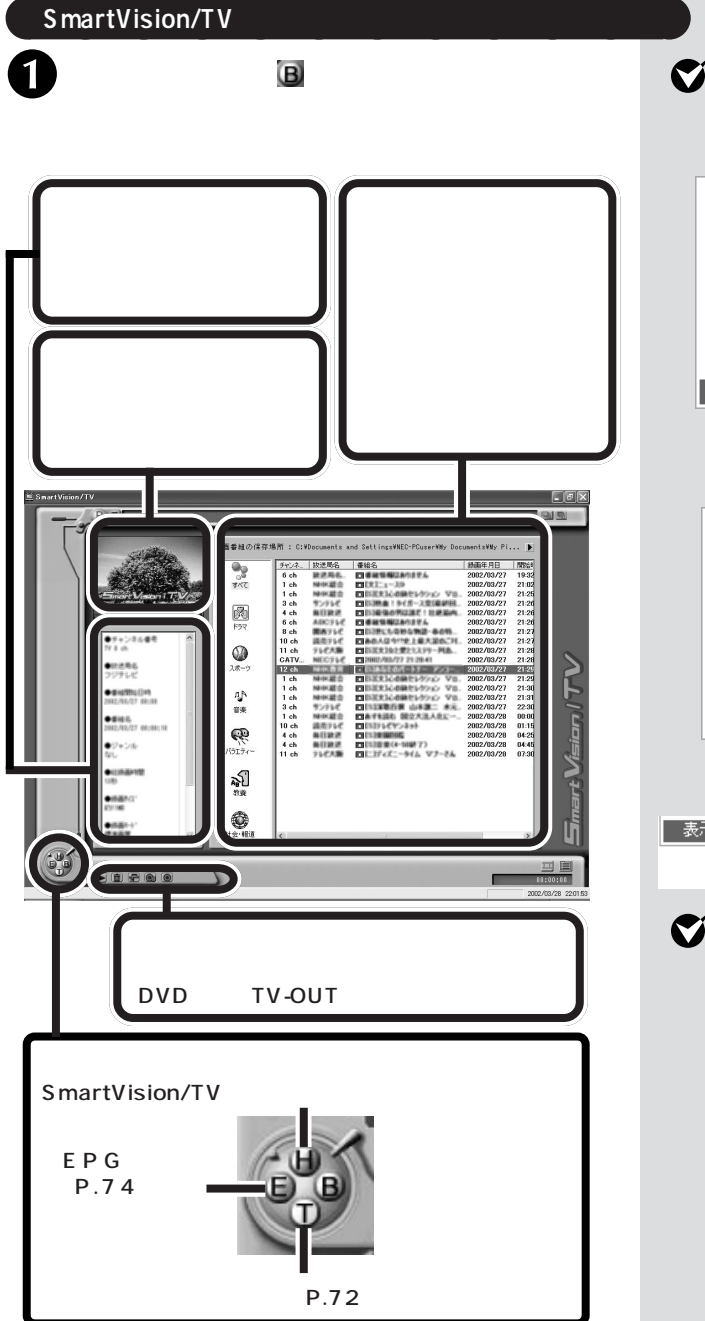

#### 🏹 チェック!

まだ一度も再生していない録画番組 を選択している状態で右クリックす ると次のメニューが表示されます。

| 再生(P)               |
|---------------------|
| 名前変更( <u>M</u> )    |
| 削除( <u>D</u> )      |
| 既視聴にする              |
| エクスホ°ート( <u>E</u> ) |
| メニュー編集付き書きこみ        |
| 直接書きこみ              |
| TV OUT              |
| 表示モード切り替え(⊻) →      |
|                     |

すでに再生済みの録画番組を選択し ている状態で右クリックした場合 は、次のメニューが表示されます。

| 再生(P)               |   |
|---------------------|---|
| 名前変更( <u>M</u> )    |   |
| 削除( <u>D</u> )      |   |
| 未視聴にする              |   |
| エクスホ°ート( <u>E</u> ) |   |
| メニュー編集付き書きこみ        |   |
| 直接書きこみ              |   |
| TV OUT              |   |
| 表示モード切り替え(⊻)        | ٠ |
|                     |   |

「表示モード切り替え」を選択する とさらにメニューが表示されます。

| 表示モード切り替え(⊻) ▶ | アイコン( <u>G</u> ) |
|----------------|------------------|
|                | 一覧①              |
|                | ✔ 詳細( <u>D</u> ) |

# **ジ**チェック!!

テレビ番組表を受信したあとに録 画した番組は、自動的にジャンル 別に保存されます。

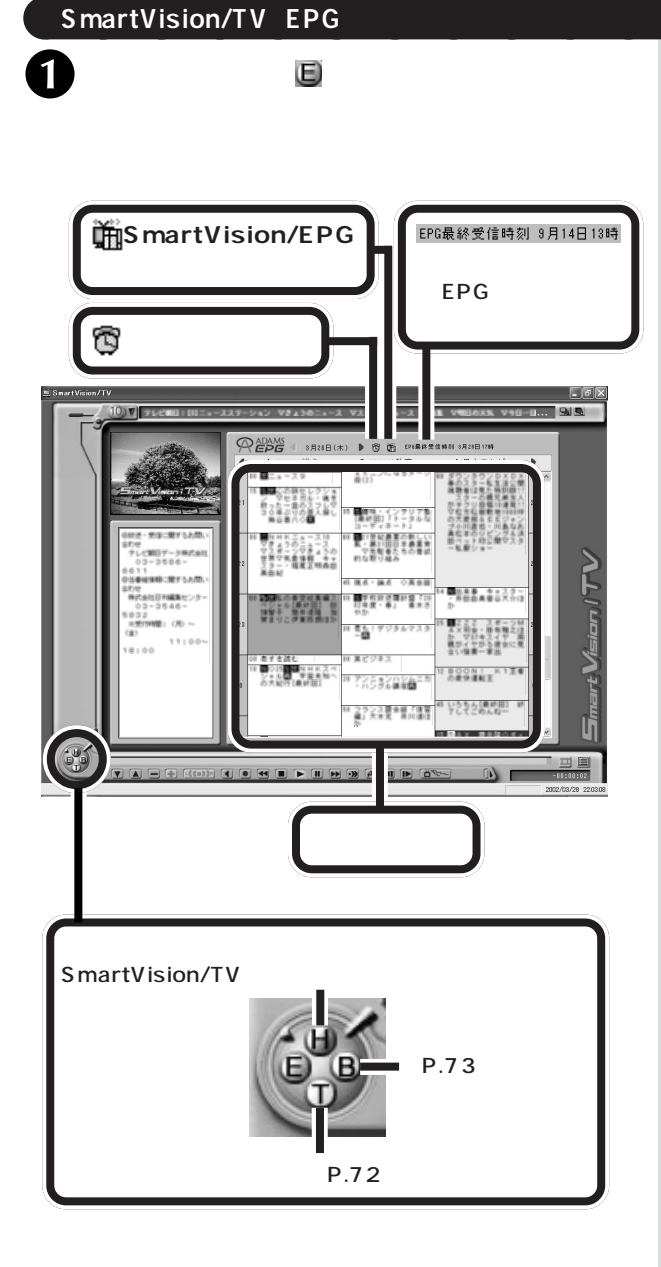

SmartVision/EPGでは、番組表 を見たり録画予約する以外に、テ レビ番組表の検索や表示放送局等 の設定、予約の確認や変更などが できます。

#### □ 参照

- ・SmartVision/EPGについて PART2の「SmartVision/ EPGの起動と終了」(P.62)
- ・番組表について PART2-2の「テレビ番組表を見てみよう」 (P.102)
- ・録画予約について PART2-2
   の「録画予約をしてみよう」
   (P.103)

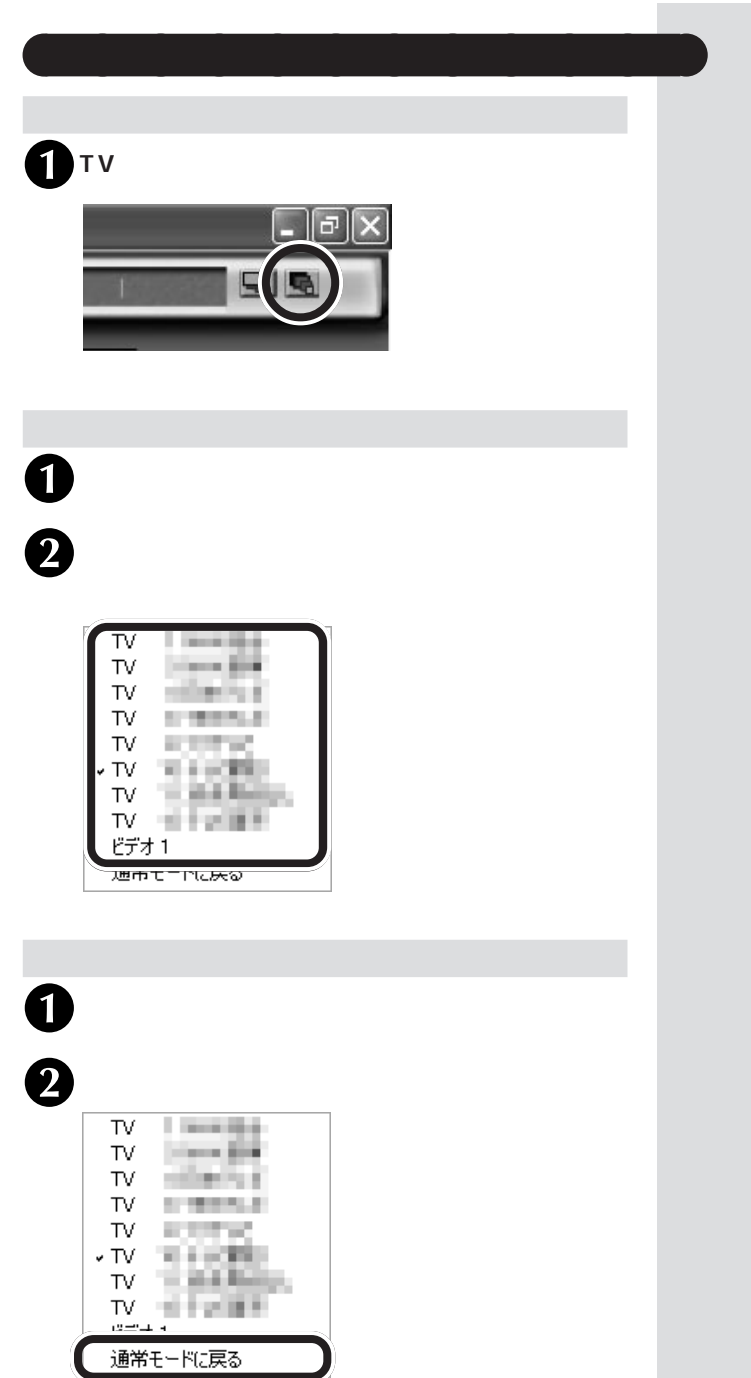

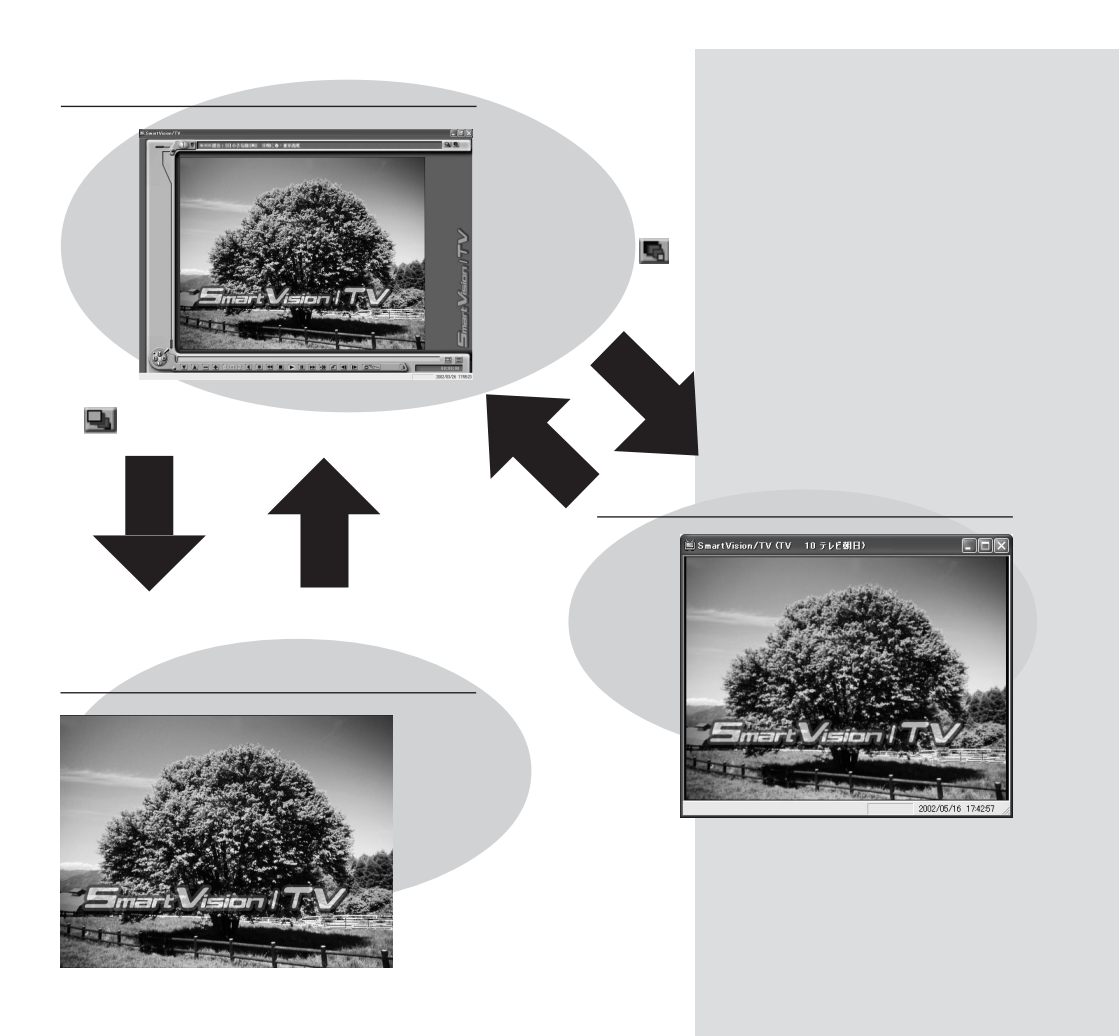

II 🗎

00:00:00

# 操作ボタンの説明

ここでは、テレビを見たり録画したり、いろいろな操作をするためのコントロールバーのボタンや、キーボード、マウス、リモコンの各ボタンの名前と機能を紹介します。

#### コントロールバーを使って操作する

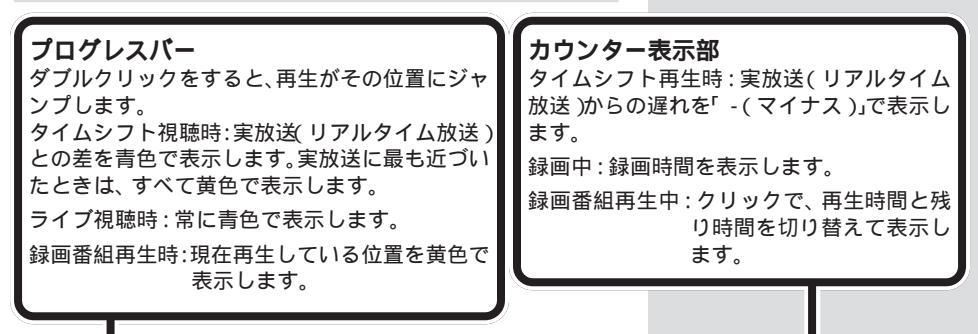

 $\mathbf{Y} \land = \mathbf{+} ((\mathbf{0}))^{*} (\mathbf{0} \lor \mathbf{0} \lor \mathbf{0} ) \not = \mathbf{0} (\mathbf{0})^{*} (\mathbf{0} \lor \mathbf{0} \lor \mathbf{0})^{*} (\mathbf{0} \lor \mathbf{0})^{*} (\mathbf{0}$ 

| ボタン                       | 機能                                                                                           | 備考                                                               |  |
|---------------------------|----------------------------------------------------------------------------------------------|------------------------------------------------------------------|--|
|                           | チャンネル切り替え( UP )<br>チャンネル切り替え( DOWN )                                                         | 録画番組再生時および録画時は無効                                                 |  |
| ÷I÷×                      | 音量調整(UP)<br>音量調整(DOWN)<br>音声切り替え<br>ミュート(音を消す)/音を出す                                          | : ライブモード時は無効<br>ライプモード時の音量調節は、キーボード<br>やリモコン、スピーカーで調節してくださ<br>い。 |  |
| • 7 ?                     | 録画開始<br>巻き戻し<br>特殊再生                                                                         | : ライブモード時は無効                                                     |  |
|                           | 録画停止 / 再生時は再生停止                                                                              | タイムシフトモードで再生時にはライブモードへの切替                                        |  |
|                           | 再生                                                                                           | ライブモード時にはタイムシフトモードへの切替                                           |  |
| ۲                         | 一時停止<br>早送り                                                                                  | : ライブモード時は無効                                                     |  |
| n ∎ ≥<br>1<br>1<br>1<br>1 | ブックマークの追加 / 削除<br>後ろのブックマークに戻る<br>次のブックマークに進む<br>入力切り替え<br>SmartVision/TV の設定<br>シーンインデックス表示 |                                                                  |  |

#### キーボードを使って操作する

SmartVision/TVを、キーボードから操作できます。キーボード では次の操作に対応しています。

| 機能                     | +-             |
|------------------------|----------------|
| チャンネルアップ               | Ctrl + =-      |
| チャンネルダウン               | Ctrl + =-      |
| 録画・一時停止                | Enter +-       |
| 再生・一時停止                | (スペース)キー       |
|                        | ▶III(CD 操作キー)  |
| 停止                     | ■(CD 操作キー)     |
| 早送り                    | ▶▶ (CD 操作キー )  |
|                        | F=+-           |
| 巻き戻し                   | ★★ (CD 操作キー)   |
|                        | R=-            |
| バインダーモードへの<br>切り替え     | B=-            |
| テレビモードへの<br>切り替え       | (T)+-          |
| EPG モードへの<br>切り替え      | E==-           |
| 入力切り替え                 | 1=-            |
| 全画面 / 元に戻す             | Alt + Enter +- |
| スリムモード / 元に戻す          | Alt + S=-      |
| ワイドモニタ時の全画<br>面モード切り替え | (W) =-         |

#### マウスを使って操作する

ホイール付きマウスをご利用の場合は、コントロールバーを操作 しなくても、かんたんに録画中のテレビ番組の巻き戻しや早送り ができます。

#### タイムシフト視聴中 / 録画番組再生中

| 機能      | マウスの操作                                                 |
|---------|--------------------------------------------------------|
| 早送り     | ホイールを後ろに回す                                             |
| 巻き戻し    | ホイールを前に回す                                              |
| 再生・一時停止 | ホイールボタンをクリックする<br>(ホイールボタンを押すたびに再<br>生 / 一時停止が切り替わります) |

テレビモードで、シーンインデックスが表示されていない場合のみです。

🍼 チェック!!

キーボードに次のボタンがある場 合は、SmartVision/TVで使用す ることができます。

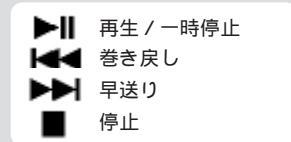

キーボードによっては、ボタンが あっても使用できない場合があり ます。

# 🍼 チェック!!

- ・チャンネルアップ・チャンネル ダウンは、録画時および録画番 組再生時は無効です。
- ・字幕表示を行っているときは、 キーボードで操作ができないこ とがあります。
- ・「録画/再生・一時停止」を 「Enter」キーで操作する場合は、 SmartVision/TVの設定で「ホ イールマウス対応」を▼にしま す。

# ダチェック!

ホイール付きマウスで操作ができ るかどうかは、インストールのと きに選択します。インストール後 に設定を変更する場合は、PART3 の「SmartVision/TVの設定」 (P.126)で変更します。

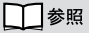

SmartVision/TVの設定 PART3の「SmartVision/TVの 設定」(P.126)

# まずは、さわってみよう(入門編)

よく使う機能をひととおり試してみましょう。パソコンで見るテレ ビのおもしろさを体験してください。

1

SmartVision/TV を起動する

SmartVision/TV を起動するとテレビモードで表示され ます。

チャンネルを切り替えてみましょう

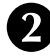

) コントロールバーの▲( チャンネル切り替え( UP )) や▼( チャンネル切り替え( DOWN ))をクリックす る

チャンネルが切り替わると同時に、画面右上にチャンネル 番号が表示され、チャンネルバー右端のチャンネル番号も 切り替わったことを確認できましたか?

ADAMS-EPG データが受信できていれば、番組名も表示 されます。

音声を止めたり調整してみましょう

 (育を出す)や
 (ミュート)をクリックする テレビ音声が止まったり出たりするのが確認できました か?

4 次は<u>・(</u>音量調整(UP))や<u>・(</u>音量調整(DOWN)) をクリックする

テレビの音量が大きくなったり小さくなったりするのを確 認できましたか?

このようにしてお好みの音量に設定しましょう。

## タイムシフトモードにしてみましょう

#### |▶【 再生 )をクリックする

これでタイムシフトモードに切り替わりました。続いて、タ イムシフト機能を使ってみましょう。

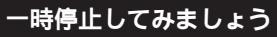

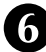

#### 🎹(一時停止)をクリックする

画面が停止しましたね。プログレスバーはタイムシフト可 能な時間全体を表し右側の青い部分がリアルタイム放送か らの遅れを表しています。

- 1 参照
- ・SmartVision/TVの起動方法 PART2の「SmartVision/ TVの起動と終了(P.61)
- ・ここで紹介するボタン この PART の「操作ボタンの 説明」(P.77)

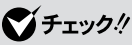

- ・インストール後初回起動時はタ イムシフトモードで起動します。 2回目の起動からは、前回終了時のモードで起動します。
- ・タイムシフトモード時には、
   (再生)はクリックできません。
- モードの切り替えには数秒かか ります。

## 巻き戻したら、自動的に再生に切 り替わります。 す。 早送りしてみましょう ▶▶( 早送り )をクリックする ビデオで「早送り再生」するように映像が早送りされるのが 確認できましたか? 早送り中は画面右上に「>> x 2」と 表示されます。 をクリックするごとに倍率が上がります。 録画してみましょう 💽(録画)をクリックする 録画が始まります。画面右上に「録画」と表示されるのが確 認できましたか? 巻き戻した場所からでも ●をクリックし たら、そこから録画を始めることができます。 🚺 録画を停止したいところで 🗉 停止 をクリックする ■(停止)をクリックすると、録画した番組がバインダー モードの「録画のタイトル」リストに追加されます。 録画した番組を再生してみましょう モード切替ベゼルの日をクリックする 今録画した番組が青字で表示されているのが確認できまし たか? まだテレビ番組表データが受信できていないと、年月日時 などを組み合わせた名前で表示されます。 録画した番組にマウスポインタを合わせダブルク リックする 画面がテレビモードの画面に切り替わり、録画した番組が 再生されていますね。録画番組を再生中も、タイムシフト モードと同じように巻き戻しや早送りなどができます。 🚯 再生を停止したいところで🔳 停止 をクリックする ■(停止)をクリックすると、再生を中止してバインダー モードに戻ります。

それでは、SmartVision/TV に慣れたところで、更に SmartVisionを楽しむために、次のステップに進みましょう!

チェック! 過去に録画した番組があると、最 新の番組は一番下に表示されます。

チェック! リアルタイム放送に追いつくと、 自動的に再生に切り替わります。

タイムシフトバッファの先頭まで

🏹 チェック!!

# 巻き戻してみましょう

🗺 巻き戻し)をクリックする

ビデオで「巻き戻し再生」するように映像が巻き戻されるの が確認できましたか? 巻き戻し中は画面右上に「<<×2」

# テレビ番組を視聴・録画してみよう

実際にSmartVision/TVを操作してテレビ番組を視聴したり録 画する機能について説明します。 マークの説明

- **タイムシフト** タイムシフトモードで使用できます。
- **ライブ** ライブモードで使用できます。

# タイムシフト機能を使う

一時停止機能

タイムシフト)

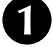

コントロールバーの
(一時停止)をクリックする カウンター表示部に、リアルタイムからどのくらい遅れて いるのか時間が表示されます。

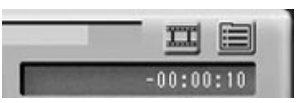

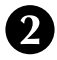

数分後▶(再生)をクリックする

- 時停止をしたところから再生が始まります。

リアルタイムに追いつきたいときは 早送りまた は (次のブックマークに進む)をクリックする ●をクリックするごとに、追いつくスピードが速くなります。リアルタイムに追いつくと、●は使用できなくなります。

巻き戻し・早送り機能

タイムシフト

## 1 🔩 巻き戻し )をクリックする

カウンター表示部に、リアルタイムからどのくらい巻き戻 しているのか時間が表示されます。

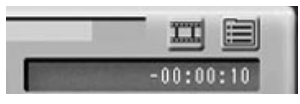

戻りすぎたら 🖭 (早送り)をクリックする

**ジ**チェック!!

- ・一時停止できる時間はPART3 の「「録画」の設定」(P.126)の 「タイムシフト可能時間」で設定 した時間です。ご購入時の状態 で5分間です。5分を経過すると 一時停止は自動的に解除され、 一時停止した場面から再生が始 まります。
- ・「タイムシフト可能時間」で設定 した時間より長くテレビの前を 離れるときは、あとで説明する 録画をおすすめします。

🍼 チェック!!

巻き戻すことができる時間は PART3の「「録画」の設定」 (P.126)の「タイムシフト可能時 間」で設定した時間です。ご購入時 の状態で5分間です。

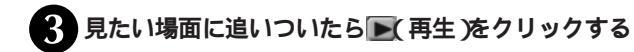

↓ リアルタイムに追いつきたいときは (早送り)また は (次のブックマークに進む)をクリックする ●をクリックするごとに、追いつくスピードが速くなりま

追っかけ再生機能

タイムシフト)

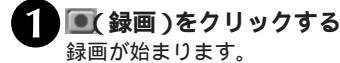

2 ▲(後ろのブックマークに戻る)もしくは▲(巻き戻し)をクリックして、再生を行ないたい所まで巻き戻す

いったん停止した後、再び停止した場所から見たい場合は ■を押してください。

再生)をクリックする 再生が始まり、カウンター表示部に録画時間が表示されます。

↓ リアルタイムに追いつきたいときは、
▶★ 「早送り」)を
クリックする

をクリックするたびに追いつく速度が速くなります。リアルタイムに追いつくと、

5 録画を停止したいところで (停止)をクリックする (停止)をクリックすると、録画した番組が「録画のタイ トル」のリストに追加され、バインダーモードで見ることが できます。

録画したテレビ番組は、バインダーモードで表示されます。

録画したテレビ番組の名称は、次のようになります。

- ・ADAMS-EPGのデータがある場合 チャンネルバーに表示されている番組名が名称になります。
- ・ADAMS-EPGのデータがない場合
   録画したときの年 / 月 / 日 / 時間が番組の名称になります。

# ダチェック!

▶の代わりに → (特殊再生)をク リックすると、音声付きの変速再 生ができます。再生速度は PART3の「「再生」の設定」 (P.127)で変更できます。

チェック?
 あなたがテレビ放送や録画物など
 から取り込んだ映像や音声は、個
 人で楽しむなどのほかは、著作権
 上、権利者に無断で使用できませ
 ん。

#### 録画について

ー般のビデオ機器でテレビ番組を録画するのと同じように、パソ コンにテレビ番組の動画を取り込むことができます。ビデオテー プに録画する代わりに、パソコンのハードディスクに保存します。 また、タイムシフト再生中に、実際の放送から時間をさかのぼっ て録画することもできます(タイムシフト録画)。

動画をハードディスクに保存するには、非常に大きなハードディ スク容量を必要とします。ハードディスクがいっぱいになる前に、 動画を圧縮して保存したり、こまめに不要な動画ファイルを削除 しましょう。

また、あらかじめテレビ番組表を受信しておくと、録画したテレ ビ番組は、自動的にジャンル別に保存されます。テレビ番組表を 受信したあとに録画することをおすすめします。

#### 録画の制限について

録画中にハードディスクの残り容量が、SmartVision/TVの「設 定」の「録画を停止する空き容量データサイズ」で設定している容 量(ご購入時の状態では「300Mバイト」)より少なくなったとき 録画は自動的に終了されます。

「予約設定」画面で表示される「HDDの空き容量」には、「録画 データの空き容量の警告」で設定した容量が含まれます。

ただし、タイムシフトモードから録画した場合は、「録画を停止す る空き容量データサイズ」+「タイムシフト可能時間分の容量」よ り少なくなると、自動終了します。

#### 録画ファイルのサイズについて

動画の録画ファイルサイズは、録画のモード設定値によって変わ ります。

録画画質は、SmartVision/TVの設定で変更できます。

#### 1時間録画するのに必要なハードディスク容量の目安

| 画質    | 1時間の録画に必要な<br>ハードディスク容量                 | 用途や特長                                                                                                |
|-------|-----------------------------------------|----------------------------------------------------------------------------------------------------|
| 高画質   | 約3.5Gバイト                                | ファイルサイズが多少大きくなりますが、きれいな画質で録画できます。<br>録画したテレビ番組をあとでDVD MovieWriterで編集する場合は、高<br>画質モードで録画することをおすすめします。 |
| 標準画質  | 約1.8Gバイト                                | 一般的な録画に向いています。                                                                                       |
| 長時間   | 約950Mバイト                                | やや画質が落ちますが、ファイルサイズを小さくできます。長時間の録<br>画や、ちょっと録画しておきたい時に向いています。                                         |
| ユーザ設定 | 約600Mバイト ~<br>約6.5Gバイト<br>(設定によって異なります) | 画質を数値で細かく設定できます。パソコンや動画について、詳しい知<br>識がある方向けの設定です。VideoCDに設定すると、CD-Rに<br>VideoCD方式で保存できます。            |

# ●チェック!!

コピー防止信号(マクロビジョン 信号)が含まれている映像を録画 することはできません。コピー防 止信号(マクロビジョン信号)が検 出された場合は、自動的にライブ モードに切り替わります。

#### 設定できる画質モード

| 画質    | エンコード方式 | 解像度       | ビットレート                          |
|-------|---------|-----------|---------------------------------|
| 高画質   | MPEG2   | 720 × 480 | CBR 8Mbps                       |
| 標準画質  | MPEG2   | 720 × 480 | VBR 4Mbps                       |
| 長時間   | MPEG2   | 352 × 480 | VBR 2Mbps                       |
| ユーザ設定 | MPEG2   | 720 × 480 | CBR 4~15Mbps<br>VBR 4~7.5Mbps   |
|       |         | 352 × 480 | CBR 3 ~ 10Mbps<br>VBR 3 ~ 6Mbps |
|       |         | 352 × 240 | CBR 2~6Mbps<br>VBR 1.2~3Mbps    |
|       | VideoCD | 352 × 240 | 1.15Mbps                        |

チェック! ビットレートの VBR の値は平均 値をあらわします。最大ビット レートはVBRの値の約2倍になり ます。

オーディオのビットレートとサンプリング周波数は以下の通りです。

・エンコード方式が MPEG2 の場合:224Kbps/48KHz

・エンコード方式が VideoCD の場合: 224Kbps/44.1KHz

#### 録り逃したシーンをさかのぼって録画する(タイムシフト録画機能)

タイムシフト

タイムシフトモードで番組を表示する

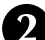

タイムシフト録画をしたいシーンや番組を見つけた ら、その先頭まで、◀((巻き戻し)や■(一時停止)、 ■(再生)●(早送り)の各ボタンを使ってタイムシ フトする

3 タイムシフト録画をしたい場所で
 録画 をクリッ クしてタイムシフト録画を開始する タイムシフト録画開始後は、通常のタイムシフト再生と同

タイムシフト録画開始後は、通常のタイムシフト再生と同 じ操作で表示場所を変更できます。

4. 💽 停止)で録画を中止する

録画したテレビ番組は、自動的にパソコンのハードディス クに保存されます。録画したテレビ番組を再生するときは、 このPARTの「録画した番組を再生する」(P.90)をご覧 ください。

また、録画終了を待たずに再生することもできます。詳しくは、このPARTの「追っかけ再生機能」(P.82)をご覧ください。

#### グチェック!

- ・録画時の画質を「ユーザ設定」の「VideoCD」に設定していると、 タイムシフト録画ができません。
   ・タイムシフト録画は、あらかじめ 設定された時間内(1~90分:
- 1分刻み)で自由にさかのぼって 録画することができます。詳しく は、PART3の「録画」の設定」 (P.126)をご覧ください。

約 5 秒程度かかります。

**◇ チェック!** タイムシフト録画中は、タイムシ

フト再生時と同じ操作をすること ができますが、移動できる場所は タイムシフト録画開始時間からリ アルタイム放送時間までの間です。

PART 2-1

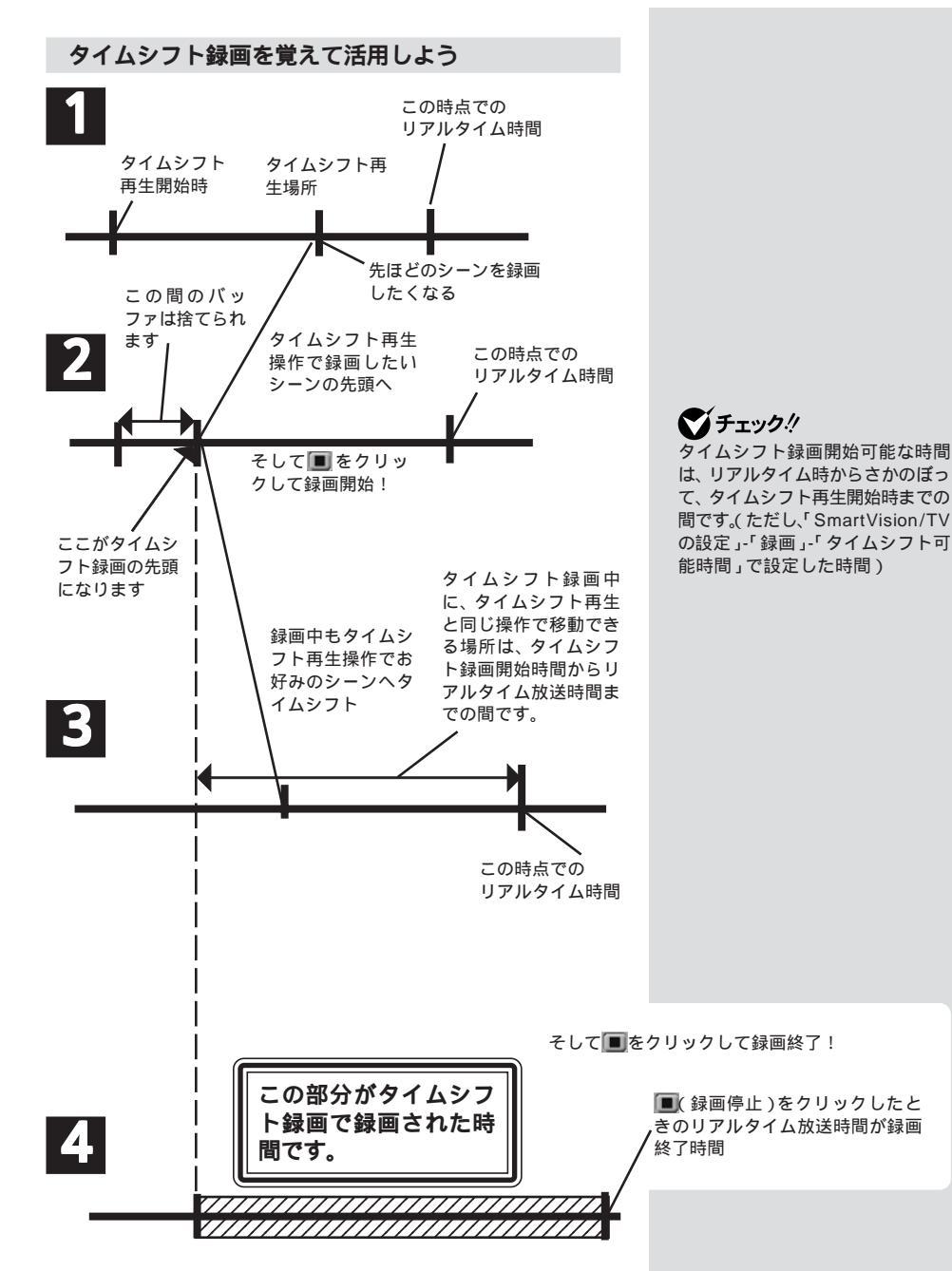
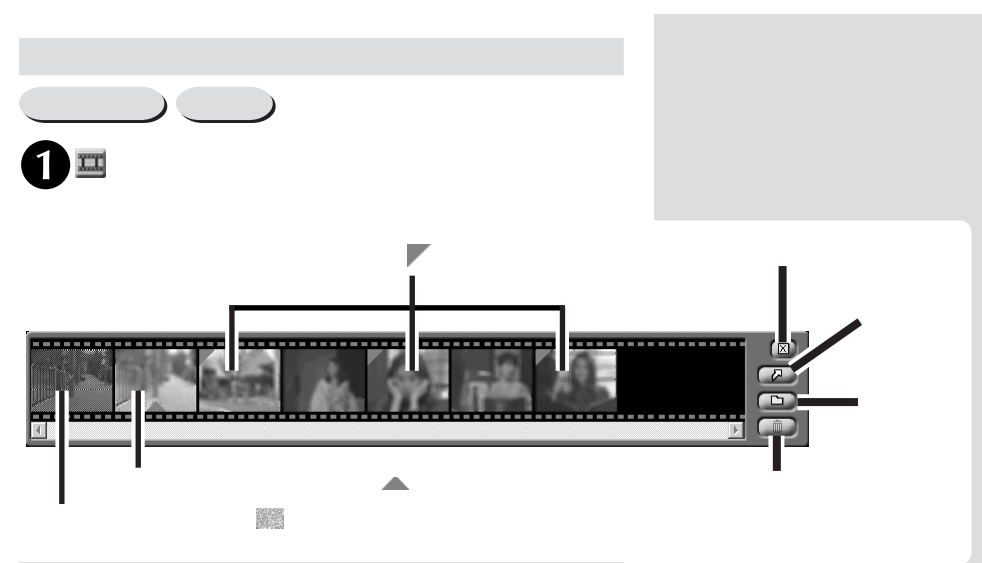

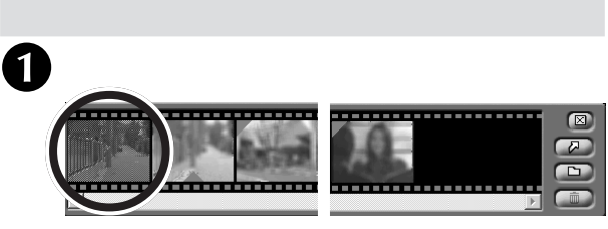

選択した場面に移動します。

ブックマーク機能

タイムシフト)

ブックマーク機能で、作成されるブックマークは2種類あります。

#### 作成できるブックマーク

録画中や録画した動画を再生中、あるいは番組再生中に一時停止 した時などにで(ブックマークの追加/削除)を押すと作成され ます。この操作で作成したブックマークのついた場面は、シーン インデックス機能でサムネイル表示された画面左上に赤い が表 示されます。

作成できるブックマークは、最大64個までです。作成したブックマークが64個を超える場合は、設定した順に古いブックマークから削除されます。

ダチェック!

見たい場面を選択しのです。 クしても、選択した場面に移動し ます。

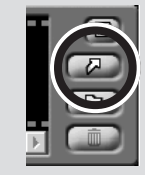

PART 2-1

#### 自動的に作成されるブックマーク

「作成できるブックマーク」とは別に、SmartVision/TVが自動 的に作成するブックマークがあります。このブックマークは、あ なたが作成したブックマークとは別に、1つの番組に対して最大 64 個作成されます(シーンインデックスで表示される場面で、 「がついてない場面にこのブックマークが設定されています)。

シーンスキップ

動画の再生中にシーンインデックスに表示されたブックマーク にジャンプすることができます。 詳しくは、オンラインマニュアルをご覧ください。

#### ブックマークの設定

ブックマークを設定する

タイムシフト)

ライブモードで 💽 ブックマーク )をクリックすると、静止画キャ プチャ機能になります。

- あとでもう一度見たいシーンで (ブックマーク)を クリックする

3 ▶ 次のブックマークに進む)をクリックする 次のブックマークのある場所に移動します。ブックマークがないときは、録画の最後に進みます。

ブックマークを削除する

タイムシフトノ(ライブ)

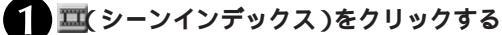

シーンインデックスが表示されます。

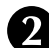

削除したいブックマークを右クリックし、表示され るメニューから「削除」をクリックする

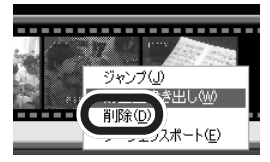

これでブックマーク(または、静止画のサムネイル)を削除できま した。 🍼 チェック!!

- 自動的に作成されるブックマークを、ブックマーク機能の対象に含めない場合は、
   SmartVision/TVの「設定」「再生」タブの「ブックマークジャンプ機能」の中の「ブックマークでシーンチェンジ位置も対象にする」を「にしてください。
- ・録画時の画質を「ユーザ設定」の「Video CD」に設定した場合は、 ブックマークは自動的には作成 されません。

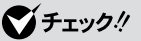

ブックマークは 1 番組あたり 6 4 個まで追加できます。

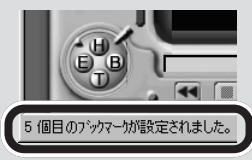

- ・場面が切り替わるところは、自動的にブックマークが追加されます。
- ・ブックマークは、3秒以上の間 隔で設定できます。3秒未満の 間隔でブックマークを追加する と、直前のブックマークは削除 されます。

**ジチェック!** 自動的に作成されたブックマーク は削除できません。

チェック?
 (ブックマーク)をクリックし
 ブックマークを追加した後、3
 秒以内に再び(ブックマーク)
 をクリックしても削除できます。

## 静止画を保存する

#### 静止画にしてパソコンに取り込む

タイムシフト) ライブ)

シーンインデックス機能で表示されているサムネイルの画面を静 止画にしてパソコンに取り込むことができます。

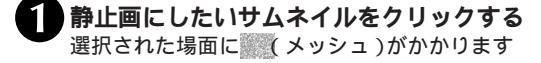

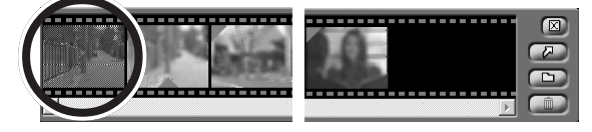

3 保存したい場所を選び、ファイル名を指定して「保存」をクリックする

| 名前を付けて保存                                                                            |                                              | ?×              |
|-------------------------------------------------------------------------------------|----------------------------------------------|-----------------|
| 保存する場所①:                                                                            | الرلاحة La                                   | •■ * <b>=</b> • |
| My eBooks<br>SVExport<br>□ Ulead DVD Mo<br>□ Video ToolBox<br>④ マイ ピクチャ<br>■ マイ ビデオ | ≧ಿ マイ ミュージック<br>vieWriter Project<br>Capture |                 |
| ファイル名(N):                                                                           | 靜止画                                          | 保存(S)           |
| ファイルの種類(工):                                                                         | 「ビットマップ (*.bmp)                              | ▼ キャンセル         |

パソコンに取り込める静止画のサイズは、SmartVision/TVの モードや録画した番組の画質によって異なります。

| ライブモード     | 352 X 240 ドット |
|------------|---------------|
| タイムシフトモード、 | 高画質・標準画質      |
| 番組録画データ    | 720 X 480 ドット |
|            | 長時間           |
|            | 352 X 480 ドット |

このモードで取り込んだ静止画は縦長です。「ペイント」など を使って縦横比の調整をしてください。

#### ダチェック!

- ・静止画の保存形式はビットマップ(bmp)形式です。
- ・ユーザー設定時の静止画のサイズは、そのときの画質によって異なります。

PART 2-1

#### 便利な静止画保存機能

SmartVision/TVにはこのほかに次のような静止画保存機能があります。

・録画した番組の任意のシーンを静止画で保存する

- ・視聴中の番組の任意のシーンを静止画で保存する
- ・静止画を自動保存する

それぞれの機能について詳しくは、オンラインマニュアルをご覧ください。

# 録画した番組を再生してみよう

## 録画した番組の一覧を見る

録画済みの番組を確認したり、再生したり、録画した番組をエク スポートするときは、バインダーモードを使います。

モード切替べゼルの目をクリックする バインダーモード画面が表示されます。

## 🍼 チェック!!

Windows XP、Windows 2000 では、ユーザごとに録画した番組 のみが表示されます。ただし、録画 番組保存場所を同一に設定した場 合は、そのフォルダに保存されて いるすべてのみ画番組が表示され ます。インストールしたユーザ 外のユーザはSmartVision/TV の「設定」をクリックし、録画タブ の保存先フォルダで保存場所を設 定してください。

### 録画した番組を再生する

再生したい録画番組の保存先を指定する

通常は、「SmartVision/TVの設定」(P.126)で指定した 保存先が表示されます。変更する場合は▶をクリックして、 番組を保存したフォルダを指定します。

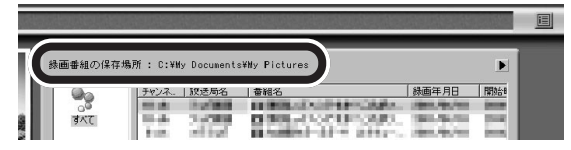

#### ジャンルを選択する

2

テレビ番組表が取得済みの場合は、録画した番組が自動的 にジャンル別に表示されます。再生したい番組のジャンル をクリックしてください。

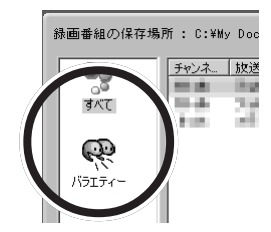

# PART 2-1

## **ジ**チェック!!

バインダーモードから録画番組を 再生中は、番組をタイムシフト モードで視聴しているときの再生 操作と同じ操作が行えます。 ただし、録画操作は行えません。

### 3 再生したい番組をダブルクリックする

青字で表示されている番組は、まだ再生していないことを 示します。

| I     | 緑画番組の保存場 | 所 : C:¥W<br>チャンネ. | v Documents<br> 放送局名 | ¥My Pictures<br>  番組名   | 禄画年月日  | RH968 |   |
|-------|----------|-------------------|----------------------|-------------------------|--------|-------|---|
| N MAR | ৰগত      | 10.4              | 2020                 | Research and the second | 30.475 |       | ) |

再生が始まります。

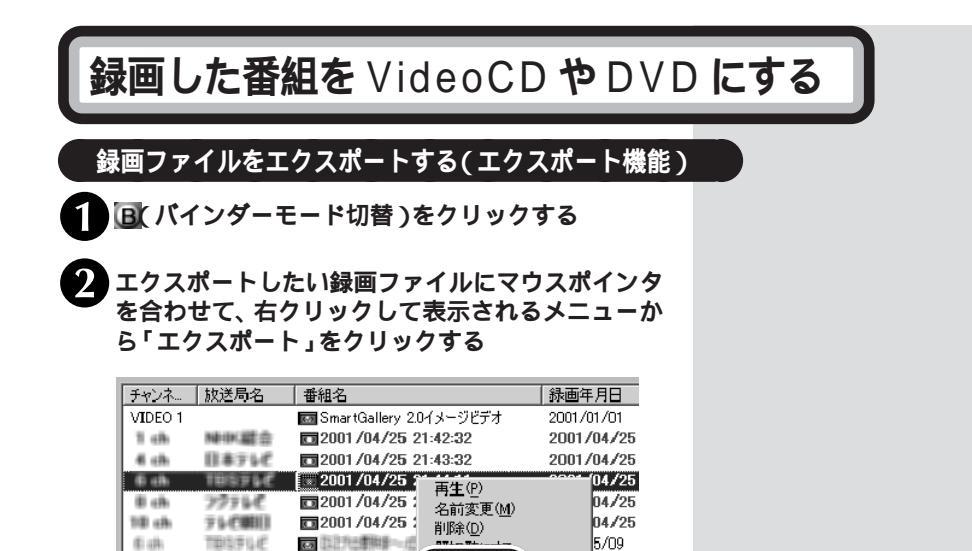

15スポート(E) 2011に - 1955 替え(V) 5/09

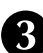

6 ah

TESTUC

#### 各項目を設定し、「OK」をクリックする

5-7

| エクスポート設定画面                                                                                                    | X                                           |  |  |  |  |
|----------------------------------------------------------------------------------------------------|---------------------------------------------|--|--|--|--|
| 番組名 CBR3522406Mbps                                                                                                    |                                             |  |  |  |  |
| MPEGファイルサイズ 合計                                                                                                    | 222 MB                                      |  |  |  |  |
| 出力————————————————————————————————————                                                                                                    |                                             |  |  |  |  |
| 出力先フォルダ C¥Docu                                                                                                    | ments and Settings¥user1¥My Documents¥      |  |  |  |  |
| (現在の                                                                                                    | C:¥ドライブ空き容量:58403 MB )                      |  |  |  |  |
| ベースファイル名                                                                                                    |                                             |  |  |  |  |
| MPEGファイル分割サイズ                                                                                                    | MPEGファイル分割サイズ 」 「出力モード                      |  |  |  |  |
| ● そのまま出力                                                                                                    | ☞ SmartVisionで視聴可能にする                       |  |  |  |  |
| ○ サイズを指定                                                                                                    | ・ 分割後も全体を1つの番組とする                           |  |  |  |  |
| 500 → MB 500 → MB E 1 (10) ★ 00 mm (2) 5 mm (2) ★ 10 mm (2) 5 mm (2) ★ 10 mm (2) 5 mm (2) ★ 10 mm (2) 5 mm (2) ★ 10 mm (2) 5 mm (2) 5 mm |                                             |  |  |  |  |
| (500~4000MB)                                                                                                    | 1 Verilog Bild Samar Cristonic (3/1/2 9 - 3 |  |  |  |  |
|                                                                                                    | ○ MPEGファイリーのみを出力する                          |  |  |  |  |
|                                                                                                    | ○ DVF MovieAlbumでは、早可能にする                   |  |  |  |  |
|                                                                                                    | OK ++>tell                                  |  |  |  |  |
|                                                                                                    |                                             |  |  |  |  |
|                                                                                                    |                                             |  |  |  |  |

デェック!!
詳しい設定方法については、オン
ラインマニュアルをご覧ください。

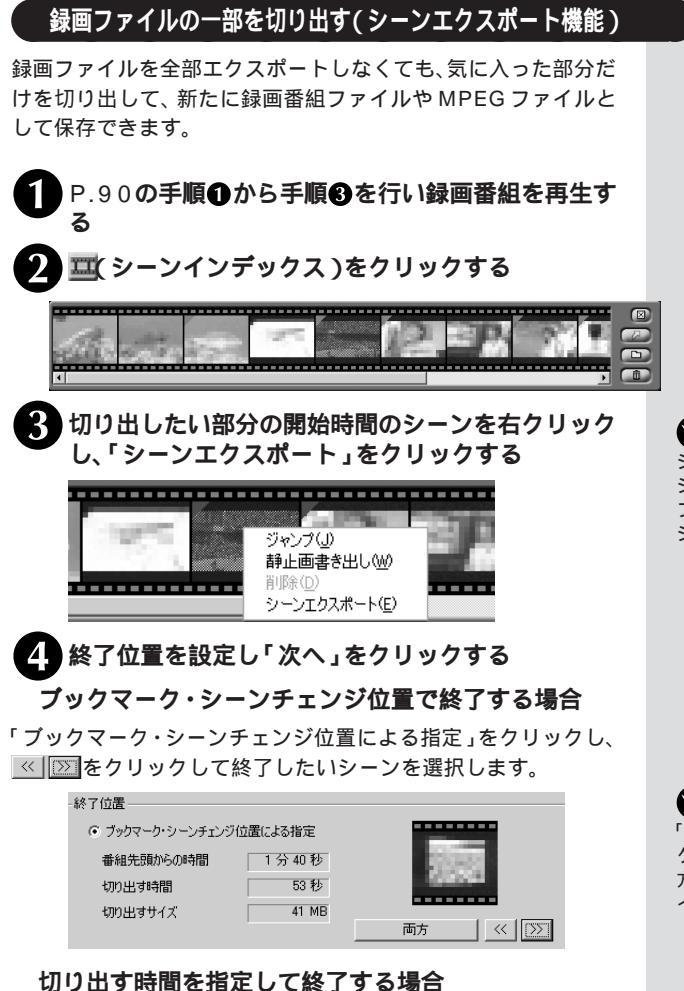

「切り出す時間による指定」をクリックして終了したい時間を設定 します。

| ◎ 切り出す時間による指 | 定      |            |
|--------------|--------|------------|
| 1 🛃 分        | 0 📑 秒間 | (1秒~1440分) |

チェック! シーンエクスポートの開始場所は、 シーンインデックスに表示される ブックマークおよびシーンチェン ジ位置のみです。

チェック?
「両方」を押すたびに「ブックマーク」「シーンチェンジ位置」「両方」と切り替わり、選択するサムネイルを指定できます。

#### 切り出すサイズを指定して終了する場合

「切り出すサイズによる指定」をクリックして書き出したいサイズ を設定します。

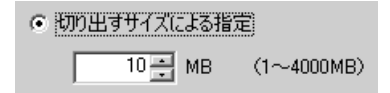

出力先とペースファイル名を設定し「完了」をクリッ クする

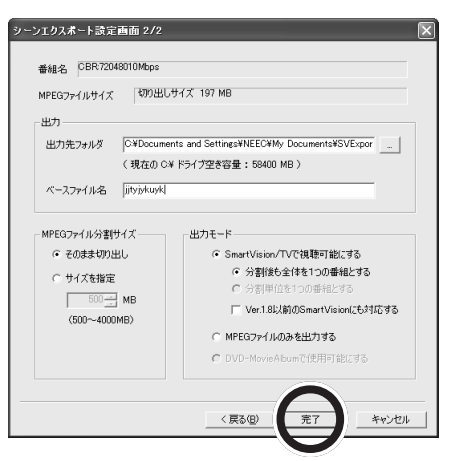

ダチェック!! 設定方法について詳しくは、オン ラインマニュアルをご覧ください。

#### 「OK」をクリックする

エクスポートが完了すると次の画面が表示されますので、 「OK」をクリックしてから、エクスポート先を確認し正し くエクスポートされているか確認してください。

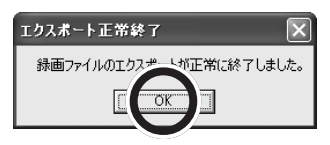

## DVD-Video / VideoCD を作成する

SmartVision/TV で録画した番組を DVD プレイヤーなどで再 生できる、DVD-Video や VideoCD にすることができます。 ここでは、SmartVsion/TVで録画した番組をパインダーモード から指定して、DVD-Videoを作成する方法について説明します。 DVD Movie Writer は、ビデオ映像などを直接キャプチャした り、録画した番組や動画ファイルを編集することもできます。詳 しくは、DVD Movie Writerのオンラインマニュアル(ユーザー マニュアル)をご覧ください。

録画した番組を編集せずに書き込む

D Smart Vision/TVのバインダーモードから、 DVD-Videoまたは VideoCD にしたい番組をク リックする

| 放送局名       | 番組名  | 禄画g      |
|------------|------|----------|
| 100.0      | 6.0  | 2002/    |
| 700.000    | 6-3  | 2002/    |
| 100000     |      | 2002.    |
| 114000     |      | 2002.    |
| 10000      |      | 2002.    |
| 14114      |      | 2002.    |
| Distance - | 5-8  | 2002/    |
| 0.000      |      | 2002.    |
| BRANCE.    | 5-0  | 2002/    |
| 10000      |      | 2002.    |
|            |      | 2002     |
| 200 B      |      | 2002/    |
|            | 放送局名 | 数送局名 番組名 |

選択した番組は青色で反転表示されます。

- 2 🞯 (直接書き込み)をクリックする
  - 「ドライブ」の<u>▼</u>をクリックして書き込みをするドラ イブを選択する
  - 「記録速度」の▼をクリックして記録速度を選択する

## グチェック!!

- ・DVD-Videoを作成するには、 DVDへ書き込みができるドライ ブが必要です。
   詳しくはUlead社のホームペー
  - ジをご覧ください。
- 作成した DVDは、一部の、市販 されている DVD プレイヤーや パソコン用の DVD-ROM ドラ イブで再生できないことがあり ます。また、ディスクや DVD プ レイヤー、DVD ドライブの状態 により、再生できないことがあ ります。

## 🍼 チェック!!

- ・メディアの容量内であれば、複数の録画番組を選択することができます。
- ・番組を複数選択した場合は、メ ニューが作成されます。メ ニューを編集する場合は、「録回 した番組を編集したりメニュー を作成して書き込む(P.97)の 手順3~手順10をご覧ください。

🍼 チェック!!

記録速度は、お使いのドライブに よって異なります。詳しくは、お使 いのドライブのマニュアルをご覧 ください。

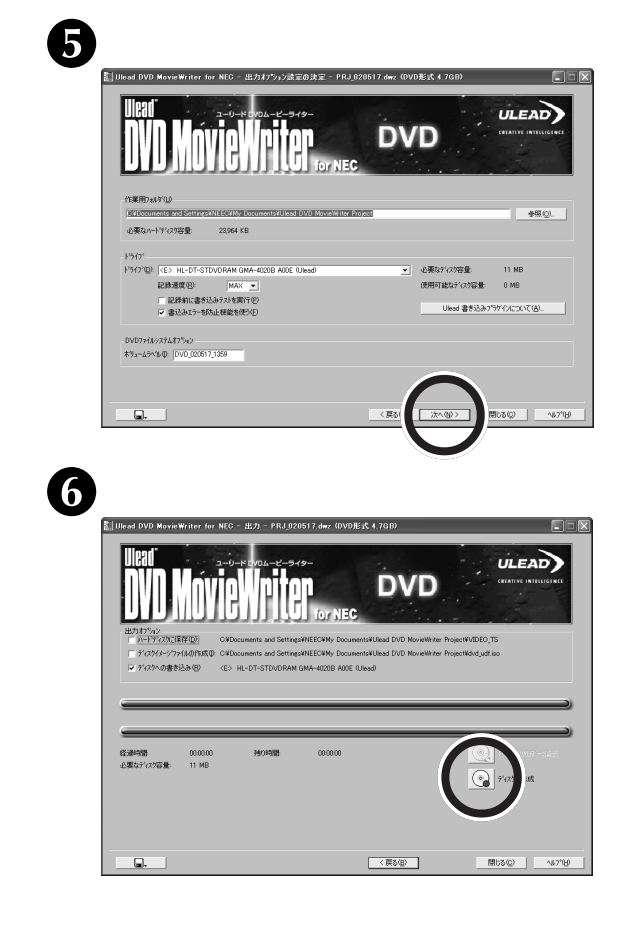

書き込みが完了すると、「操作を完了しました。」とメッセー ジが表示され、ディスクがドライブから排出されます。

OK」をクリックし、DVD MovieWriterを終了する

完成したディスクは、市販の D V D プレイヤーや、パソコンの D V D 再生ソフトで再生することができます。 **ジ**チェック!!

CD-RWやDVD-RWに保存する場 合は、新しいディスクを使うか、 いったん保存してあるデータや番 組を消去してください。CD-RWや DVD-RWに録画した番組などを 追加して保存することはできません。

**ジチェック**!!

パソコンで DVD を再生するとき は、同時に他のアプリケーション を起動しないでください。正常に 再生できない場合があります。

PART 2-1

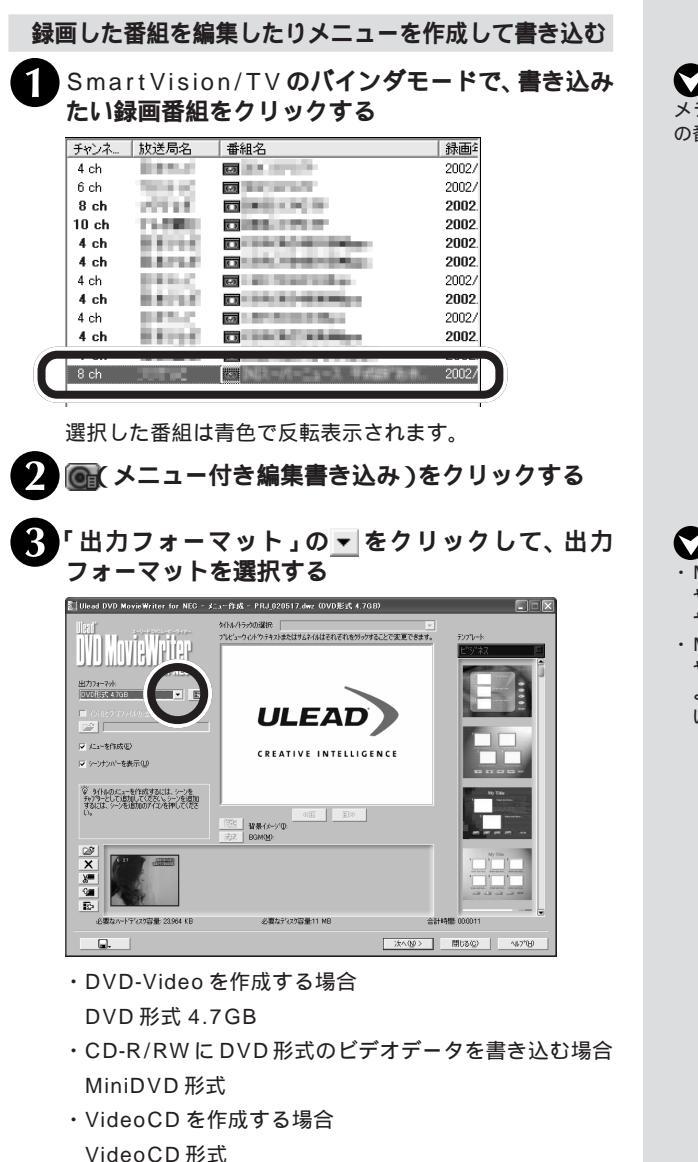

4 ஊ(シーンを追加)をクリックする

**ジチェック**!! メディアの容量内であ

メディアの容量内であれば、複数 の番組を選択することができます。

## **\$**F\_\_\_\_\_?

- MiniDVD形式で作成したCD-R
   やCD-RWは市販のDVDプレイ
   ヤーでは、再生できません。
- MiniDVD形式で作成したCD-R やCD-RWは、お使いの環境に よってはスムーズに再生できない場合があります。

5 プレビューバーを動かして、「追加」をクリックする

作成する DVD-Video や VideoCD のチャプタポイントと してシーンが追加されます。 同じ手順で、設定したいシーンを追加していくことができ ます。

**6**「OK」をクリックする

フ「テンプレート」からジャンルを選択し、設定したい テンプレートをクリックする

8 「次へ」をクリックする

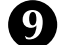

▶(再生)をクリックする

メニュー画面が表示され、作成したイメージを確認することができます。

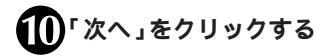

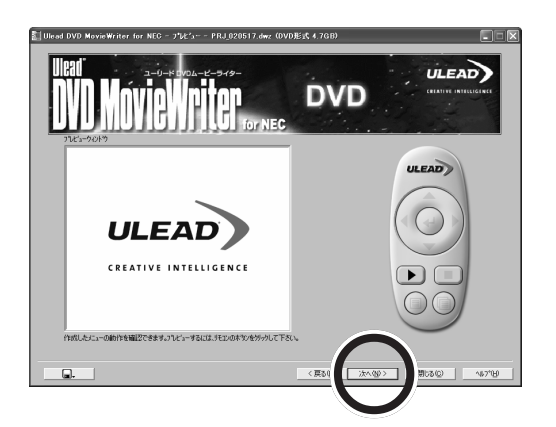

この後の手順は、p.95「録画した番組を編集せずに書き込む」の 手順〇以降を参照してください。

一参照

品質のオプション設定について DVD Movie Writerのオンライン マニュアル

1 参照

メニュー画面の編集について DVD Movie Writerのオンライン マニュアル

# SmartVision/TV のその他の機能について

#### 特殊再生について

SmartVision/TV では、録画した番組やタイムシフト中の番組 で、特殊な再生方法を使って通常よりも短時間(通常よりも再生 速度を遅くすることもできます)で番組を楽しむことができます。 特殊再生は次の2通りで、SmartVision/TVの「設定」-「再生」 で切り替えて使用します。

#### 音声付き変速再生

音声と画像を、実際の再生速度と比べて、速く再生したり遅く再 生したりします。設定値は実際の再生速度と比べた倍率で、0.1 倍~2.0倍まで設定できます。

音声付き変速再生を行った場合、実際の音声より高音または低音 になります。

#### 短縮再生

録画された番組において、指定された時間内で番組の大筋を理解 できるようにします。設定値は、実際の番組再生時間との比較割 合で、1 ~ 30%を設定できます。

場面の切り替わり場所では、画面とステータスバーに「シーン切 り替え」と表示されます。

なお、短縮再生のためのデータがない場合は、自動的に音声付き 変速再生となります。 ■● 参照 特殊再生の設定 PART3の「「再 生」の設定」(P.127)

テレビ番組を視聴・録画する

PART

## **ジ**チェック!

- ・短縮再生は、タイムシフト中の 番組には使用できません。
- 本機能は、番組中に流れるテロップや音声出力の有無を判断し、シーン切り替えを行いますので、お客様の意図した短縮結果にならないことがあります。特に、ニュース番組を短時間で見る場合におすすめします。

## SmartVision/TV の設定について

SmartVision/TVの画面右下にある目をクリックして表示され る「SmartVision/TV」の設定で、次のような細かい設定ができ ます。

- ・録画データの保存先、録画を停止する空き容量データサイズ、タ イムシフト可能時間、タイムシフト/録画時の画質、録画番組再 生後の処理
- ・特殊再生(音声付き変速再生、短縮再生)の選択、音声付き変速 再生倍率の設定、短縮再生時間の設定、ブックマークジャンプ機 能、ホイールマウス対応
- ・SmartVision/TV動作中の地上波データ放送受信許可、番組詳 細情報表示の自動更新設定、ADAMS-EPG データの読み込み
- ・音声多重放送時の音声、ボリュームコントロールの使用方法、画面のカラー調整、3次元Y/C分離回路設定、ゴーストリデューサの設定
- ・オンスクリーンディスプレイ機能、WIDE モニタ使用時の全画 面表示、ライブモード表示設定
- ・静止画キャプチャ保存用フォルダの指定

PART3の「SmartVision/TVの設定」(P.126)を参照して、自分にあった SmartVision/TV に設定してください。

## PART

# 2-2

# 番組表を使って録画予約をしよう

番 組 表 を 見 た り 録 画 予 約 を す る と き は 「SmartVision/EPG」というソフトを使います。 SmartVision/EPGは、新聞のテレビ放送欄やテ レビガイド雑誌のようなテレビ放送スケジュール をパソコンの画面に表示したり、テレビ番組表を 使って録画予約をすることができます。また、テレ ビ番組表のコンテンツを検索して様々なジャンル で情報を検索できるのも、パソコンならではの機 能です。

# テレビ番組表を見てみよう

#### 番組表を見る前に

日付

- ・番組表を受信するには、ADAMS放送が受信できる必要があり ます(番組表はADAMS放送の1コンテンツとして受信されま す)。番組表を受信するときは、必ずADAMS放送が受信できる ことを確かめてください。
- SmartVisionインストール時にチャンネルの設定を行わないと、 SmartVision/EPG 起動時にチャンネル設定ウィザードが起動 します。番組表を受信するためにはチャンネル設定が必要です。
- ・チャンネル設定や番組表受信時刻の設定を行っていても、1度も 番組表データを受信していないと、SmartVision/EPGで番組表 を見ることはできません。SmartVision/EPGの画面にテレビ番 組表が表示されることを確認してこのPARTをお読みください。

番組表は、新聞や雑誌のテレビ番組表と同じような体裁(縦方向 に時間、横方向に放送局)で表示されます。

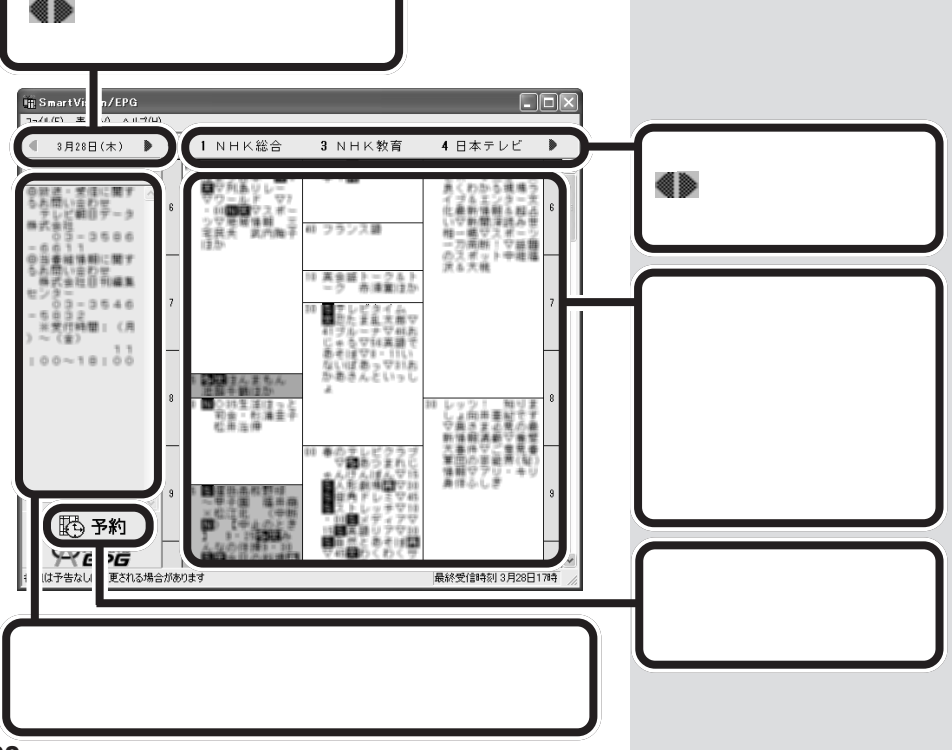

## PART 2-2 <sup>番組表を使って録画予約をしよう</sup>

## 録画予約をしてみよう

### 番組表から番組を選んで予約する

予約したい番組を表示する

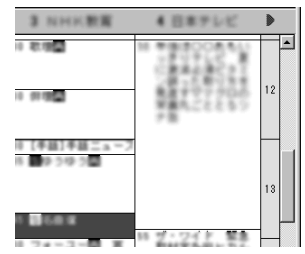

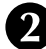

予約する番組名をダブルクリックする

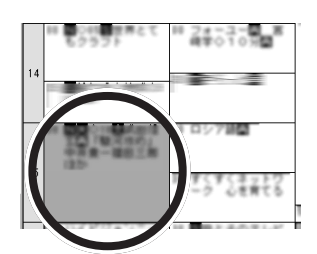

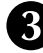

「番組名」「予約日時」「開始時刻」「終了時刻」「チャンネル」「繰返し」「音声モード」を設定する

| 番組名(U)<br>「新聞時間(C) に開始しています。                                                                    | 1001010101        |
|-------------------------------------------------------------------------------------------------|-------------------|
| - EIII;                                                                                         | チャンネル( <u>©</u> ) |
| 日月火水未金土           27         28         29         30         31         1         2            | 編退し(B)<br>1回のみ マ  |
| 4 5 6 7 8 9<br>10 11 12 13 14 15 16<br>17 18 19 20 21 22 23<br>04 15 16<br>17 18 19 20 21 22 23 | モード(M)<br>標準面質 📼  |
| 1 2 3 4 5 6 7                                                                                   | 音声モード(火)<br>主音声 ▼ |
| 開始時刻(S)<br>14 三 時 0 三 分                                                                         | サイズ<br>27GB       |
| 終7時刻(E)<br>15 三時 0 三分                                                                           | HDDの空き容量<br>879MB |

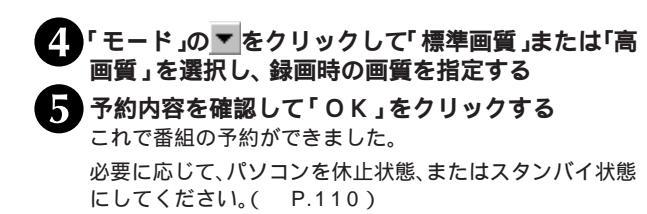

**ダ**チェック!!

SmartVision/EPGはSmartVision/ TVのEPGモードで「SmartVision/ EPG起動」ボタンをクリックして起 動することもできます。EPGモード では一部ご利用になれない機能があ ります。

## **シ**チェック!!

- ・録画予約は、現在の時刻から3 分以上後の番組が対象です。
- 予約は最大128件まで設定で きます。
- 予約をする場合は、システムス タンバイの設定を5分以上にし てください。

1 参照

予約設定について このPARTの 「予約設定のウィンドウについて」 (P.104)

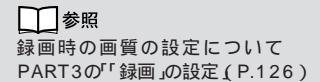

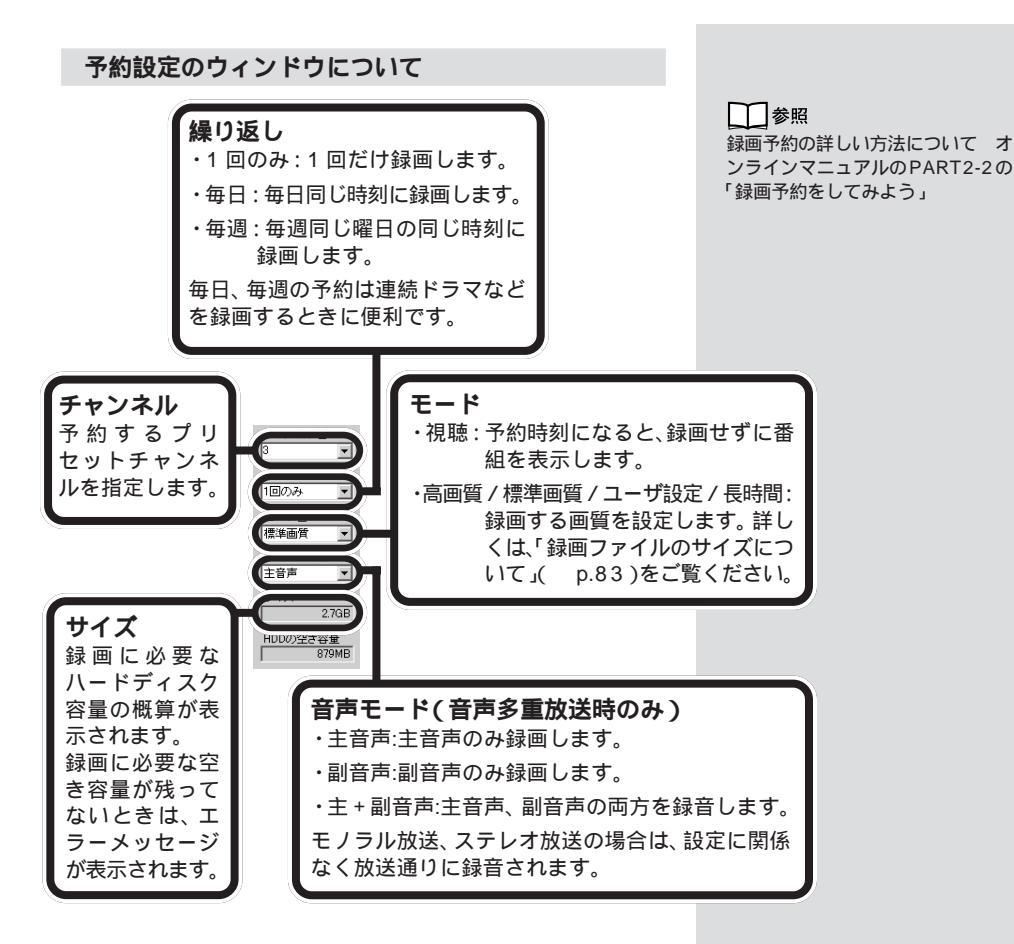

#### 便利な録画予約機能

SmartVision/EPGには、この他に次のような便利な録画予約機能があります。

- ・手動でチャンネルや時刻を指定して録画予約ができます。
- ・キーワードを入力して番組を検索して録画予約ができます。
- SmartVision/EPGがおすすめの番組を検索して録画予約ができます。
- ・手動で番組を検索して録画予約ができます。

それぞれの録画予約の方法について詳しくは、オンラインマニュアルの PART2-2 の「録画予約をしてみよう」をご覧ください。

#### 外出先から録画予約する

インターネットサービスプロバイダ「BIGLOBE」の「SmartVision TV 録画予約サービス」を利用すると、インターネットを通じて、 外出先からiモード携帯電話やパソコンを使ってテレビ番組の録 画予約ができます。

#### Windows 2000 および Windows XP で予約するときの注意事項

SmartVision/EPG の録画予約実行はログオンしているユーザ で実行され、実行されたユーザの録画番組保存先フォルダに格納 されます。Windows 2000 やWindows XPで使用する場合、 予約登録ユーザと予約実行ユーザが異なる場合があります。予約 の登録は1ユーザでのみ保証し、その予約が終了するまで他の ユーザに切り替えないでください。他のユーザで予約したい場合 は、そのユーザの予約実行がすべて完了してから行ってください。 また、予約登録後に省電力状態にする場合は、このPARTの「省 電力設定について」(P.108)をご覧ください。 1 参照

外出先からの録画予約についてオ ンラインマニュアルのPART2-2の 「録画予約をしてみよう」

## 🍼 チェック!!

Windows XP では、必ず「Smart Vision/TV の設定」-「OS に関する 設定」で、パスワードを設定してく ださい。

#### 録画予約の実行

#### 録画予約を実行する

録画予約時間が近づき、予約開始5分前になると、画面右下のタ スクトレイののの表示が変わり、まもなく録画が始まることを知 らせます。

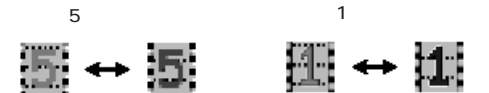

また、予約モードや番組名を表示します。

| SmartVision/EPG[予約接近中]                                       |
|--------------------------------------------------------------|
| 2分後に[[S][文]〇〇〇〇〇〇ニュース」の通常画質録画予約が実行されます。<br>録画アブリケーションを起動します。 |
| OK                                                           |

パソコンを使用中の場合は、録画に使用するソフト以外のソフト の使用を終了して録画できる状態にしてください。録画に使用す るソフトは、終了する必要はありません。録画が始まると、画面右 下のタスクトレイのひがまになります。録画が終了するとひの 表示に戻ります。

SmartVision/TVが起動していない場合は、予約開始時刻の約2 分前になると、SmartVision/TVが自動的に起動します。 **ジ**チェック!

- ・番組表を受信するために、パソコンの時刻を正しく設定してください。
- ・ビットキャストブラウザなど、 SmartVision/TV以外の映像を 表示するソフトが起動している と、SmartVision/TVは起動で きません。

また、SmartVision/TV が起動 しているときも、ビットキャス トブラウザなど他の映像を表示 するソフトを起動できません。

#### 実行中の予約録画を変更する

録画が始まっている予約録画の設定を途中から変更することがで きます。

詳しくは、オンラインマニュアルをご覧ください。

## 予約の確認や変更をする

| <b>① (主) (一覧)をクリックする</b><br>予約一覧の画面が表示されます。                                              |  |  |  |  |  |  |
|------------------------------------------------------------------------------------------|--|--|--|--|--|--|
| 2 確認や変更する番組名をクリックする                                                                      |  |  |  |  |  |  |
| 予約   予約結果                                                                                |  |  |  |  |  |  |
| 結果 王-ド 番組名 (チャンネル 放送日時 )時間 サイズ ( 論返し ) 新面 ()ゆらロロッキングフィド 人がため 1 300-154/10. 00. 1 mg. 10. |  |  |  |  |  |  |

### 3「変更」をクリックする

予約を取り消すときは、取り消す番組名を選択して「取消」 をクリックします。

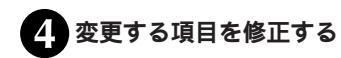

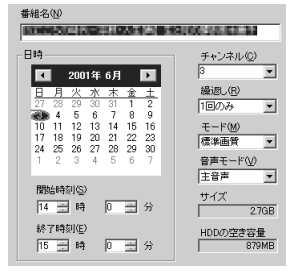

## **5**「0K」をクリックする

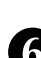

変更内容を確認して「閉じる」をクリックする

これで予約の変更ができました。

予約一覧はタスクトレイのでを右 クリックして表示されるメニュー から「予約一覧」をクリックして表 示させることもできます。 「予約結果」タブをクリックすると 予約結果の確認ができます。 確認や変更をする番組名をダブル クリックして「予約設定」画面を表 示することもできます。

🍼 チェック 🧶

録画中の番組は、終了時刻だけ変 更できます。

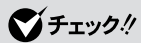

「何日間」に日数を設定すると、「合計」に録画に必要な、おおまかな 計」に録画に必要な、おおまかな ハードディスク容量が表示されま す。たとえば、「3」と設定すると、 当日を含めて3日間に予約録画し ている時間を合計して算出された 必要なハードディスク容量が表示 されます。

#### 録画予約結果を確認する

結果が (白丸)の場合は録画が成功し、×(バツ)の場合は失敗 したことを示します。

1 📴 一覧 )をクリックする

「予約結果」タブをクリックする

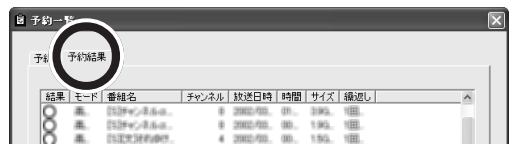

予約結果の一覧が表示されます。

# 省電力設定について

## 予約録画実行後についての設定をする

SmartVision/EPGで、録画を終了した後のパソコンの動作を設 定します。

#### 予約録画実行後のパソコンの動作

予約録画が終了したあとに、パソコンを省電力モードにするか、 電源が入ったままにするかを選択します。

#### サスペンドに移行する

予約録画が終了すると、パソコンが「スタンバイ」状態にな ります。

#### 休止状態に移行する

予約録画が終了すると、パソコンが「休止状態」になります。

省電力モードに移行しない(ご購入時の設定)

予約録画が終了した時点で、パソコンを「休止状態」または 「スタンバイ」状態にしない設定です。

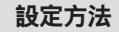

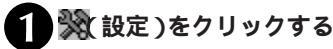

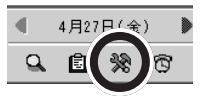

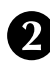

「詳細設定」タブをクリックする

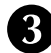

予約実行後の動作を選択して、「OK」をクリックする

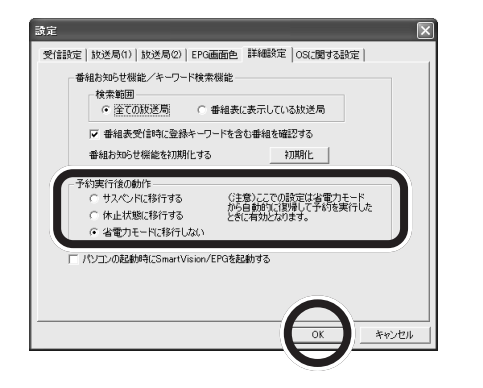

🏹 チェック!!

この設定は、省電力モードから予約 が実行された場合のみ有効になりま す。

## PART 7-2 番組表を使って録画予約をしよう

## スタンパイや休止状態から復帰する時のパスワードを設定する

Windows XP や Windows 2000 の場合、スタンバイや休止状 態から復帰するときのパスワードを設定しておく必要があります。

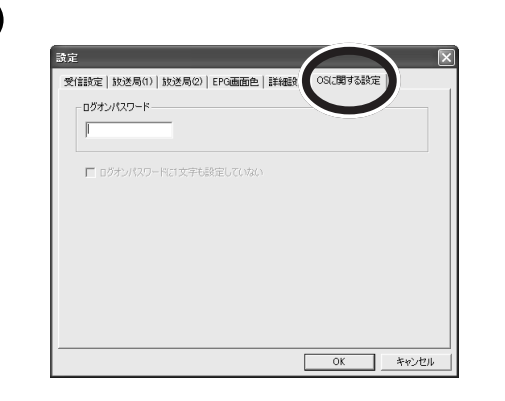

#### クログオンパスワードに、OSログオンパスワードを 設定する

ログオンパスワードが設定されてない場合は、「ログオンパ スワードに1文字も設定していない」を「「にする

## 「OK」をクリックする

設定が行われない場合、省電力モードから復帰できません。

#### 電源管理の設定を確認してください

スタンバイや休止状態から復帰する際、Windowsのパスワー ドを入力しない設定にしておく必要があります。スタンバイや 休止状態から復帰する際にパスワードの入力をする設定にして いる場合は、次の方法で設定を解除してください。

- 1.「スタート」-「コントロールパネル」-「パフォーマンスとメ ンテナンス」をクリックする Windows XP以外の場合は、「スタート」-「設定」-「コント ロールパネル をクリックしてください。
- 2.「電源オプション」をダブルクリックする Windows XP以外の場合は、「電源の管理」をクリックして ください。
- 3.「詳細設定」タブをクリックする
- 4.「スタンバイから回復するときにパスワードの入力を求め る」を一にする Windows XP以外の場合は、「スタンバイおよび休止状態の 回復時にパスワードを入力する」を にする

## ブチェック!!

「OSに関する設定」タブは、 Windows XP, Windows 2000 の場合のみ表示されます。 Windows 98 SE/Meは必要あり ません。

## ~チェック!!

・ログオンパスワードは、スタンバ イまたは休止状態にするユーザ のログオンパスワードを設定し てください。

また、Windows XPの場合、「ロ グオンパスワードに1文字も設 定していない」を選択すること はできません。

・OS ログオンパスワードの設定 方法について詳しくは、Windows のオンラインマニュアル などをご覧ください。

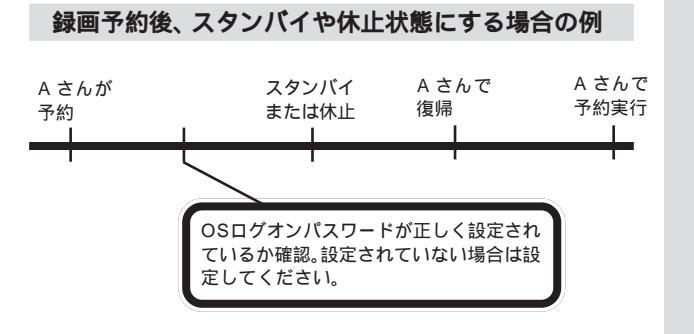

## 🍼 チェック!!

スタンバイ状態または休止状態に するユーザがOSログオンパス ワードを設定している場合、「ログ オンパスワード」を設定しないと 正しくログオンできないため予約 は実行されません。

## 録画予約後、パソコンを使用しないとき

休止状態またはスタンバイ状態にする

録画予約をしたあとにパソコンを使用しないときは、パソコンを 休止状態、またはスタンバイ状態にしておきます。予約した時刻 になるとパソコンが自動的に復帰し、SmartVision/TVが起動し て、録画が開始されます。

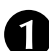

SmartVision/EPG **の区をクリックする** 番組表の表示を終了します。

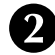

「スタート」-「Windows の終了」をクリックする ここからの操作は、OSによって異なります。

Windows XP の場合

「スタンバイ」または「休止状態」をクリックする 「休止状態」にするには、「スタンバイ状態」と表示されてい る左の画面で【Shift】を押し続けると、右の画面になりま す。そのまま「休止状態」をクリックすると、「休止状態」に なります。

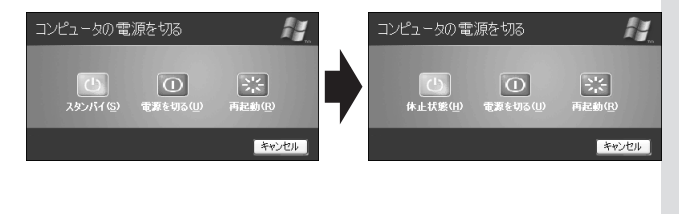

## 🍼 チェック!!

予約が登録されている状態で SmartVision/EPGを終了しユー ザを切り替えると、予約が正しく実 行されません。休止状態またはスタ ンパイ状態には、SmartVision/ EPGを終了させたユーザで行う か、またはユーザを切り替えたあ とSmartVision/EPGをタスクト レイに常駐させた状態で休止状態 またはスタンパイ状態にする必要 があります。

PART 2-2 <sup>番組表を使って録画予約をしよう</sup>

> **ジチェック!** Windows 98 Second Editionに は、「休止状態」はありません。

## ●チェック!!

「休止状態」を有効にするには、「コ ントロールパネル」の「電源オプ ション」で設定する必要がありま す。

Windows Me/Windows 2000 の場合

次の中から選択してください。

Windows 98 Second Edition の場合

次の方法で終了しますか?

(\*) <u>スタンパイ(\*)</u>
 (\*) 電源を切れる状態にする(2)
 (\*) 電圧動する(2)
 (\*) モードで再起動する(M)

Windows /D22<sup>+</sup>

Windows ①終了

次の中が
 終了
 終了
 終了
 減了
 再起助
 スタンバ
 減回

IJ

3

「スタンパイ」を選択し、「OK」をクリックする

キャンセル ヘルブ(出)

3 「スタンバイ」または「休止状態」を選択し、「OK」を クリックする

| ок | キャンセル | ヘルプ(円) |  |
|----|-------|--------|--|
| J  |       |        |  |
| ~  |       |        |  |
|    |       |        |  |

×

# SmartVision/EPG の設定について

SmartVision/EPGの ※をクリックして表示される 「SmartVision/EPG」の設定で、次のような設定ができます。

- ・ADAMS-EPG の受信設定、タイムアジャスト
- ・放送局名の設定
- ・表示する放送局名の追加・削除
- ・番組表画面に使われる色の変更・設定
- ・予約に使用するアプリケーションの設定、予約実行後の動作、
   キーワード登録、自動起動設定
- ・休止状態またはスタンバイから起動するときのパスワードの設定(Windows XP、Windows2000)

PART3の「SmartVision/EPGの設定」(P.130)をご覧になり、設定してください。

#### PART

# 2-3

# 映像を取り込んだり、出力表示する

SmartVision HG/Vは、ビデオデッキやビデオカ メラなどを接続して映像を取り込むことができま す。また、録画した番組や映像をテレビに出力表示 したり、ビデオデッキに接続してビデオテープに 録画することもできます。

# 映像を取り込んだり、出力表示する

本製品の入力端子にビデオ機器やビデオカメラなどを接続し、テレビ放送と同じように外部ビデオ機器からの映像をパソコンに取り込んだり、SmartVision/TVで録画した番組をバインダーモードからテレビやビデオ機器などに出力することができます。

#### 注意事項

本製品の外部入力を使って家庭用ゲーム機を楽しむ場合は、ラ イブモードにしてください。

コピー防止信号(マクロビジョン信号)が含まれている映像は 録画できません。コピー防止信号(マクロビジョン信号)が含ま れる映像を検知した場合は、ライブモードで表示されます。 ビデオ機器から映像を取り込むと、画面の下端にノイズが表示 される場合があります。

デジタルビデオカメラの接続は、コンポジット入力または S-VIDEO入力のみです(IEEE1394 での接続はできません)。デ ジタルビデオカメラからデジタル(IEEE1394)入力する場合 は、別途IEEE1394インターフェースボード(またはPCカー ド等)を経由し、DVD MovieWriterまたはデジタル (IEEE1394)入力に対応するキャプチャソフトを使用して録 画してください。

#### 用意するもの

パソコンを接続する機器によって必要なものが異なります。市販のS映像用ケーブル(または映像用ケーブル)と市販の音声用 ケーブル(ステレオミニプラグ-ピンプラグ×2)を使って接続し ます。

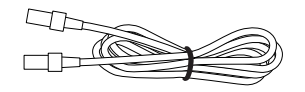

S映像用ケーブル (または映像用ケーブル)

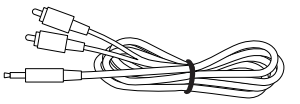

音声用ケーブル

🍼 チェック!

接続する機器にS映像出力端子が ついていない場合は、通常の映像 用ケーブルを用意してください。 詳しくは次のページの「こんなと きは」で説明しています。

#### 接続する

#### 本体と外部映像機器を接続する

接続した機器の映像をSmartVision/TVで録画したいときは、 機器の出力端子とパソコンの入力端子を接続します。 SmartVision/TVの映像を接続した機器で録画したいときは、機 器の入力端子とパソコンの出力端子を接続して、機器の出力端子 とテレビを接続します。

接続できる外部映像機器

外部出力端子に接続できる機器

テレビ、ビデオデッキ、DVD レコーダーなど

・テレビ

SmartVision/TVで録画した番組をビデオを見るように、テレビ に表示することができます。

・ビデオデッキ

SmartVision/TVで録画した番組をビデオテープに録画することができます。

・DVDレコーダ

SmartVision/TV で録画した番組を DVD に録画することができます。

#### 外部入力端子に接続できる機器

ビデオデッキ、デジタルビデオカメラ、DVD プレイヤーなど

・ビデオデッキ

ビデオテープに録画した番組をパソコンに取り込むことができま す。

・デジタルビデオカメラ デジタルビデオカメラで録画した映像をパソコンに取り込むこと ができます。

・DVD プレイヤー

再生している DVD の映像をパソコンで表示することができま す。

## **ジ**チェック!!

- ・外部機器との接続は、アナログ A V端子(RCAまたはS端子)での接続となります。デジタルビデオカメラなどの D V 端子 (IEEE1394 端子)との接続はできません。
- ・外部機器の接続について詳しく は、各機器に添付のマニュアル をご覧ください。

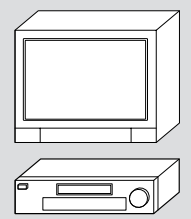

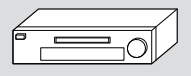

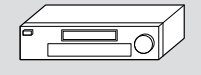

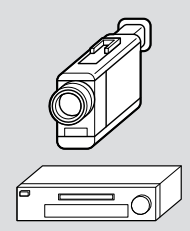

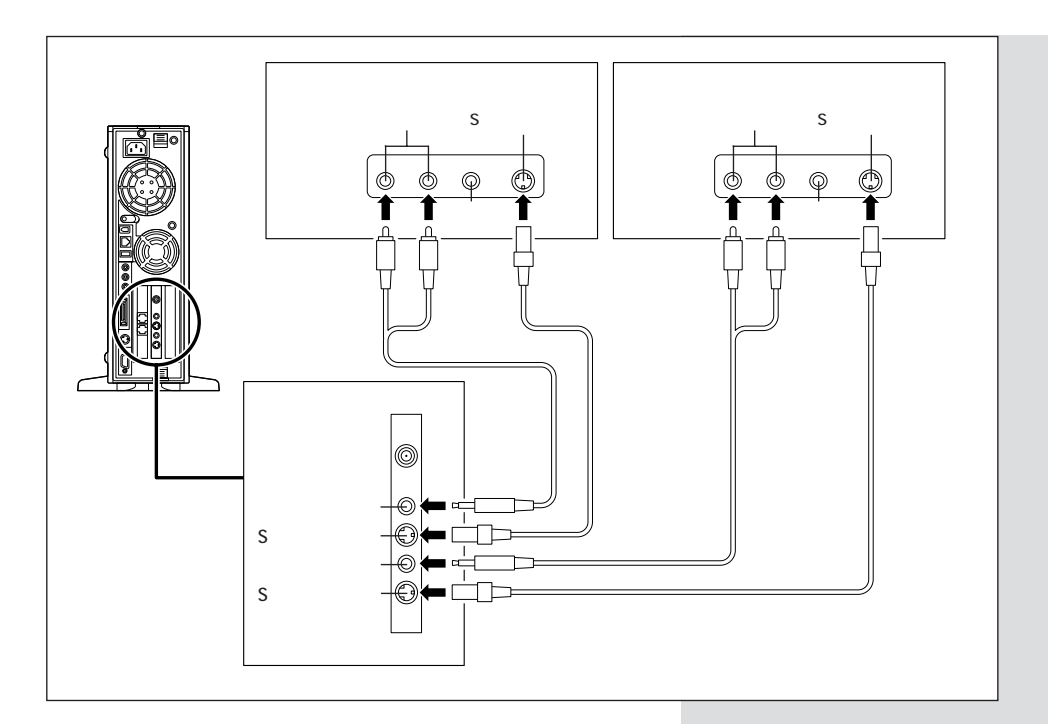

#### S映像端子のない外部機器につなぎたい

S映像用ケーブルのかわりに、市販の映像用接続ケーブルと添付の VIDEO 変換コネクタを接続して使うことができます。

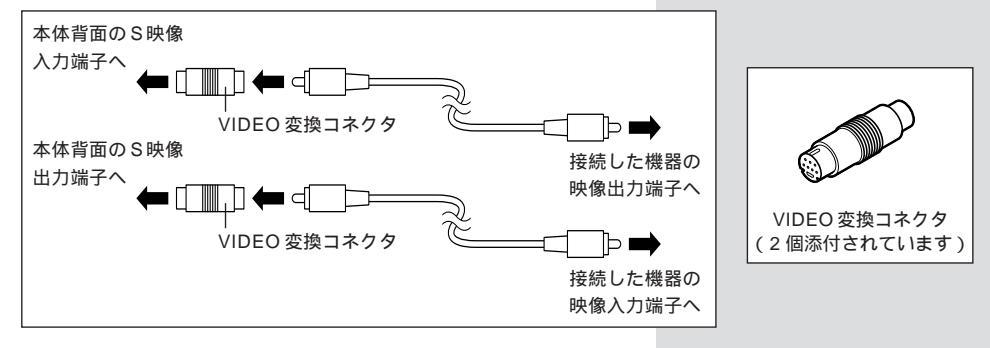

PART 2-3 映像を取り込んだり、出力表示する

## ビデオの映像を Smart Vision/TV で視聴・録画する

ここでは例として、ビデオデッキの映像を Smart Vision/TV で 録画する方法を説明します。

 SmartVision/TVを起動する

 <sup>1</sup> (入力切り替え)をクリックして
 にする

SmartVision/TVの入力が、「ビデオ1」に変わります。 録画したデータを後で編集する場合は、録画する画質の確認が必要です。

をクリックして表示される「設定」ウィンドウの「録画」タブで画質を選択してください。

3 ビデオデッキで、ビデオを再生する ビデオの映像がパソコンに表示されます。

(録画)をクリックする ビデオの録画が始まります。

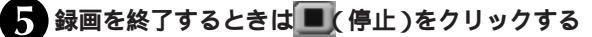

**をクリックして** SmartVision/TVの入力がテレビに戻り、番組が表示され ます。

**外部映像機器で**SmartVision/TV**の映像を視聴・録画する** 

ここでは例として、テレビに Smart Vision/TV の映像を表示して、それをビデオデッキに録画する方法を説明します。

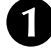

SmartVision/TVを起動する

- 2 バインダーモードにする
- 3 録画したい番組をクリックする 番組が反転表示されます。
- TV-OUT をクリックする SmartVison/TVの映像がテレビに表示されます。

ビデオデッキの録画を始める

これで、SmartVision/TVの映像をビデオデッキで録画できま す。録画を終了するときには、ビデオデッキを操作して録画を終 了してから SmartVison/TVの再生を終了してください。 🍼 チェック!!

- ・コピー防止信号(マクロビジョン信号)が含まれている映像を 録画することはできません。コ ピー防止信号(マクロビジョン 信号)が検出された場合、自動的 にライブモードに切り替わりま す。
- ・ビデオデッキの映像は、bitcast browser でも録画できます。

山参照

bitcast browserについて bitcast browserのヘルプ

## ●チェック!

- パソコンと機器の接続を間違え ると、録画できません。接続方法 については、このPARTの「接続 する」(p.115)および、各機器 のマニュアルをご覧ください。
- ・録画できるのは、SmartVison/ TVのバインダーモードで再生 できる映像だけです。

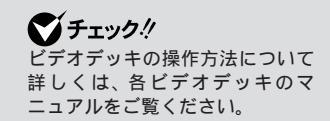

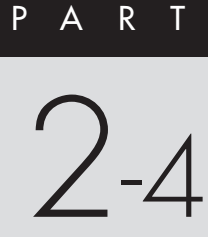

# 録画した番組を他のパソコンへ配信する

添付の「SmartVision/SERVER」、「SmartVision/ PLAYER」を使って録画した番組をLANに接続されている他のパソコンで見ることができます。

# 録画した番組を配信する

SmartVision/SERVER、SmartVision/PLAYERというアプ リケーションを使って、録画した番組をLAN経由で、他のパソコ ンから視聴してみましょう。

ここでは、SmartVision/SERVERとSmartVision/PLAYER の設定のしかたを中心に説明します。

SmartVision/SERVERは、SmartVision/TVで録画した番組 を他のパソコンで視聴するためのサーバ側のアプリケーションで す。SmartVision/SERVERは、SmartVisionインストール時 に自動的にインストールされます。

SmartVision/PLAYERは、クライアント側で録画番組を視聴するためのアプリケーションです。

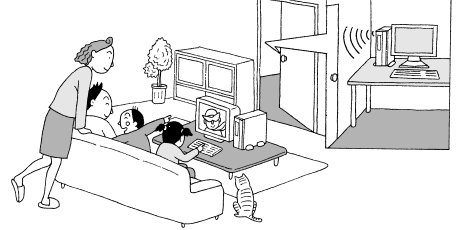

## 利用できるネットワーク(LAN)環境

10BASE-T、または100BASE-TX接続の有線LAN、または無 線LANで接続されたパソコンでご利用になることができます。

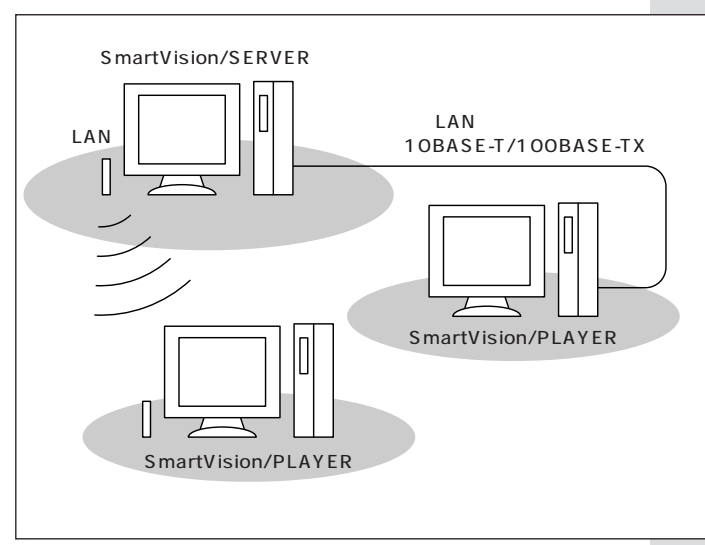

## ダチェック!!

- 無線LANを使ってこの機能を 利用する場合は、電波による通 信機能を使用します。そのため、 埋め込み型心臓ペースメーカー を装着されている方は、ペース メーカー装着部と本製品とを 22cm以上離すようにしてくだ さい。また、使用するクライアン ト側のパソコンの無線通信機能 に関する注意事項または無線機 器の取扱説明書もあわせてご覧 ください。
- SmartVision/PLAYERで視聴 しているときに、LANに接続さ れている他のパソコンやイン ターネットにアクセスするアプ リケーションなどをご利用にな ると、映像や音声が途切れるこ とがあります。

## SmartVision/PLAYER を利用できるパソコン

#### •CPU

- Intel<sup>®</sup> Pentium<sup>®</sup> 4
- Intel® Pentium® 500MHz以上
- Intel® Celeron® 533MHz以上
- AMD Athlon™ 600MHz以上
- AMD Duron™ 600MHz以上
- ・対象 OS
- Windows Me
- Windows XP Home Edition
- ・メモリ
- 64 Mバイト以上
- ・LAN 環境
- 有線 LAN(10BASE-T/100BASE-TX)
- 無線 LAN で直接接続(IEEE802.11b でアドホック接続)

SmartVision/SERVER を利用できるパソコン SmartVision/SERVER をご利用になるには、SmartVision HG/VのTVボードを取り付けた、お使いのパソコンが以下の環 境を満たしている必要があります。

·CPU

- Intel® Pentium® 4 1.6GHz 以上
- ٠OS
- Windows 2000 Professional
- Windows XP
- ・メモリ

256M バイト以上

なお、動作の条件の詳細については、NECのパーソナル商品総合 情報サイト「121ware.com」(http://121ware.com)をご覧 ください。

#### 2 台のパソコンを LAN で接続する

SmartVision/SERVER、SmartVision/PLAYERの機能を利 用するためには、2台のパソコンを有線LANまたは無線LANで 接続する必要があります。

2 台のパソコンのLAN 接続の設定で同一サブネットになってい る必要があります。

例えば、サブネットマスクが「255.255.255.0」に設定されて いる場合は、パソコン側に割り振られているIPアドレスの4つに 区切られた数字のうち、4番目の数字(第4オクテット)だけが異 なる IP アドレスのパソコン同士が同一サブネットのパソコンに なります。

> 例:192.168.0.1 192.168.0.\*\*\*

## 🍼 チェック!!

- SmartVision/PLAYERは、 サーバ側に録画された番組をク ライアント側で再生して視聴す るアプリケーションです。この アプリケーションでテレビ番組 を受信して視聴したり、録画し たりすることはできません。
- SmartVision/PLAYERは、お 持ちのパソコン2台以内にイン ストールできますが、録画番組 を再生できるのは、同時に1台 までです。
- ご利用の環境によっては、 SmartVision/PLAYERの起動
   時に映像が暗くなるなどの現象が発生する場合があります。その場合、SmartVision/
   PLAYERの映像設定を変更してください。
- SmartVision/PLAYERで視聴しているときは、スタンバイ状態にしないでください。
# パソコンの設定をする

SmartVision/PLAYER**をクライアント側のパソコ** ンにインストールする

SmartVision/PLAYER をクライアント側のパソコンにインス トールしてください。SmartVision/PLAYERのインストールに ついて詳しくは、「SmartVision/PLAYERのインストール<u>(</u> P.38)をご覧ください。

SmartVision/SERVER の設定をする

クライアント側のパソコンにSmartVision/PLAYERをインス トールしたら、まずサーバ側のパソコンの設定をしましょう。

スタートメニューから、「プログラム」-「SmartVision」-「SmartVision-SERVER」を クリックする

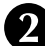

| 通知領域に表示された回をダブルクリックする SmartVision/SEVER 画面が表示される

| 🖾 SmartVision/SERVER 🛛 🗙              |  |  |  |  |
|---------------------------------------|--|--|--|--|
| サーバ設定                                 |  |  |  |  |
| ポート番号: 5000                           |  |  |  |  |
| バスワード:  *******                       |  |  |  |  |
| 動画配信時の設定                              |  |  |  |  |
| ○ 配信優先                                |  |  |  |  |
| ○ 予約録画優先                              |  |  |  |  |
| ◎ SmartVision/TV, bitcast browser起動優先 |  |  |  |  |
| □ スタートアップに登録する                        |  |  |  |  |
| () キャンセル                              |  |  |  |  |

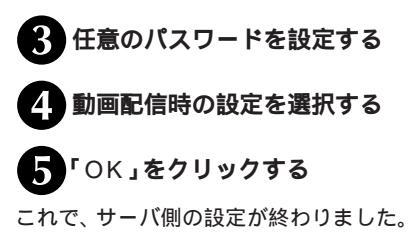

### 口参照

詳しい設定方法、使い方について は、「スタート」-「プログラム」-「SmartVision」-「SmartVision-SERVERオンラインヘルプ」をご 覧ください。

# ダチェック!

スタートアップに登録する」を にする場合は、必ずSmart Visionをインストールしたときの ユーザーアカウントでログオンし てから▼にしてください。 他のログオンユーザーで設定した 場合は、SmartVisionをアンイン ストールする前に必ず▼ にして ください。

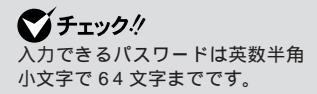

SmartVision/PLAYER の設定をする

次にクライアント側のパソコンの設定をします。

- 1 スタートメニューから、「プログラム」-「SmartVision」-「SmartVision-PLAYER」を クリックする
  - 2 「サーバ接続の設定が行われていません」と表示されるので、「OK」をクリックする
    - 「配信」タブをクリックする SmartVision/PLAYERの設定画面が表示される
- サーバ側のパソコンで設定したパスワードと同じものを入力する

「サーバ検索」をクリックする サーバー覧に検索結果が表示される

| JEVIEVEVA                 |                  |           |   |
|---------------------------|------------------|-----------|---|
| ナーバー覧                     |                  |           | _ |
| サーバ検索                     |                  |           |   |
| サーバ接続ポート番号                | 5000             | )         | - |
| 忍証用パスワード                  |                  |           | _ |
| IPEG4再生画質(ビット             | v−h)             |           |   |
| 画像サイズは、320×2<br>C 700Kbps | 40です。<br>・ 1Mbps | C 1.7Mbps |   |

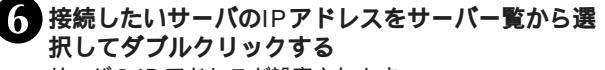

サーバの IP アドレスが設定されます。

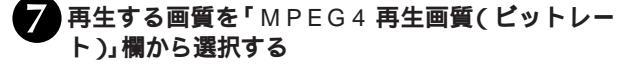

**・** OK **」をクリックする** 

これで、クライアント側の設定が終わりました。

# **ジ**チェック!

**ジ**チェック!!

SmartVision/PLAYERの設定に ある「サーバ接続ポート番号」と、 SmartVision/SERVERの設定に ある「ポート番号」は、同じ値であ る必要があります(初期設定状態 では、SmartVision/SERVER、 SmartVision/PLAYERともに 「5000」に設定されています)。

### **クライアント側のパソコンで**SmartVision/ PLAYER で視聴する

それでは、サーバ側で録画された番組をクライアント側の SmartVision/PLAYERを使って視聴してみましょう。

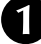

# サーバ側のパソコンで、SmartVision/SERVER を起動する

サーバ側の通知領域に回が表示されます。

# **クライアント側のパソコンで、**SmartVision/ PLAYER を起動する

録画番組一覧が表示されます。

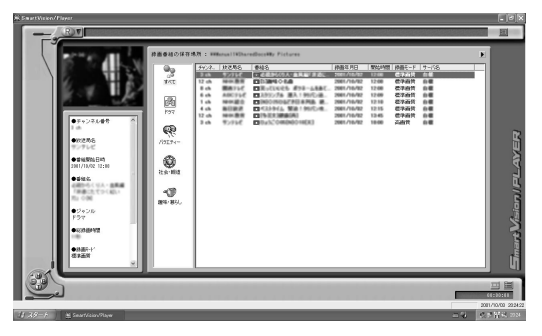

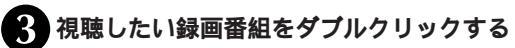

録画番組の再生が始まります。

### SmartVision/PLAYER の操作について

SmartVision/PLAYERの操作は、基本的には、SmartVision/ TVと同じです。ただし、サーバ側の録画番組のデータを視聴する 場合は、利用できる機能に制限があります。サーバ側の録画番組 を視聴する場合に利用できる機能は、次のとおりです。

再生 / 音量 / ミュート(音を消す)/ 早送り / 巻き戻し / 停止 / 一時停止 / 音声付き特殊再生 / うしろのブックマークに戻る / 次 のブックマークに進む / ダイレクトジャンプ / シーンインデック スからのジャンプ

# 🍼 チェック!

このパソコンを複数のユーザーで ご利用の場合は、視聴したい録画 番組のデータを持っているユー ザ ー で ロ グ オ ン し て 、 SmartVision/SERVERを起動し てください。

クライアント側で再生が始まると、 サーバ側の通知領域のアイコンが

### 1 参照

SmartVision/PLAYERの機能に ついて SmartVision/PLAYER のオンラインヘルプ

# 

SmartVision/SERVERの設定 で、「動画配信時の設定」を「配信優 先」にしている場合、クライアント 側で録画再生中にサーバ側の SmartVision/TVを起動しないで ください。なお、サーバ側の通知領 域にでが表示されていたら、クラ イアント側で録画再生中です。再 生が終わると、図に変わります。 クライアント側の再生が終了して からSmartVision/TVを起動し てください。また、SmartVision/ EPGなどの録画予約の時間にもご 注意ください。

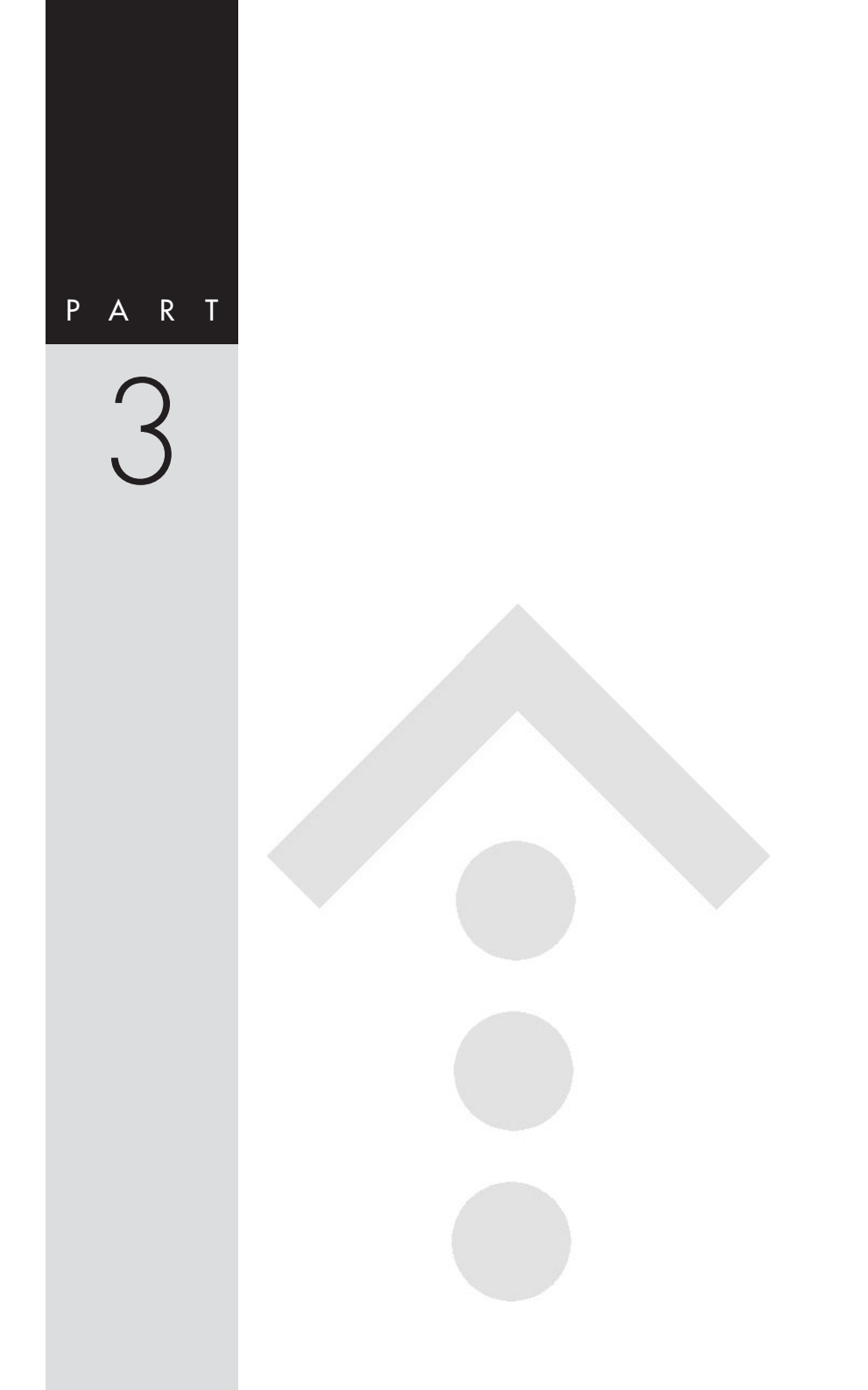

# SmartVision/TV の設定

### 使いやすいように Smart Vision/TV の設定を変更してみましょう

SmartVision/TVの画面右下にある<br />
■をクリックして表示される「SmartVision/TV」の設定では、次のような設定ができます。

- ・録画データの保存先、録画を停止する空き容量データサイズ、タイムシフト可能時間、タイムシフト/録画時の画質、録画番組再 生後の処理
- ・特殊再生の選択、音声付き変速再生倍率の設定、短縮再生時間の 設定、ブックマークジャンプ機能、ホイールマウス対応
- SmartVision/TV 動作中の地上波データ放送受信許可、
   ADAMS-EPG データの読み込み
- ・音声多重放送時の音声、ボリュームコントロールの使用方法、画面のカラー調整、3次元Y/C分離回路設定、ゴーストリデューサの設定
- ・オンスクリーンディスプレイ機能、WIDE モニタ使用時の全画 面表示、ライブモード表示設定
- ・静止画キャプチャ保存用フォルダの指定

SmartVision/TV を起動しTV モードにする

### 2 🖹 設定 )をクリックする

設定画面が表示されます。

最初に録画タブが最前面に表示されます。必要に応じて各 タブのインデックスをクリックして最前面に表示させてく ださい。

### 1 参照

- SmartVision/TVの起動方法
   PART2の「SmartVision/TV
   の起動と終了」(P.61)
- SmartVision/TVをTV モードにする PART2-1の 「SmartVision/TV(テレビモー ド)のウィンドウについて」 (P.72)

# 「録画」の設定

ここで、録画およびタイムシフトに関する設定をします。

### 保存先のフォルダ

SmartVision/TVで録画した番組を保存する場所を指定します。 特に問題がない場合は変更しないでください。 ご購入時は以下のフォルダに保存されます。

- ・Windows XP/Windows 2000の場合 C:¥Documents and Settings¥<ユーザ名>¥My Documents¥My Pictures
- ・Windows Me/Windows 98 Second Editionの場合 C:¥My Documents¥My Pictures

PART 3

### 録画を停止する空き容量データサイズ

データを保存しているドライブの空き容量が少なくなったときに 自動的に録画を停止する最小空き容量を指定します。データサイ ズは、40 ~ 400M バイトの範囲で指定できます。

### タイムシフト可能時間

タイムシフトモードでタイムシフト再生(一時停止、巻き戻し、早送り)が可能な最大時間を1~90分の範囲で指定できます。時間を長く設定すると、さかのぼってタイムシフト再生できる時間 も長くなります。

### タイムシフト / 録画時の画質

タイムシフトモードおよび録画時の画質を指定します。 「高画質」に設定すると高品質な映像が楽しめますが、タイムシ フトバッファサイズや録画データサイズが大きくなります。

#### 録画番組再生後の処理

録画番組の再生終了後、バインダーモードに戻るかどうかを設定 します。

録画番組再生後、テレビモードで使用したい場合は「無効」に設定 します。「無効」に設定すると、録画番組の再生終了後はテレビ モードのまま録画開始画面を表示します。

### 「再生」の設定

特殊再生等の再生の設定をします。

#### 特殊再生モードの選択

特殊再生ボタンを押したときに再生されるモードを設定します。 ・「音声付き変速再生」

ビデオデッキで早送り再生するように再生できます。

・「短縮再生」

おおまかにシーンを切り替えながら視聴でき、全体を短縮でき ます。

#### 音声付き変速再生倍率の設定

音声付き変速再生の再生速度を 0.1 ~ 2.0 倍の範囲で設定でき ます。

通常の再生速度を1としたときの倍率で設定し、設定値が大きい ほど、再生スピードが速くなり音声も早口になります。設定値が 1よりも小さくなるとスローモーションのようになります。

#### 短縮再生時間の設定(録画番組再生時のみ)

通常の再生時間を100%として、短縮再生の再生時間を1~30%の範囲で設定できます。

設定値が小さいほど短時間で再生しますが、設定値を小さくしす ぎると内容がわかりにくくなります。

### 🍼 チェック!

- ・タイムシフトからの録画の場合は「録画を停止する空き容量 データサイズ」+「タイムシフト 可能時間分の容量」を下回ると 録画を停止します。
- ・ドライブの空き容量によって規 定値および最大値は変わります。

# ●チェック!!

タイムシフト再生では、 SmartVision/TV起動前やタイム シフトモードに切り替える前にさ かのぼることはできません。

### ブックマークジャンプ機能

ブックマークジャンプに使用するブックマークにシーンチェンジ 用ポインタを含めるかを設定します。

ホイールマウス対応

ホイールマウスで早送り / 巻き戻しを有効にするかどうかを設定 します。

# 「データ放送 / 番組詳細」の設定

地上波データ放送に関する設定をします。

SmartVision/TV **動作中の地上波データ放送受信** SmartVision/TV 動作中にデータ放送を受信するかを設定しま す。「有効」に設定すると、TV を見ながら ADAMS ナビでデータ 放送を楽しめます。

ADAMS-EPG データの読み込み

SmartVision/TV 起動時に ADAMS-EPG データを読み込むか どうかを設定します。

ご購入時の状態では、「無効」になっています。「有効」に設定する と、SmartVision/TV 起動時の使用メモリ量は増えますが、 EPG モードへの切り替えごとの番組表表示が早くなります。

# 「映像音声」の設定

キャプチャする映像の画質や音声を設定します。

### 音声多重放送

音声多重放送番組の音声を設定します。 「主音声のみ」「副音声のみ」「主+副音声」のいずれかを設定でき ます。

### ボリュームコントロールの使用方法

ボリュームをコントロールするデバイスを設定します。「ボリュー ムコントロールの[WAVE]デバイス」または「MPEGオーディ オのデコーダボリューム」のどちらかに設定できます。

輝度/コントラスト/鮮明度/色合い/カラー強度 画面(オーバーレイ)のカラーを調整できます。使用環境によって は設定できない項目があります。

### 3 次元 Y/C 分離回路設定

- ・映像ソースの選択
- 3次元Y/C分離回路の対象にする映像ソースを選択します。
- ・3 次元 Y/C 分離回路を使用する

3次元Y/C分離回路を使用するかどうかを設定します。

### ゴーストリデューサ設定

ゴーストリデューサを使用するかしないかを設定します。

128

# 「表示設定」の設定

ディスプレイ表示に関する設定をします。

WIDE **モニタ使用時の全画面表示** 

WIDEモニタ使用時、Smart Vision/TVの全画面表示のモードを ズーム / ワイド / ノーマルの中から選択して設定できます。

### オンスクリーンディスプレイ機能

テレビ画面にチャンネルやステータス表示を行うかどうかや、表 示する場合の表示時間を設定できます。

「有効」に設定した場合、表示時間は1秒から10秒の範囲で設定 できます。「無効」に設定すると、チャンネル番号などが表示され なくなります。

# ライブモード表示設定

コーミング(ノイズ)防止を行うかどうかを設定します。 コーミング(ノイズ)防止を行うことで動きの早い映像でも輪郭 がよりなめらかに表示されます。

# 「キャプチャ」の設定

静止画キャプチャに関する設定をします。

### 静止画キャプチャ保存用フォルダ

静止画のデータ保存場所を設定します。

「有効」に設定すると、静止画が指定したフォルダに保存されま す。

ご購入時の状態では「無効」に設定されているので、静止画を保存 するときに毎回保存場所を確認します。

# 「バージョン情報」

SmartVision/TVのバージョンを表示します。

# **ジ**チェック!!

 「ズーム」に設定すると、画面の 上下がカットされます。
 ・WIDE モニタを使用しない場合

は「無効」になります。

# SmartVision/EPG の設定

使いやすいように Smart Vision/EPG の 設定を変更してみましょう

SmartVision/EPGの 💥 設定)をクリックして表示される 「SmartVision/EPG」の設定では、次のような設定ができます。

- ・ADAMS-EPGの受信チャンネル・受信時刻の設定、
   SmartVision/TV起動中の受信可否、タイムアジャスト機能
- ・放送局名の選択
- ・表示する放送局の選択
- ・ジャンル別表示色の設定
- ・録画予約に使用するアプリケーションの設定、予約実行後の動 作、キーワード登録、自動起動設定
- ・OS ログオンパスワードの設定
  - SmartVision/EPG を起動し器(設定)をクリックする

設定画面が表示されます。

最初に受信設定タブが最前面に表示されます。必要に応じ て各タブのインデックスをクリックして最前面に表示させ てください。

# 「受信設定」の設定

ここで、ADAMS-EPGの受信に関する設定やタイムアジャスト を行います。

### 受信チャンネル

ADAMS-EPG を受信できるチャンネルを指定します。 設定するチャンネルは、テレビ朝日系列局をプリセットしている チャンネル番号(1~12)です。

### 受信時刻

ADAMS-EPG を受信する時刻を指定します。 変更する時間帯をクリックします。「EPG 放送時刻の取得」をク リックすると、「SmartVision 初期設定ウィザード」が起動しま す。

SmartVision/TV **起動中は受信を行わない** SmartVision/TV 起動中に ADAMS-EPG データの受信を行う かどうかを設定します。

「無効」にするとSmartVision/TV起動中もADAMS-EPGデー タの受信ができますが、受信中はSmartVision/TVの映像に影 響がでる場合があります。

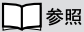

SmartVision/EPGの起動方法 PART2 の「SmartVision/EPG の起動と終了」( P.62 )

# グチェック!

受信チャンネルと受信時刻の設定 は、チャンネルとテレビ番組表の 設定が正しくできた場合は設定を 変える必要はありません。 ADAMS-EPG受信時にタイムアジャスト機能を実行 する

ADAMS-EPGデータ受信時にパソコンの時刻を再設定するかを 設定します。

「タイムアジャストの実行」をクリックすると、パソコンの時計を 再設定します。

# 「放送局(1)」の設定

ここで、放送局名やデータ放送予約実行で使用するアプリケー ションの設定を行います。

プリセットされているチャンネルの▼をクリックして放送局名を 選択してください。

# 「放送局(2)」の設定

ここで、放送局(1)で選択できる放送局名に追加する放送局名の 設定を行います。 受信可能な放送局名が右覧に表示されます。

### 「EPG 画面色」の設定

ここで、テレビ番組表の各番組の背景色を、ジャンル別に設定し ます。

変更したいジャンルをダブルクリックするか、クリックした後 「色の変更」ボタンをクリックすると色の選択画面が表示されま す。

# 「詳細設定」の設定

ここで、録画予約に使用するアプリケーションや予約実行後の動 作などを設定します。

### 番組お知らせ機能 / キーワード検索機能

・検索範囲

番組を検索する範囲を設定できます。

・番組表受信時に登録キーワードを含む番組を確認する
 番組表を受信したときに、キーワード登録で設定したキーワー
 ドにあてはまる番組を表示するかどうかを設定します。

### 予約実行後の動作

予約実行後の動作を指定します。 予約実行後に、サスペンド状態や休止状態にすることができます。

### キーワード登録

キーワード検索のキーワードを一覧に登録します。

### 自動起動にする

ADAMS-EPGを自動起動するかどうかを指定します。 自動起動を指定すると、予約中やADAMS-EPGを受信していな い時にSmartVision/EPGを終了していても、時間がきたら自 動的にSmartVision/EPGを起動して予約を実行できます。

### 「OSに関する設定」の設定

ここで、スタンバイや休止状態から復帰するときにログオンする ためのパスワードを設定します。この画面は、Windows 2000 と Windows XP で表示されます。

Windows XPの場合は「ログオンパスワードを1文字も設定しない」を設定することはできません。

Windows 2000の場合、パスワードを設定してないユーザの場合、「ログオンパスワードを1文字も設定しない」を選択することができます。

Windows 98 Second Edition および Windows Me では表 示されません。

# 🍼 チェック!!

Windows XP で録画予約する場 合、パスワードを設定していない ユーザでスタンバイまたは休止状 態にしても、録画予約は正しく実 行されません。

パスワードを設定したユーザでス タンバイまたは休止状態にしてく ださい。

# **ジ**チェック!!

スタンバイや休止状態から復帰す るには「電源の管理」の設定が必要 です。詳しくはPART2-2「スタン バイや休止状態から復帰する時の パスワードを設定する」(P.109) をご覧ください。

# PART 3

# 索引

# 英数字

| 121コンタクトセンター       |               |
|--------------------|---------------|
| 3次元Y/C分離回路         | ii, 1 0 0     |
| ADAMS              |               |
| ADAMS-EPG          | iii,26        |
| Audio ケーブル         | x,3           |
| CATV               |               |
| bitcast browser    | 31,54,64,70   |
| DMA                | xii           |
| DVD                | iii,92,95     |
| F型コネクタプラグ          | 7             |
| IEEE1394           |               |
| PCIスロット            | 4             |
| SmartVisionワールド    | xi            |
| SmartVision/PLAYER | .13,55,65,120 |
| SmartVision/SERVER |               |
| VideoCD            | iii,95        |
| Video変換コネクタ        | x,116         |

### 和文

| アンテナ線              | 11        |
|--------------------|-----------|
| インストール             | 12        |
| エクスポート             |           |
| 音声多重放送             |           |
| 音声付き変速再生           |           |
| 音量(ボリューム)          |           |
| カラー調整              | 128       |
| 外出先からの予約録画         | iii,105   |
| キーワード検索            | 104       |
| 休止状態               | 108       |
| 検索                 | 104       |
| ケーブルテレビ            |           |
| コピー防止信号(マクロビジョン信号) | 59,83,114 |
| シーンインデックス          | iii,86    |
| シーンエクスポート          | ii,93     |
| システムのプロパティ         | 48        |
| 静止画の保存             | 88        |
| スタンバイ              | 109       |
| スリムモード             | ii,7 5    |

| セットアップCD-ROM | x          |
|--------------|------------|
| タイムアジャスト     |            |
| タイムシフト再生     | ii,66,81   |
| タイムシフトモード    |            |
| タイムシフト録画     | ii,84      |
| 短縮再生         | ii,99,127  |
| チャンネル設定      | 23         |
| データ放送        | iii, 1 2 8 |
| 動作確認ツール      | xi         |
| ドライバ         | 14         |
| ハードディスクの設定   |            |
| パスワード        |            |
| 番組表による予約録画   | iii, 1 0 1 |
| 番組表データの受信時刻  |            |
| 日付と時刻の設定     | 5 1        |
| ビットキャスト放送    | iii,70     |
| ビットレート       |            |
| ビデオ          |            |
| 外部入力         | 115        |
| ブックマーク       | ii,86,87   |
| 文字放送         | iii,65     |
| ライブモード       |            |
| リモコン         | x,4 1      |
| 録画モード        |            |
| 予約           |            |

# 保守について

### 修理について

保守期間中に万一故障した場合は、保証書に記載してある内容にもとづいて修理いたします。 修理についてはお買い上げの販売店、または最寄りのNECフィールディング、サービスステーショ ンにご相談ください。

保証書の 印欄(お買上げ日、お客様、販売店)に記入がない場合は、無効となります。もし、記入 がない場合は、直ちにお買い上げの販売店にお申し出ください。

# 保守サービスについて

お客様が保守サービスをお受けになる際のご相談は、お買い上げの販売店、または最寄りの BIT-INN、NEC フィールディング、サービスステーションで承っておりますのでご利用ください。

保守サービスはお客様のニーズに合わせて次の4種類を用意しています。

契約保守 年間で契約を結びサービスマンを派遣するシステムです。料金は定額です。 出張修理(スポット保守) サービスマンを派遣します。料金はその都度お支払いいただきます。 持込修理 お客様には修理品をサービス窓口にお持ち込みいただきます。 引取修理 サービスマンが修理品を引き取りにうかがい、修理後お届けします。

# 保守用性能部品について

本製品の保守用性能部品の最低保有期間は、製造打ち切り後7年です。

# 保守サービスをうけるとき

より速く、より確実に修理するためには、お客様からの詳細な情報が必要です。保守サービスをお 受けになるときは、保守受付窓口に次の項目をお伝えください。

故障の発生度(例:1週間に1回) 故障の現象(例:音が出ない) 故障の発生条件(例:ビットキャストプラウザでTVを表示しているとき) システム構成(例:使用している本体装置、OS)

### 本製品の廃棄方法について

本製品の所有者が事業者の場合には、本製品を廃棄するときにマニフェスト(廃棄物管理票)の発行が義務づけられています。

廃棄方法およびマニフェストに関しては、各都道府県産業廃棄物協会へお問い合わせください。 なお、本製品の所有者が個人の場合には、マニフェストの発行義務がありません。廃棄方法に関し ては、市町村等の各自治体にお問い合わせください。

# ソフトウェアサポート窓口について

本製品に添付の各種ソフトウェアのサポートに関しては、次の窓 口にお問い合わせください。

# Ulead DVD MovieWriter

### ユーリードシステムズ株式会社

 〒158-0097
 東京都世田谷区用賀 4-5-16 TE ビル 2 階
 TEL: 03-5491-5661
 FAX: 03-5491-5663
 受付時間 10:00 ~ 12:00 13:00 ~ 17:00 (土・日曜、祝祭日を除く)
 URL http://www.ulead.co.jp
 E-mail support@ulead.co.jp

# 上記以外のソフトウェア

121 3297 http://www.actionalized.com/121 3297 http://www.actionalized.com/121 3297 ht

上記以外の本製品に関する技術的なご質問やご相談に電話でお答 えします。

### 昼間のお問い合わせ

フリーダイヤル:0120-977-121 携帯電話からの場合:03-3768-2337 日曜~土曜 9:00~17:00(祝祭日を除く)

### お問い合せ(24時間365日)

フリーコール:0120-933-121 携帯電話からの場合:03-5753-0287 有償のプレミアムサービスになります。

詳しくは、NECのパソコン関連総合サイト「121ware.com」 (http://121ware.com)をご覧ください。 電話番号をよくお確かめの上おかけください。

# 日本電気株式会社 \_\_\_\_

〒108-8001 東京都港区芝5丁目7番1号 TEL(03)3454-1111(大代表)

# NEC カスタムテクニカ株式会社 \_\_\_\_\_

〒143-0011 東京都大田区大森本町1丁目6番1号 (大森パークビル) TEL(03)5762-9555(大代表)

©NEC Corporation, NEC CustomTechnica, Ltd. 2002 日本電気株式会社およびNECカスタムテクニカ株式会社の許可なく複製・ 改変などを行うことはできません。

# NEC

このマニュアルは再生紙 (古紙率100%) を使用しています。

853-810596-001-A